# 電子入札システム研修

# 佐久市

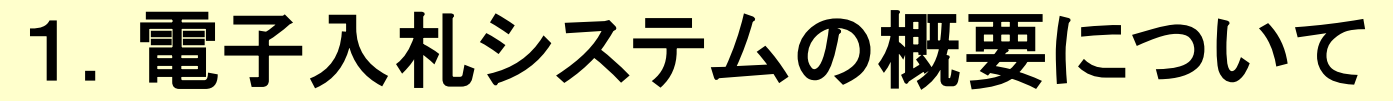

入札に関する一連の手続をインターネットを介してやり取りすることができます。

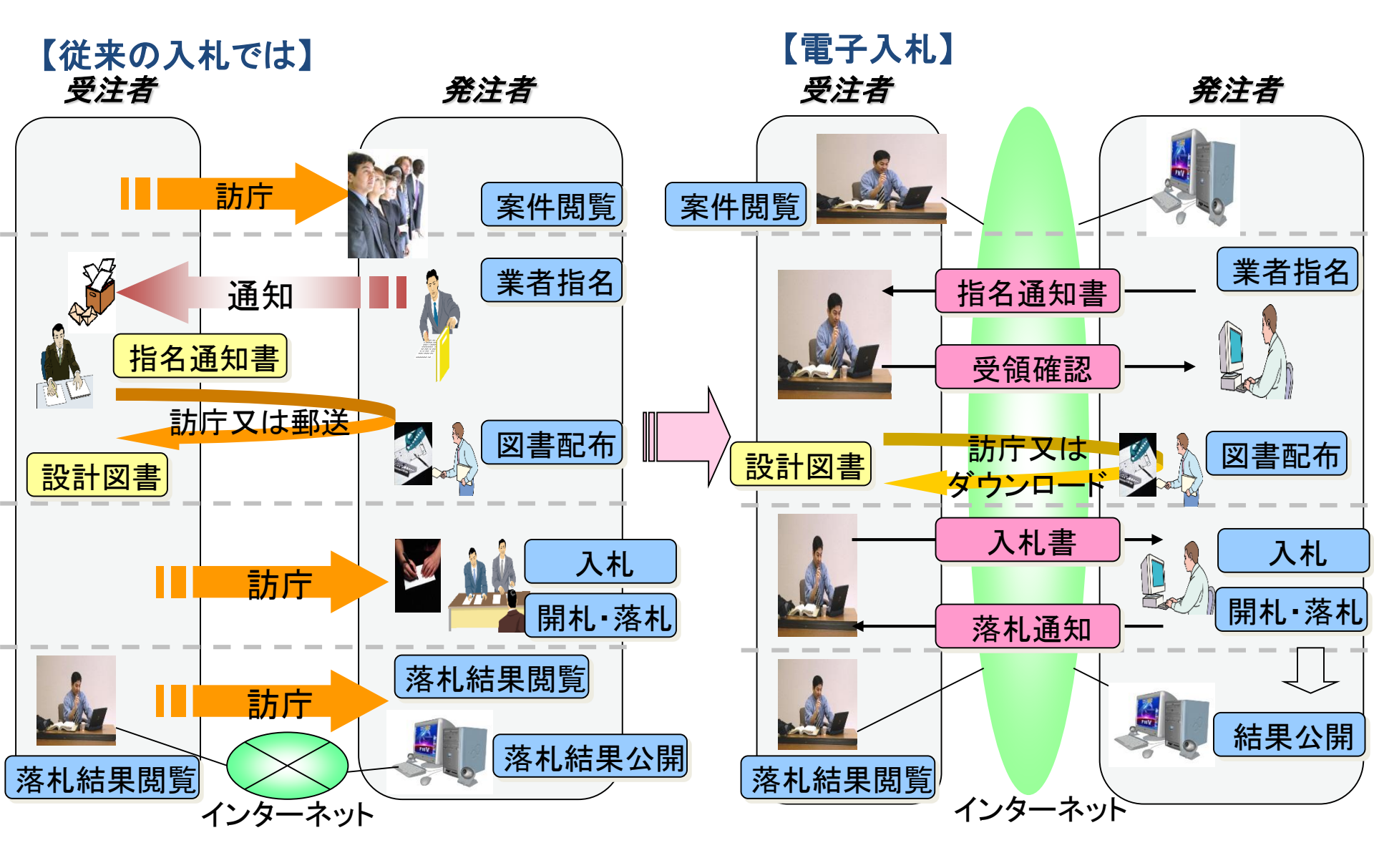

## 2. 電子入札システムのメリット

電子入札システムをお使い頂くと次のようなメリットが期待できます。

#### ○ 入札コストの削減

入札書提出等で指定の場所へ出向く必要がなくなり、移動時間、 経費が削減されます。

#### O <u>事務の効率化</u>

各種書類の電子化により、書類作成、入札執行等事務の効率化が 図られます。

### O <u>透明性の向上</u>

発注見通し・調達情報・入札結果等をインターネット上で公表する ことにより、透明性が向上します。

### 〇 <u>競争性の向上、受注機会の拡大</u>

調達情報の入手が容易となり、物理的、時間的な制約が解消されることから、入札参加機会が拡大し、競争性が向上します。

# 3. 佐久市電子入札システムの概要

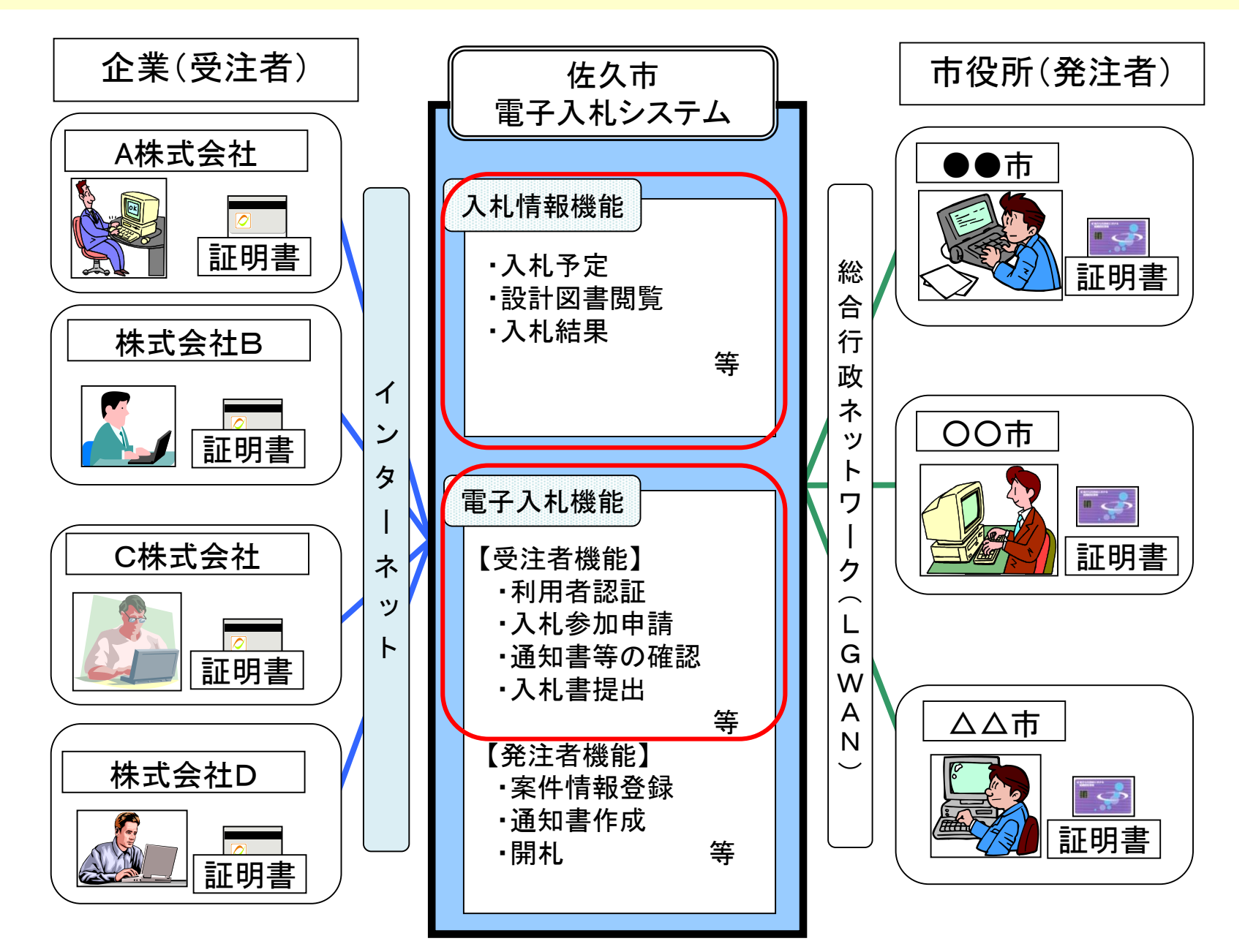

### 4. 電子入札に対応するための準備

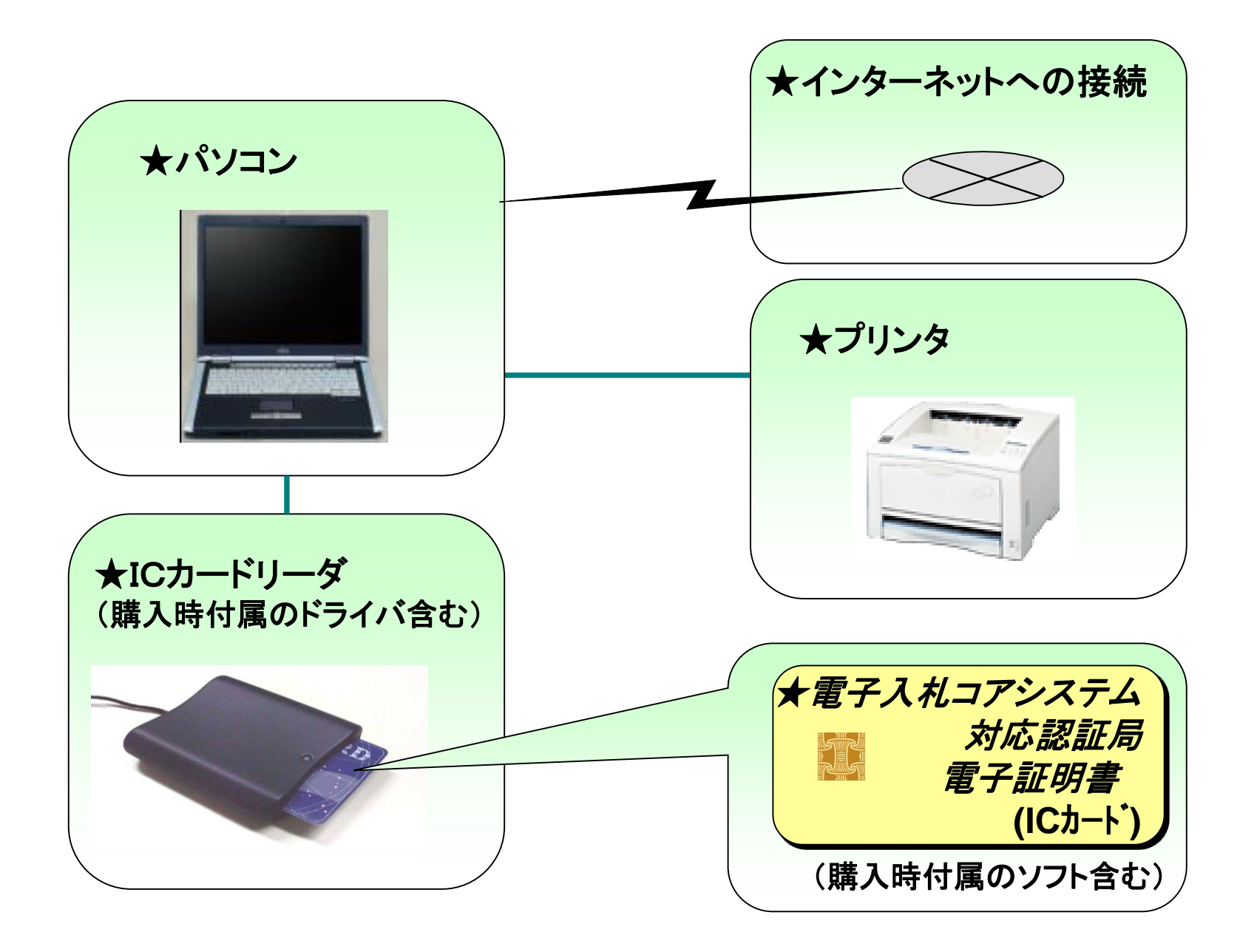

# 5. 電子入札に必要なパソコンと回線

| 本体               | 対応OSが動作するPC/AT互換機(DOS/V)                                                                                                    |
|------------------|----------------------------------------------------------------------------------------------------|
| <b>対応OS</b> (※1) | Windows Vista Business SP2, Windows Vista Home Premium SP2, Windows 7 Professional SP1,<br>Windows7 Home Premium SP1, Windows8/8.1 PRO, Windows10 PRO                                                                                                    |
| CPU              | Core Duo 1.6GHz 同等以上推奨                                                                                                    |
| メモリ              | 1.0GB以上推奨                                                                                                    |
| HDD              | 1ドライブの空きが1.0GB以上の空き容量                                                                                                    |
| 外部端子             | ICカードリーダライタが接続できること                                                                                                    |
| モニタ              | 解像度1024×768(XGA)以上                                                                                                    |
| <b>ブラウザ</b> (※2) | [Windows Vistaの場合] Internet Explorer 7、8 [Windows 8の場合] Internet Explorer 10<br>[Windows 7の場合] Internet Explorer 8、9、10、11 [Windows 8.1の場合] Internet Explorer 11<br>[Windows 10場合] Internet Explorer 11 ※Edgeはサポート対象外です。                                                   |
| Java実行環境         | [Windows Vistaの場合] JRE7.0 update 11、15、17、21、25<br>[Windows 7の場合] JRE7.0 update 11、15、17、21、25、55、65、71、75、79(※3、4)<br>JRE8.0 update 25、31、45<br>[Windows 8/8.1の場合] JRE7.0 update 15、45、55、65、71、75、79<br>JRE8.0 update 25、31、45<br>[Windows 10の場合] JRE8.0 update 65、71、91 |
| 電子入札専用ソフト        | ICカードの発行を受けた認証事業者(認証局)より提供                                                                                                    |
| 接続回線             | <ul> <li>・インターネットへの接続手段を持つこと</li> <li>・電子メールが送受信できる環境にあること</li> <li>・次のプロトコルが通過可能であること(HTTP、HTTPS、LDAP、SMTP)</li> <li>※システムを快適に使用するため、高速で安定した回線をご利用ください。</li> </ul>                                                                                                    |
| その他              | ・ウィルス対策ソフト<br>・Windowsには、1バイト文字だけで構成されたユーザでログインすること                                                                                                    |

※1:Windows Vistaは32bitのみ対応、Windows 7、8、8.1、10について、32bit/64bit対応です。

- ※2:画面遷移時にスクリプトエラーが発生する場合は、セキュリティパッチ「[MS09-019]Internet Explorer用の累積的なセキュリティ更新 プログラム」を摘要してください。
- ※3: Windows 7(64bit)でIE8、IE9をご利用の際は、IE8(32bit版)、IE9(32bit版)をご利用ください。
- ※4: JRE7.0 update11、17、21については、IE10、11を除きます。IE8、9をご利用ください。
  - また、JRE7.0 update25については、IE11を除きます。IE8、9、10をご利用ください。

また、JRE7.0 update55、65、71、75、79については、IE8,9,10を除きます。IE11をご利用ください。

※ご利用のICカード認証事業者(認証局)により、さらに制限がある場合があります。対応状況をご確認ください。

#### ※ご利用可能な動作環境は随時更新されます。最新の状況は、長野県電子入札共同運営システムのポータルサイトをご確認ください。

## 6. 電子証明書(ICカード)の役割

インターネット上では、情報をやり取りする相手の顔が見えません。 身分を証明するため、電子認証局から電子証明書を取得します。

電子証明書は、現実世界における印鑑証明書や身分証明書に相当し、 ICカードに記録され発行されます。

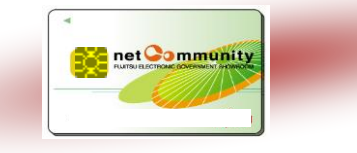

電子認証局が発行したICカードには、氏名や会社名なども記録されています。 ICカード(電子証明書)を使って、送信する文書などに電子署名を付与できます。 受信側では、電子署名を検証することにより、作成者の特定とデータ改変の 有無の確認ができます。

<u>ICカードの名義は、各発注先へ届出した代表者氏名(受任者を設定する場合は受任</u> <u>者氏名)と一致させる必要があります。</u>

### 7. 電子証明書(ICカード)を発行する認証事業者名

#### 平成28年12月15日現在

| 認証事業者名<br>[サービス名]                           | URL                                 | TEL          | 備考                    |
|---------------------------------------------|-------------------------------------|--------------|-----------------------|
| NTTネオメイト<br>[e-ProbatioPS2]                 | http://www.e-probatio.com/          | 0120-851-240 |                       |
| ジャパンネット㈱<br>[電子入札コアシステム用電子認証サービス]           | http://www.japannet.jp/ca/          | 03-6771-5108 |                       |
| ㈱帝国データバンク<br>[TDB電子認証サービスTypeA]             | http://www.tdb.co.jp/typeA/         | 0570-011999  |                       |
| 東北インフォメーション・システムズ(株)<br>[TOiNX電子入札対応認証サービス] | https://www.toinx.net/ebs/info.html | 022-799-5566 |                       |
| 日本電子認証(株)<br>[AOSignサービス]                   | http://www.ninsho.co.jp/aosign/     | 0120-714-240 | 法人認証カードではご利<br>用できません |

※JACIC電子入札コアシステム対応の民間認証のICカードが必要です。

# 8. 電子入札を利用するための手順

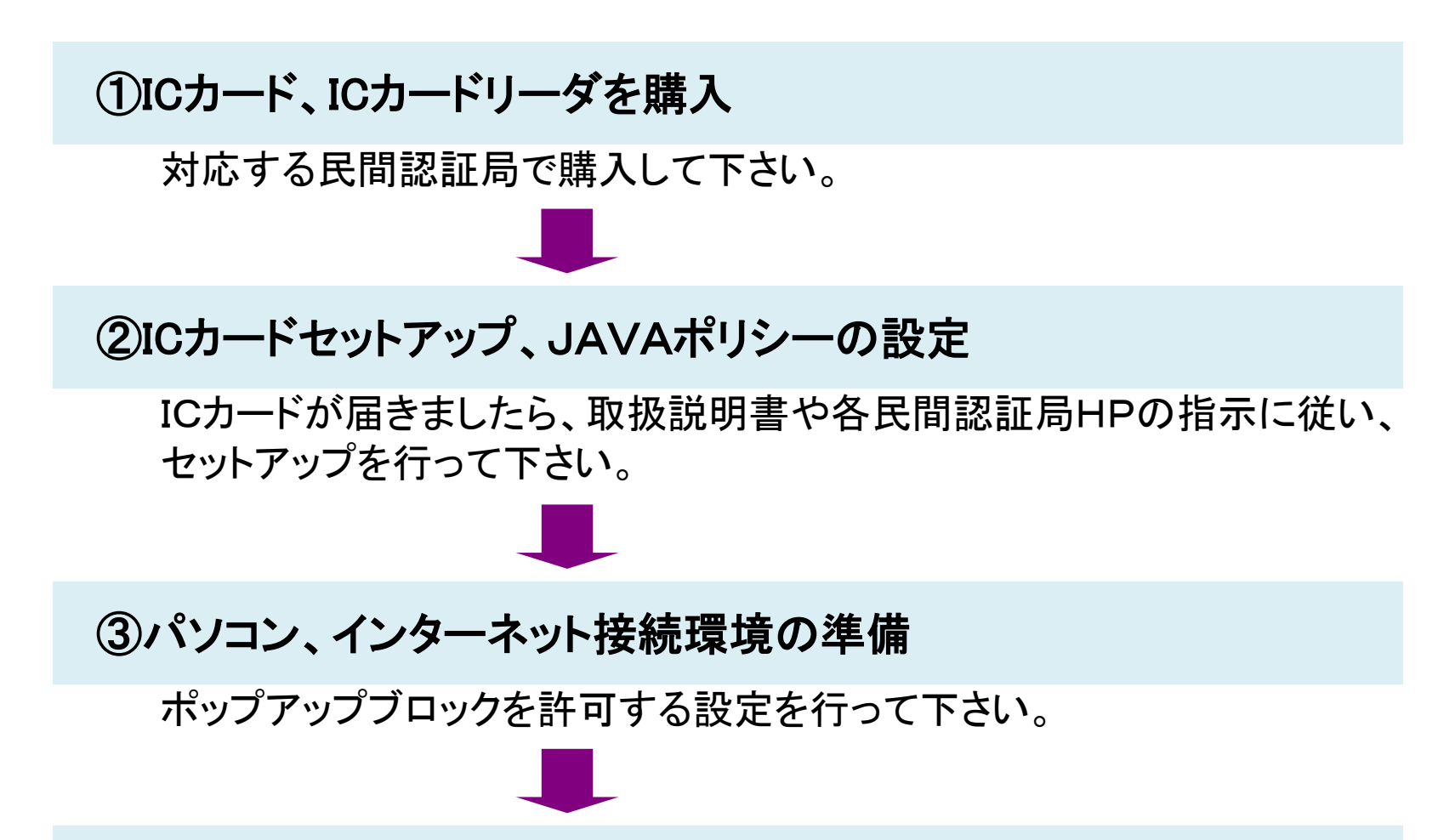

④利用者登録

佐久市電子入札システムの「利用者登録」から、マニュアルに従って 利用者登録を行って下さい。

# 9. 電子入札システムの操作説明

#### <佐久市電子入札・入札情報システムのページ>

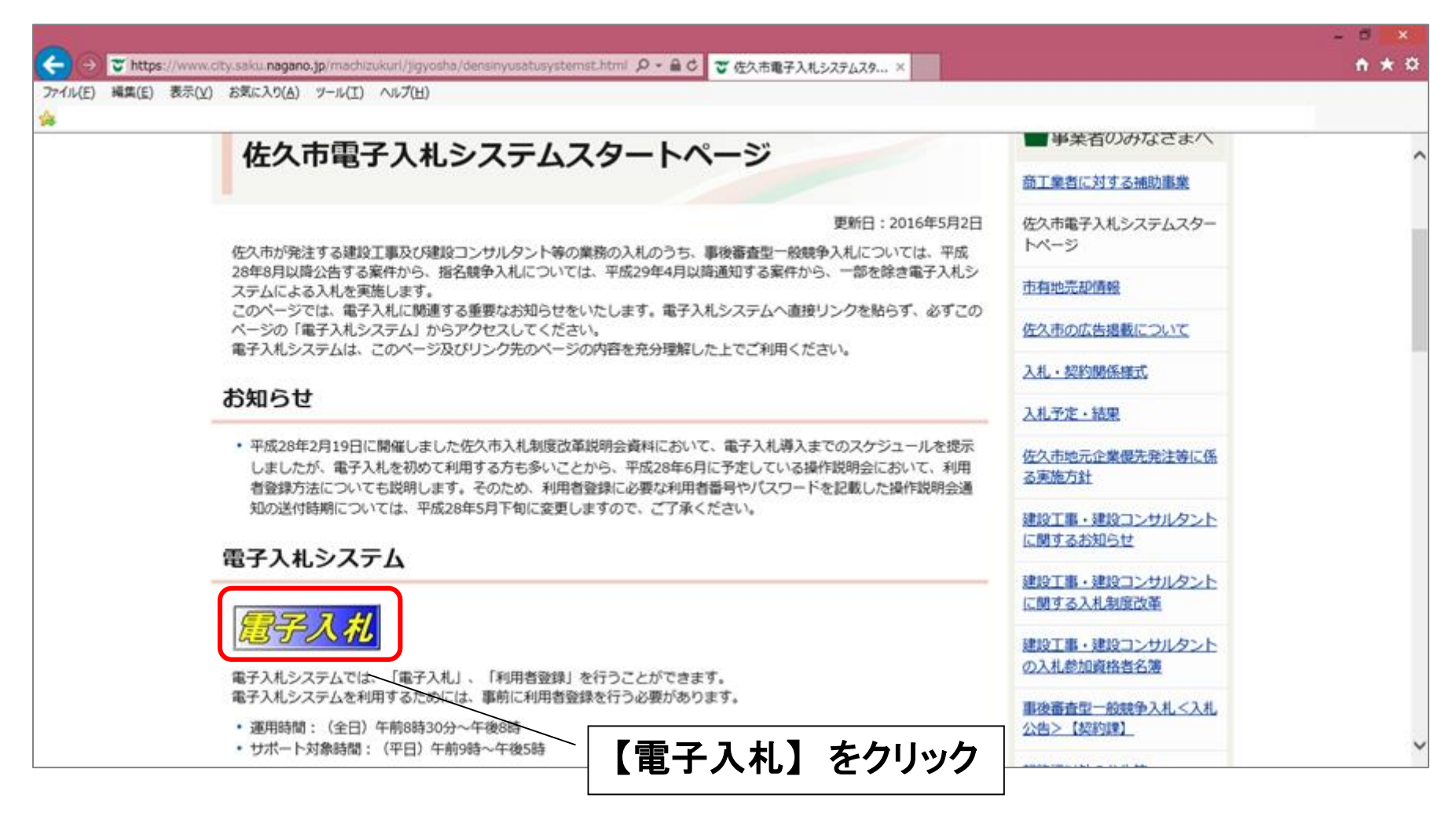

#### ①-1利用者登録

### ICカードをリーダに挿入し、使用するICカードごとに登録処理を行います。

|                                     | 5 <del>-</del> Q | CALS/EC                                      | ×                             |      | ×<br>t |
|-------------------------------------|------------------|----------------------------------------------|-------------------------------|------|--------|
| ファイル(F) 編集(E) 表示(V) お気に入り(A) ツール(T) | ∧ルプ(H)           |                                              |                               |      | >>     |
| ざ佐久市                                |                  |                                              |                               |      |        |
| 電子入札システム                            |                  |                                              |                               |      |        |
|                                     | 「利用者登録。          | /電子入札」選拔                                     | 《受》面画9                        | 注者用) |        |
|                                     |                  |                                              |                               |      |        |
|                                     |                  | JRE7.0/JRE8.0                                |                               |      |        |
|                                     |                  | 利用者意識                                        |                               |      |        |
|                                     |                  |                                              |                               | 2392 |        |
|                                     | 業務<br>アブリケー      | 行中は、この画面を閉じた<br>画面よりも先にこの画面?<br>ノョンが正常に終了しない | 記いで下さい。<br>を閉じると、<br>・場合があります |      |        |
|                                     |                  |                                              |                               |      |        |
|                                     |                  |                                              |                               |      |        |
|                                     |                  |                                              |                               |      |        |
|                                     |                  |                                              |                               |      |        |

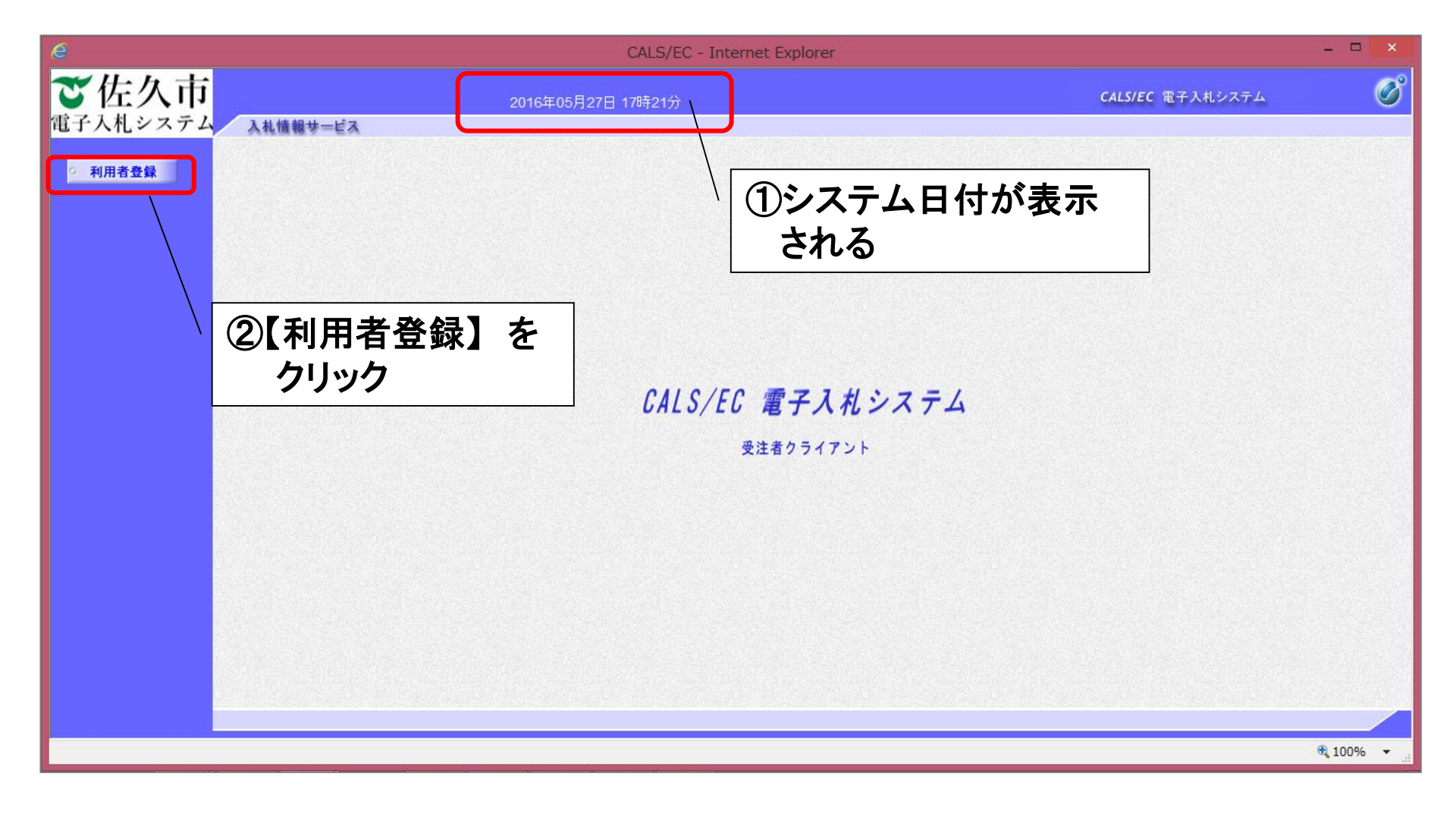

#### ①-3利用者登録 <利用者登録メニュー>

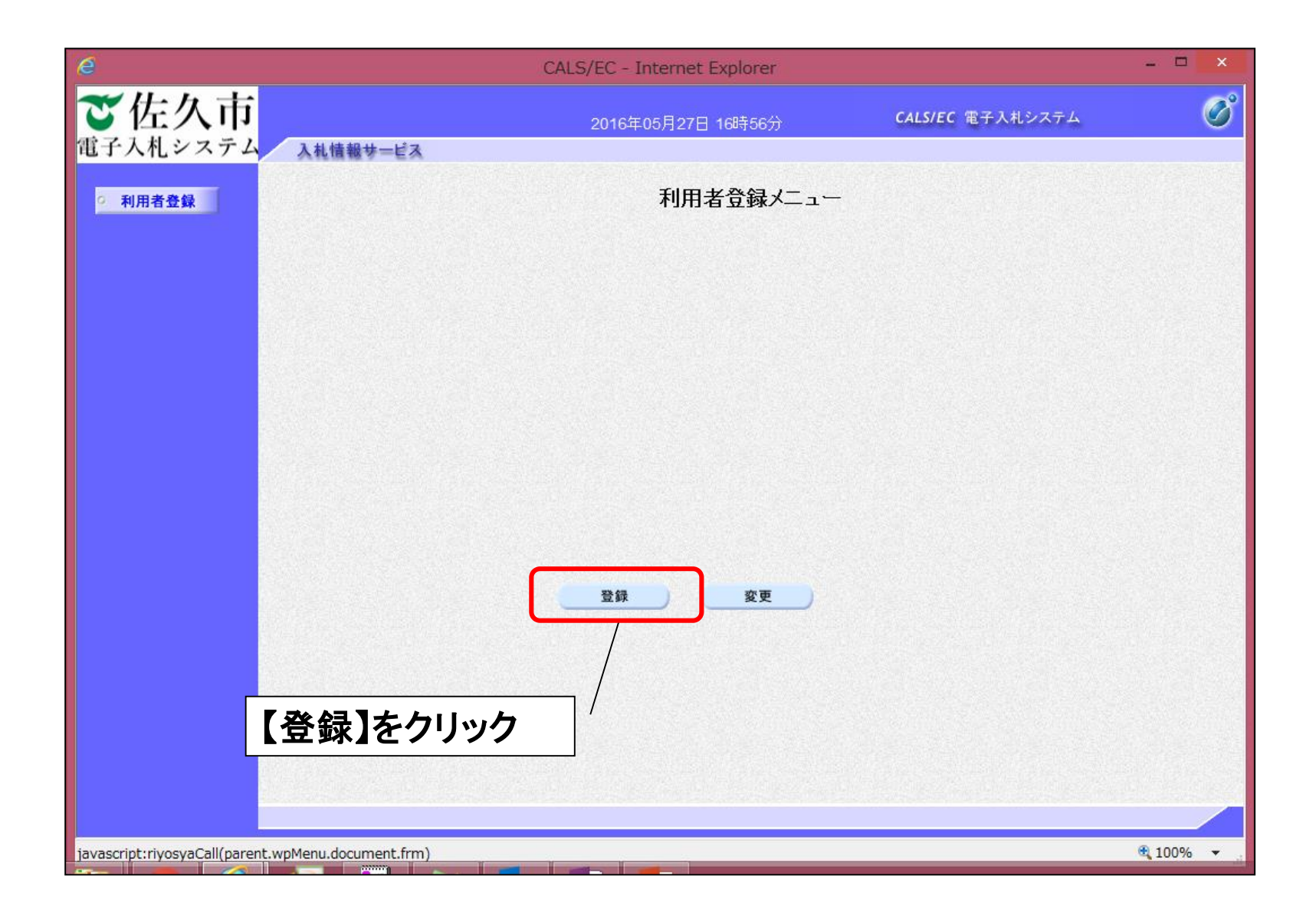

#### ①-4利用者登録 <PIN番号入力ダイアログ>

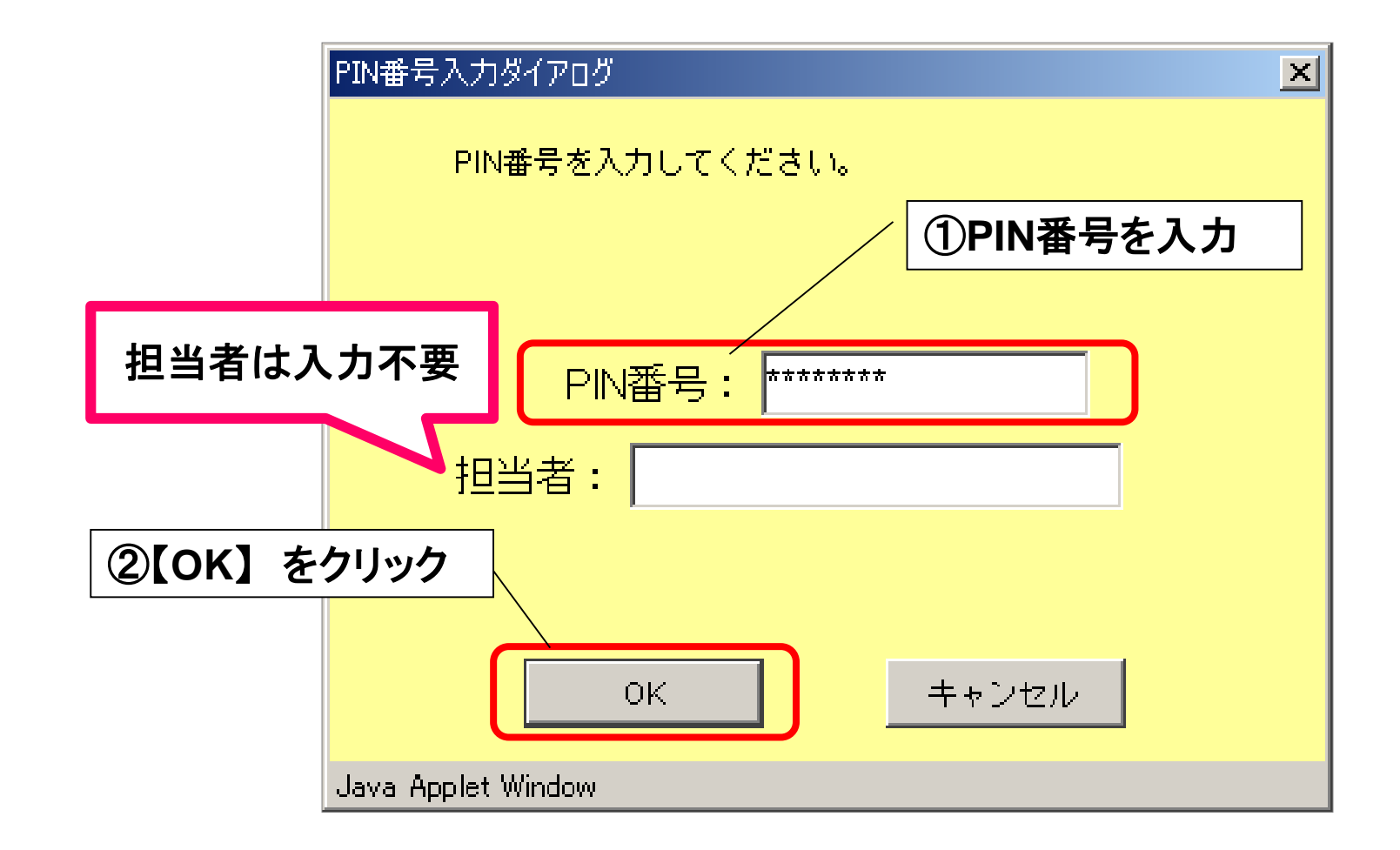

PIN番号とは「Personal Identification Number」の略で、ICカードの暗証番号のことです。

#### ①-5利用者登録 <資格審查情報検索>

| é                   | CALS/I                                                                     | EC – Internet Explorer                     |                                                               | - • ×        |
|---------------------|----------------------------------------------------------------------------|--------------------------------------------|---------------------------------------------------------------|--------------|
| ご佐久市                | 2                                                                          | 2016年05月27日 17時00分                         | <b>CALS/EC</b> 電子入札システム                                       | Ø            |
| 電子人札システム<br>• 利用者登録 | 入札情報サービス                                                                   | 資格審査情報検索                                   | <ol> <li>①登録番号、商・</li> <li>名称、パスワ・</li> </ol>                 | 号又は<br>ードを入力 |
|                     | 資格審査情報の検索<br>(※)の項目は、必須<br>登録番号<br>に<br>一<br>商号又は名称<br>に<br>「<br>スワード<br>に | を行います。登録番号、商号又は名称、バ<br>入力です。<br>(※)<br>(※) | スワードを入力して下さい。<br>(半角数字10文字)<br>(60文字以内)<br>(※)(半角英数記号256文字以内) |              |
|                     | ②【検索】をクリ                                                                   | 使衆<br>更る<br>ック                             |                                                               |              |
|                     |                                                                            |                                            |                                                               | € 100% ·     |

| 1114-12       | 2016年05月30日 10時41分                                                                                                    | CALS/EC RFAUVZTA                                                                                                    | Ø                                                                                                    |
|---------------|----------------------------------------------------------------------------------------------------|----------------------------------------------------------------------------------------------------|----------------------------------------------------------------------------------------------------|
| 報サービス         |                                                                                                    |                                                                                                    |                                                                                                    |
|               |                                                                                                    |                                                                                                    |                                                                                                    |
|               | 利用者合録                                                                                                    |                                                                                                    | ~                                                                                                    |
|               |                                                                                                    |                                                                                                    |                                                                                                    |
|               | この画面では、10カードを追加で後金録します。<br>本金録処理を実施するまではシステムを利用する事<br>(余)の項目は、必須入力です。                                                                                                    | ができません。                                                                                                    |                                                                                                    |
| 企業情報          |                                                                                                    | /                                                                                                    | ①利用有情報                                                                                                    |
| 扇号又は名称        |                                                                                                    |                                                                                                    |                                                                                                    |
| 企業郵便番号        | 1                                                                                                    |                                                                                                    |                                                                                                    |
| 企業任所<br>(F素本文 |                                                                                                    |                                                                                                    |                                                                                                    |
| 代表者的關         | -<br>:代表取締(9                                                                                                    |                                                                                                    |                                                                                                    |
| 代表電話番号        | : 0267-62-1283                                                                                                    | (後)(半角 例:03-0000-0000)                                                                                                    |                                                                                                    |
| 代表FAX番号       | : 0267-62-2630                                                                                                    | (後)(半角 例:03-0000-0000)                                                                                                    |                                                                                                    |
| 形要名           | : (佐久市テスト部                                                                                                    | (毎) (30女学におり)                                                                                                    |                                                                                                    |
|               | Construction of the second second second second second second second second second second second second second                                                                                                    |                                                                                                    |                                                                                                    |
|               |                                                                                                    |                                                                                                    |                                                                                                    |
| TCASELITANE   | HERETALDLX-AND ENTERTS.                                                                                                    |                                                                                                    |                                                                                                    |
| 連絡先名特(部署名等)   | : (住久市テスト部                                                                                                    | (帝) (60文字以内)                                                                                                    |                                                                                                    |
| 運給先郵便番号       | : 000-0000                                                                                                    | (8) (半角 例:123-4557)                                                                                                    |                                                                                                    |
| 運絡先住所         | : [佐久市テスト町                                                                                                    | (80) (60文平23月)                                                                                                    |                                                                                                    |
| 連絡先氏名         | : 〒21日部                                                                                                    | (第) (20文字以內)                                                                                                    |                                                                                                    |
| 連結先電話番号       | : 00-0000-0000                                                                                                    | (泰) (年角 例:03-0000-0000)                                                                                                    |                                                                                                    |
| 連結先FAX番号      | : 00-0000-0000                                                                                                    | (後)(単角 例:03-0000-0000)                                                                                                    |                                                                                                    |
| 連絡先メールアドレス    | : test@test.co.jp                                                                                                    | (※) (半角100文字以内)                                                                                                    |                                                                                                    |
|               |                                                                                                    |                                                                                                    |                                                                                                    |
| にカード利用部署情報    |                                                                                                    |                                                                                                    |                                                                                                    |
| IC力一下企業名称     | :株式会社エヌ・ティ・ティネオメイト                                                                                                    |                                                                                                    |                                                                                                    |
| ICカード取得者氏名    | :有効 三郎                                                                                                    |                                                                                                    |                                                                                                    |
| ICカード取得者住所    | : Osaka Osaka-shi, Chuo-ku, Uchihommechi 2-2-5                                                                                                    |                                                                                                    |                                                                                                    |
| 連絡先名特(部署名等)   | 11.1531 11.1531 11.153 | (00) (60文字以內)                                                                                                    |                                                                                                    |
| 連結先彰使香号       | : 000-0000                                                                                                    | (後) (半角 例:123-4567)                                                                                                    |                                                                                                    |
| 連絡先住所         | : 位久市テスト町                                                                                                    | (後)(60文字以内)                                                                                                    |                                                                                                    |
| 連絡先氏名         | :富士道テスト                                                                                                    | (後) (20文字以內)                                                                                                    |                                                                                                    |
| 連絡先電話番号       | : [00-0000-0000                                                                                                    | (第) (半角 例:03-0000-0000)                                                                                                    |                                                                                                    |
| 連結先FAX番号      | : 00-0000-0000                                                                                                    | G87 (44 <b>9</b> 4 99(x03-0000-0000)                                                                                                    |                                                                                                    |
| 連絡先メールアドレス    | : [test@test.co.jp                                                                                                    | (※)(半角1005                                                                                                    |                                                                                                    |
|               |                                                                                                    | <b>D1</b>                                                                                                    | 十山 家 碑 詞 した                                                                                                    |
|               |                                                                                                    |                                                                                                    | ノビン 日本語 して                                                                                                    |
|               |                                                                                                    | L.                                                                                                    | I. <b>A</b>                                                                                                    |
|               | Annews Ro                                                                                                    | י 7י                                                                                                    | トック                                                                                                    |
|               |                                                                                                    |                                                                                                    |                                                                                                    |
|               |                                                                                                    |                                                                                                    |                                                                                                    |
|               | 企業情報<br>単分 立にる林<br>企業的使用令<br>企業が使用令<br>企業が必要令<br>企業が必要う<br>企業が必要う<br>主要のため、<br>市場のため、<br>市場のため、<br>市場のため、<br>ため、<br>ため、<br>ため、<br>ため、<br>ため、<br>ため、<br>ため、                                                                                                    | 本室録処理を実施するまではシステムを利用する#<br>(3)の項目は、必須入力です。           企業期間         通知人力です。           単時日         企業内利           単大学校園等         :           企業日期         :           企業日期         :           企業日期         :           企業日期         :           企業日期         :           企業日期         :           企業日期         :           社業者名         :           公式日本名村         :           社業会社         :           代表室び酒         :           代表室び酒         :           (代表の公園書         :           日本会社(部署名等)         :           二日本会社(部署名等)         :           単成会社(部署名等)         :           単成会社(部署名等)         :           単成会社(部署名等)         :           単成会社(部署名等)         :           単成会社(部署名等)         :           単成会社(部署名等)         :           単成会社(部署名等)         :           1 読品会社(部署名等)         :           1 読品会社(部署名等)         :           1 読品会社(部署名等)         :           1 読品会社(部署名等)         :           1 読品会社(部署名等)         :           1 知られ会社(部名等名等)         : | ABBRERENT CLUX 24 LEMING SAMA CESTUS.<br>(a)DMBILL 2, 28, 21, 21         JATME         BEDILARE       IIIIIIIIIIIIIIIIIIIIIIIIIIIIIIIIIIII |

#### ①-7利用者登録 <登録内容確認>

|                  | CALS/EC - Internet Explorer     |                                                               |                  | - = <u>×</u>   |       |  |
|------------------|---------------------------------|---------------------------------------------------------------|------------------|----------------|-------|--|
| 了佐久市             | 2016年05月30日                     | 1 10884                                                       | CALSIEC REALIZED | Ø              |       |  |
| 子入札システム 入私機能サービス | C0104-007100E                   | 1.1.590.04                                                    |                  |                |       |  |
| NET AN           |                                 | <b>各員内宮確</b> 御                                                |                  | ~              |       |  |
|                  |                                 | ALPH TO BE                                                    |                  |                |       |  |
|                  | 企業情報                            |                                                               |                  |                |       |  |
|                  | 商号又は名称                          |                                                               |                  |                |       |  |
|                  | 企業和法書考<br>企業伯所                  | 11                                                            |                  | 1000           |       |  |
|                  | 代表者名                            | :1                                                            |                  |                |       |  |
|                  | 代表者役職                           |                                                               |                  |                |       |  |
|                  | 代表FAX番号                         |                                                               |                  |                |       |  |
|                  | 部署名                             | : 佐久市テスト部                                                     |                  | 1000           |       |  |
|                  | (Party Hall                     |                                                               |                  |                |       |  |
|                  | Turcelin                        |                                                               |                  | 100 C          |       |  |
|                  | 連絡先名称(部署名稱)<br>連絡先範律委員          | : (國久市テス) 部<br>: 000-0000                                     |                  | Sector 1       |       |  |
|                  | 連絡先住所                           | : 佐久市テスト町                                                     |                  | 100000         |       |  |
|                  | 連絡先氏名                           | :                                                             |                  | 125000         |       |  |
|                  | 連結先FAX番号                        | : 00-0000-0000                                                |                  |                |       |  |
|                  | 連絡先メールアドレス                      | : test@test.co.p                                              |                  |                |       |  |
|                  | IC力一卡利用亞多智能權                    |                                                               |                  |                |       |  |
|                  | 1C力一ド企業名称                       | :株式会社エス・ティ・ティネオメイト                                            |                  | ~              |       |  |
|                  | 1Cカード取得者氏名<br>1Cカード取得者氏名        | : 有功 三郎<br>: Osela Osela - shi Chunchu Ukhkonmachi 2-2-       |                  |                |       |  |
|                  | 連絡先名称(部署名稱)                     | : 숫자량                                                         |                  |                |       |  |
|                  | 連絡先郵便委号                         | : 000-0000                                                    |                  |                |       |  |
|                  | 連絡先氏名                           | : 国大市テスト*)                                                    |                  |                |       |  |
|                  | 連絡先電話番号                         | : 00-0000-0000                                                |                  |                |       |  |
|                  | 連絡先FAX番号                        | : 00-0000-0000                                                |                  |                |       |  |
|                  | 38187CX-107FUX                  | ; recrament to b                                              |                  | 1000           |       |  |
|                  | 1C力F1制度                         |                                                               |                  |                |       |  |
|                  | 証明書シリアル番号                       | : 85544132180279382(10)#0 / 133776e00000058                   | (168)            | and the second |       |  |
|                  | 起5号書用17者<br>紅5号書有25月8日          | : 2017/02/28<br>: 2017/02/28                                  |                  |                |       |  |
|                  | 企業領部及び,10                       | カード利用原業装備の企業名称が                                               |                  |                |       |  |
|                  | 単位の企業者称で                        | CA OCCOMMENT (FRA.)                                           |                  | Ze 23 1        | + 611 |  |
|                  | 1220月1日日<br>振士登録状態のま<br>現注音集での年 | 後受加します。<br>まではシステムを利用することができません。<br>登録地理が行われるとシステムが利用可能となります。 |                  | 豆錸】            | をクリック |  |
|                  | 201878005                       | りれば変はポタンを使してくたみ。                                              |                  |                |       |  |
|                  | ſ                               | 20 84                                                         |                  |                |       |  |
|                  |                                 |                                                               |                  | ~              |       |  |
|                  |                                 |                                                               |                  | R 90% ·        |       |  |
|                  |                                 |                                                               |                  |                |       |  |

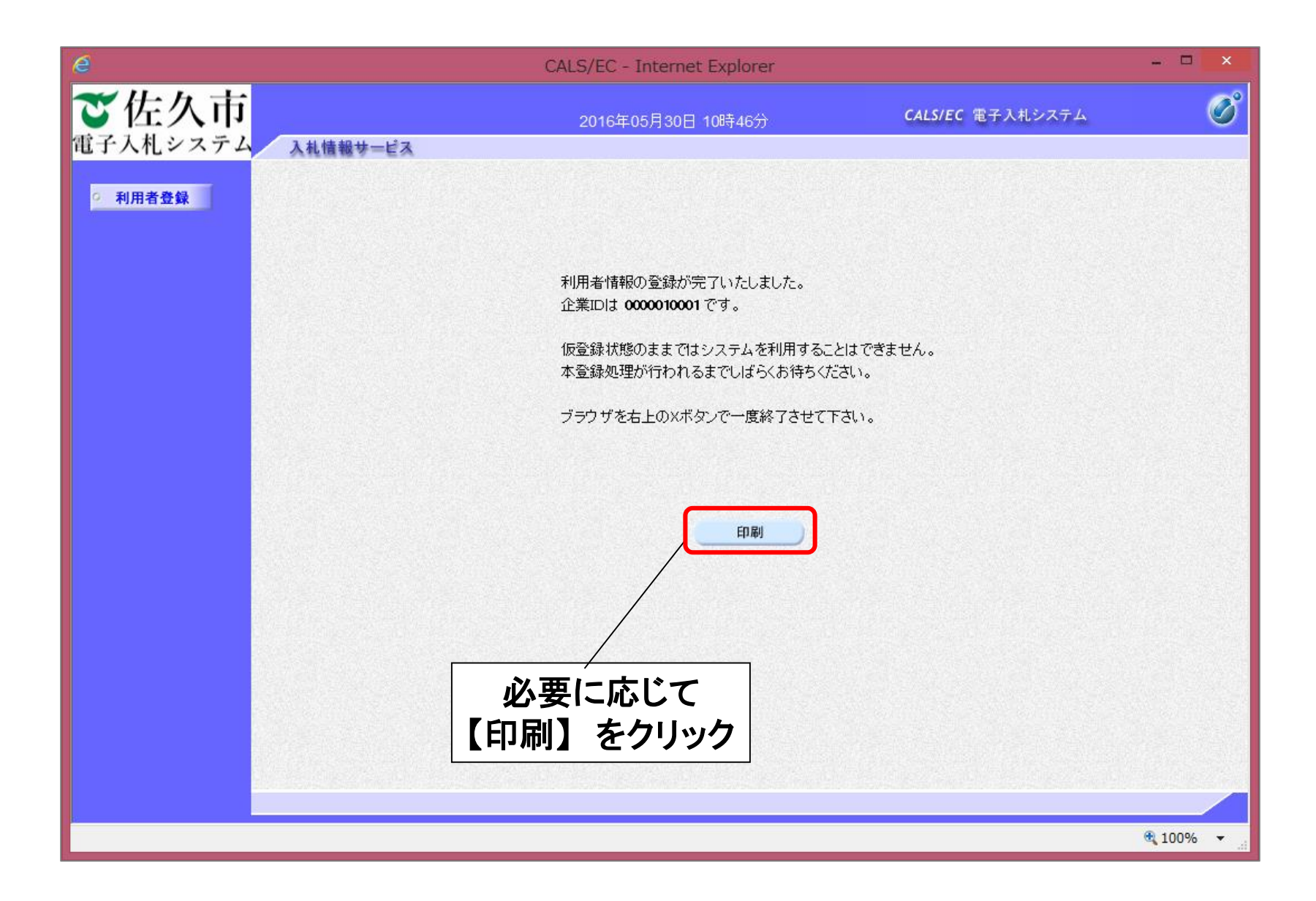

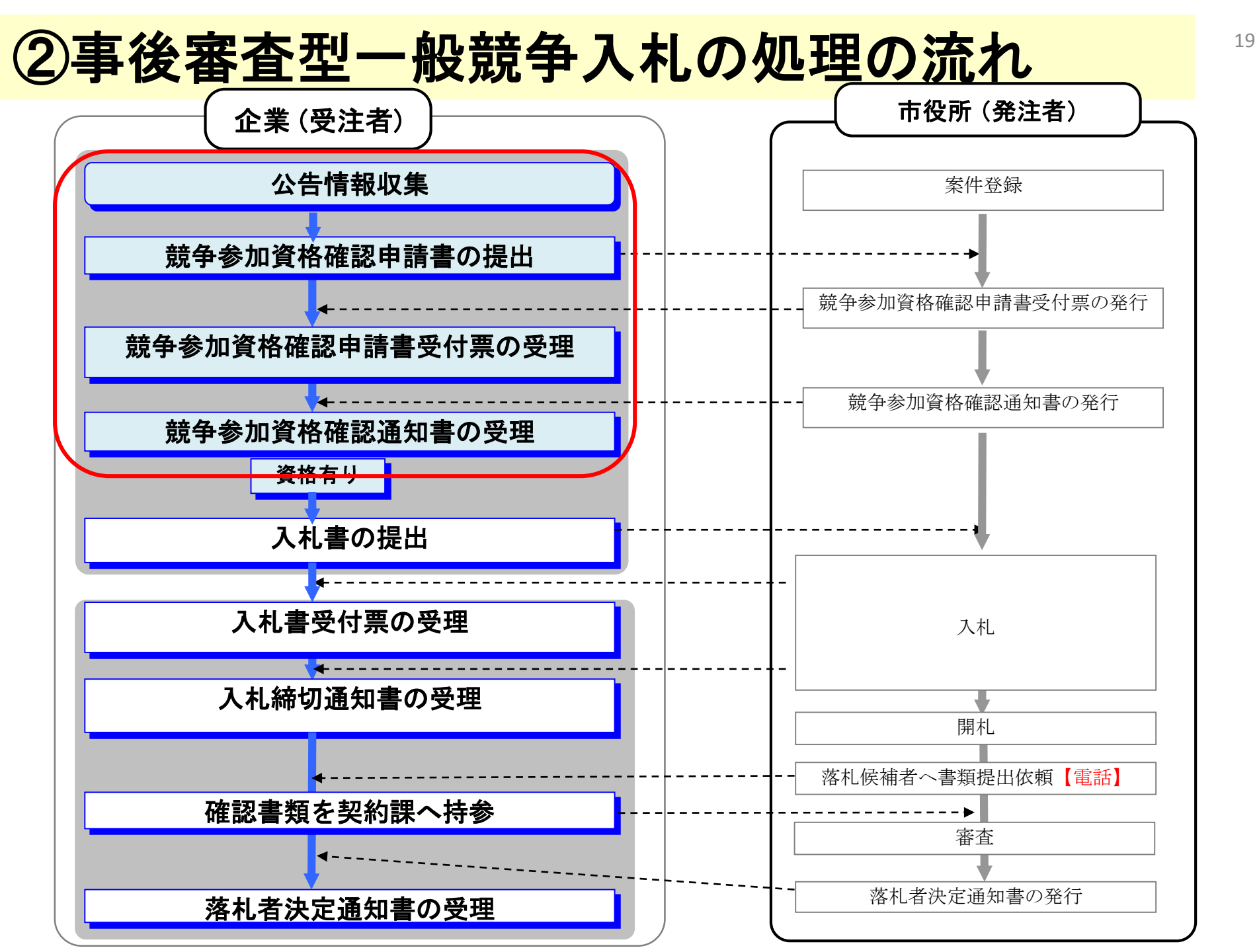

### ②-1入札情報システム <入札予定情報の確認>

#### <佐久市電子入札・入札情報システムのページ>

|                                                                                                    |                                   |                                                                                  |                            | - 0 ×        |
|----------------------------------------------------------------------------------------------------|-----------------------------------|----------------------------------------------------------------------------------|----------------------------|--------------|
| Comparing the state of the state of the stat | html 🔎 = 🔒 😋  🥹                   | CALS/EC                                                                          | ☎ 佐久市電子入札システムスタ×           | <b>↑</b> ★ ♡ |
| ファイル(E) 編集(E) 表示(Y) お気に入り(A) ツール(I) ヘルプ(H)                                                                                                    |                                   |                                                                                  |                            |              |
|                                                                                                    | 楽に必要な利用著番号やアレスワート<br>すので、ご了承ください。 | トを記載した操作説明会道<br>建設工事<br>に関する                                                     | ・建設コンサルタント<br>お知らせ         | ^            |
| <b>電子入札</b><br>電子入札システムでは、「電子入札」、「利用者登録」を行<br>電子入札システムを利用するためには、事前に利用者登録者                                                                                                    | うことができます。<br>と行う必要があります。          | <ul> <li>建設工事</li> <li>ご関する</li> <li>建設工事</li> <li>の入札参</li> <li>事後審査</li> </ul> |                            |              |
| <ul> <li>運用時間:(全日)午前8時30分~午後8時</li> <li>サポート対象時間:(平日)午前9時~午後5時</li> <li>入札情報システム</li> </ul>                                                                                                    | <u> 公告&gt;</u> []<br>契約課以<br>建約課以 |                                                                                  |                            |              |
| 入れ情報                                                                                                    | 「図書のダウンロード」、「えお袋                  | 第二日本部11<br>書及び様<br>建設工事<br>建設工事                                                  |                            |              |
| <ul> <li>・運用時間:(全日)午前8時00分〜午後10時</li> <li>・サポート対象時間:(平日)午前9時〜午後5時</li> <li>注意事項・入札手順等</li> </ul>                                                                                                    | 【入札情報】                            | をクリック                                                                            | <u>等入札(見積)参加登録</u><br>ての農業 |              |
| <ul> <li>注意準項(PDF:122KB)</li> <li>電子入札に参加するための事前準備について(PDF:151K</li> <li>電子入札(事後審査型一般競争入札)の手順(PDF:114K</li> </ul>                                                                                                    | <u>B)</u>                         | <u><u></u>こち</u>                                                                 | らもお探しですか                   | v            |

②-2入札情報システム くトップ画面>

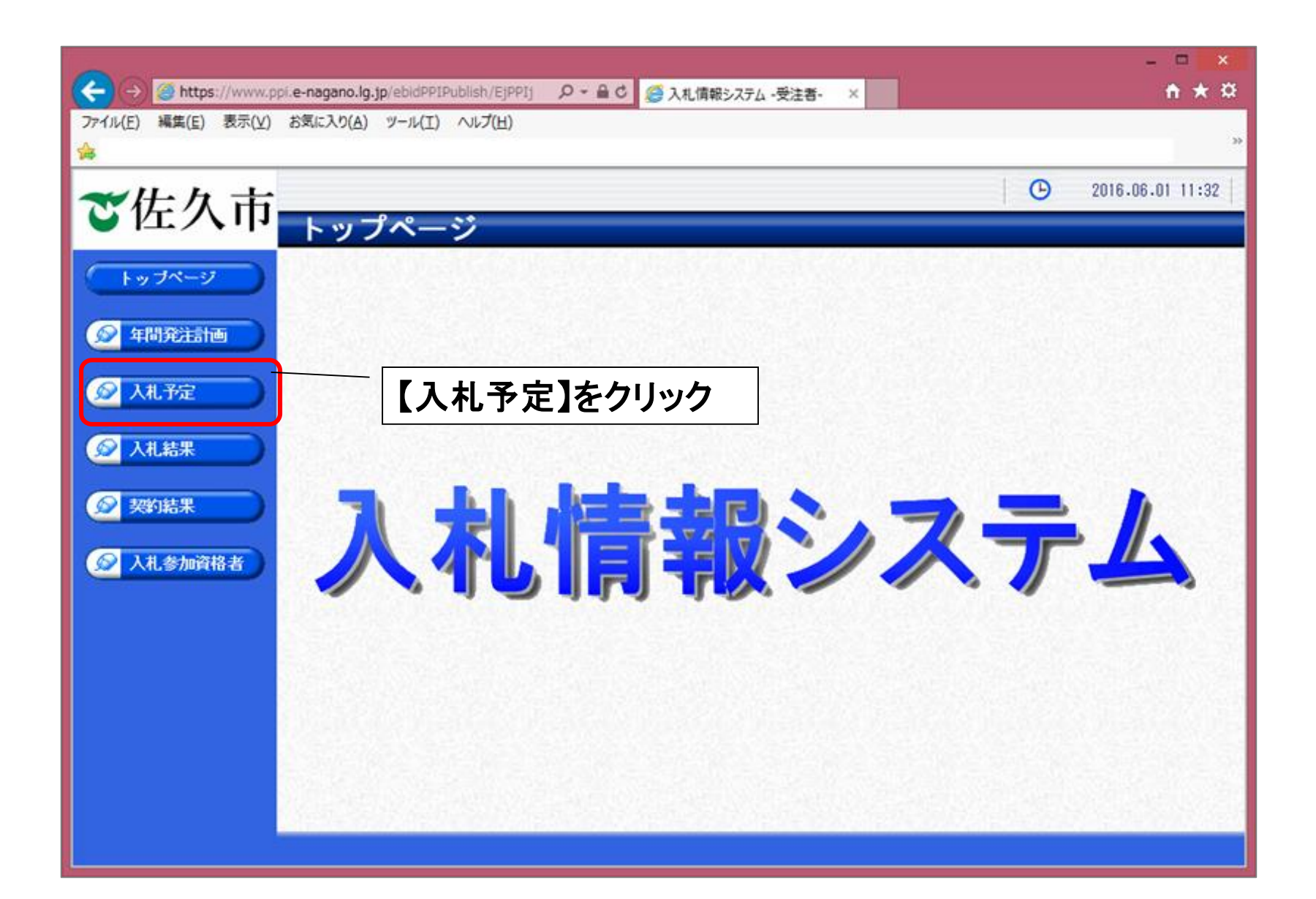

②-3入札情報システム <入札予定検索>

| C C C Matters://www.ppl.e-nagano.lg.ip/ebidP | PIPublish/FiPP11 이 - 음 C 🧖 3 비 (영報2,7구), 중역 | ±. √                    | ×                |
|----------------------------------------------|---------------------------------------------|-------------------------|------------------|
| ファイル(E) 編集(E) 表示(V) お気に入り(A) ツール(            |                                             |                         |                  |
| *                                            |                                             |                         | 35               |
|                                              |                                             |                         | 2016.06.01 11:34 |
| ● 佐久巾 → → → 予定相                              | 命索                                          |                         | ion \ 论两         |
|                                              |                                             |                         | COP / 1967R      |
| トップページ 条件使業                                  | 平成28年度 🗸                                    |                         | ^^               |
|                                              |                                             | 部署課所名                   | ~                |
| 入札方式                                         | □事後審査 □公募指名 □指名競争                           |                         |                  |
| 業種                                           |                                             | 契約方式                    |                  |
|                                              |                                             | 2<br>3 - 244-98-14-92 D |                  |
| ◎ 入礼結果 関札執行日時                                |                                             | 101/01/1/1/1            |                  |
| 文字和徐泰                                        |                                             |                         |                  |
| ② 契約結果 本二件動                                  | ※案件名称から検索 10 × 件 まーナス                       | 并751 <b>百</b>           |                  |
| 20JULT #X                                    | 10 11 20/09 20                              | AFC.MK                  |                  |
|                                              |                                             |                         |                  |
|                                              | ①桧赤冬卅太】九                                    |                         |                  |
|                                              | し検索未件を入力                                    |                         | ^                |
|                                              |                                             |                         |                  |
|                                              |                                             | 1000                    |                  |
|                                              |                                             | 2                       | 【検索】をクリック        |
|                                              |                                             |                         | 1天示】 こ / / / /   |
|                                              |                                             |                         | ·                |
|                                              |                                             |                         |                  |

②-4入札情報システム く検索結果表示>

|                     |                     |              |             |               |             |           |           |         | ×             |
|---------------------|---------------------|--------------|-------------|---------------|-------------|-----------|-----------|---------|---------------|
|                     |                     |              | 0-Q         | 〇〇 入札情報シ      | ステム -受注者-   | ×         |           |         | fi ★ 였        |
| ファイル(E) 編集(E) 表示(⊻) | お気に入り( <u>A</u> ) ッ | /-//(I) ^//J | *(日)        |               |             |           |           |         | 30            |
|                     |                     |              |             |               |             |           |           |         |               |
| ≪⊬カ 士               |                     |              |             |               |             |           |           | CD 201  | 6.06.01 11:17 |
| 中区公司                | 入札予                 | 定検索          |             |               |             |           |           |         | top > 検索      |
|                     | 案件検索                |              |             |               | ch politico |           |           |         |               |
|                     | 年度                  | 平成           | 28年度 🗸      |               |             |           |           |         |               |
| Ar 19 2001-19-00    | 施行区分                | 工事           | ×           |               | 部           | 署課所名      |           | ~       | 5             |
|                     | 入札方式                | <b>□</b> ₹   | 「後審査 □公募指名  | □ 指名競争        |             |           |           |         | 1             |
|                     | 業種                  |              | ~           | ·             | 契           | 約方式       |           | ~       |               |
| All TE              | 公告掲載日               |              | <u> </u>    |               | 🔳 まで        |           |           | ~       |               |
|                     | 入札締切日時              | F            | mら          |               | 🔳 まで 進      | 捗状況       |           | ~       | <u></u>       |
| ● 人机結果 ●            | 開札執行日時              | ŧ 🗌          |             |               | 🔳 まで        |           |           |         | 1             |
| ◎ 规约结果              | 文字列検索               | ※案           | 件名称から検索     |               | and 🗸       |           |           |         |               |
|                     | 表示件数                | 10           | ✔ 件 表示する    |               | 並           | び順        | 入札締       | 切日時 🖌   |               |
| 反 入札参加資格者           |                     |              |             |               |             |           |           |         | 検索            |
|                     |                     |              |             |               |             |           |           | - 1     |               |
|                     | 11111112271         | 111111       |             | 1.5.2.2       | 1000        | 215115    | 【衣刀       | 「」をク    | リック 占         |
|                     | 条件に合致し              | たものを2件       | 表示しています。    |               | [ ≪ 先頭]     | < 前頁 〕 〔2 | 欠頁 ▶ 【最初  |         | 1 頁移動 ^       |
|                     | 平成28年度              | テフト部・        | テフト課        |               |             |           |           | \       |               |
|                     | No 更新               | 入札締切日時       | 案件名         | 称             | 進捗状況        | 施行区分      | 入札方式      | 予定価格    | 操作            |
|                     | 1 修正有               | H28-05-18    | 佐久市CSVテスト案件 | ‡1            | 開札執行中       | 工事        | 事後審査      | 事後公開    | ⇒表示           |
|                     | 2 New!              | H28-06-01    | 佐久市のテスト案件   | 1             | 開札執行中       | 工事        | 事後審査      | 非公開     | ⇒ 表示          |
|                     |                     | 154 2221     |             | Selection and | 54 202      | 10000     |           | 2.16.59 | ~             |
|                     | A CONTRACTOR        | Margad       | 10/22250100 | 1212-310-00   | [L4 #28]    | _ mw [    | ⊬ज ⊾ो झिस | 1 /     | 1 20169-66    |
|                     |                     |              |             |               |             |           |           |         |               |

②-5入札情報システム <検索結果表示>

| ~                   |                    |                     |                                         |                         | -            | ×             |
|---------------------|--------------------|---------------------|-----------------------------------------|-------------------------|--------------|---------------|
|                     |                    | 5 - Q               | 🗿 佐久市電子 🥖 入                             | 札情報 × 🥝 入札情報シ           | . 🥝 入札情報シ 🏦  | * #           |
| ファイル(E) 編集(E) 表示(V) | お気に入り(A) ツール(I) へ  | ルプ( <u>H</u> )      |                                         |                         |              |               |
| <b>*</b>            |                    |                     |                                         |                         |              | >>            |
|                     |                    |                     |                                         |                         |              | 10.00         |
| ★仕久 市               |                    |                     |                                         |                         | 2016.06.06   | 10:49         |
|                     | 入札予定表示             | ÷                   |                                         |                         | top > 入利.    | 予定表示          |
|                     |                    |                     |                                         |                         |              |               |
| トップページ              | 半成28年度 テスト部        | テスト課人札予定            |                                         |                         |              | <u> </u>      |
|                     | 余叶·石林<br>初始系具      | 佐久中のテスト衆計1          |                                         | ま722つた++                | . 的马索克       | - 2 I         |
| 🔗 年間発注計画            | 米利留ち<br>入れてポ       | 3-20-30002<br>本総審本  |                                         | 米利力式                    | 一股別子<br>香工入却 | -8            |
|                     | 体行区分               | <b>ず反世旦</b><br>丁本   |                                         | 八10/3/云<br>予宁信校         | 电丁八1L<br>非/  | 小用用           |
| ▲ 11 予定             | 総合評価               | 1. <del>1</del>     |                                         | 加杏茸准信格                  | 9F-<br>3E/   | 公開            |
|                     | 業種                 | 事工方一木十              |                                         | 最低基準価格                  | 31/          | 公開            |
|                     | NO.                | X                   |                                         | ACTORE THE TO           | 71.          |               |
| ✓ 八礼結果              | 2                  | ×                   |                                         |                         |              | _             |
|                     |                    | ×                   |                                         |                         |              | = <b>2</b> 1  |
| 😥 契約結果              | 1                  |                     |                                         | 人札文疋慎                   | 「報の計細を唯      | 認             |
|                     | 発注者の長              | テスト部                |                                         |                         |              |               |
| ◎ 入札参加資格者           | 公告日                | 平成28-05-31 12:00 AM | ~ 平成28-06-01                            | 12:00 AM                |              |               |
|                     | 参加申請書受付日時          | 平成28-06-01 12:00 AM | ~ 平成28-06-01                            | 12:00 AM                |              |               |
|                     | 確認通知書発行日時          | 平成28-06-01 12:00 AM | ~ 平成28-06-01                            | 12:00 AM                |              |               |
|                     | 入札書受付予定日時          | 平成28-06-01 12:00 AM | ~ 平成28-06-01                            | 12:00 AM                |              |               |
|                     | 開札予定日時             | 平成28-06-01 12:00 AM |                                         |                         |              |               |
|                     | 備考                 | この案件はテスト案件で         | あること                                    |                         |              |               |
|                     | 修正内容履歴             |                     | = = = = = = = = = = = = = = = = = = = = | まなったよう                  |              |               |
|                     |                    |                     | - 説明又                                   | <b>青寺の添付ノ</b>           | アイルを確認       |               |
|                     |                    |                     |                                         |                         |              | <u> 4 - 6</u> |
|                     | EXOB-0-1040        | /                   |                                         |                         |              | 100           |
|                     | 10091X官守<br>No 文集タ | 208T                | 按約一                                     | マイルタブ外部ロック回り            |              | ~             |
|                     |                    | 1600                | 1840 2                                  | 7 170-07 7 160 7 7 90Ki |              |               |
|                     | 🬾 戻る               |                     |                                         |                         |              |               |

#### ②-6入札情報システム <設計図書(認証有)を確認>

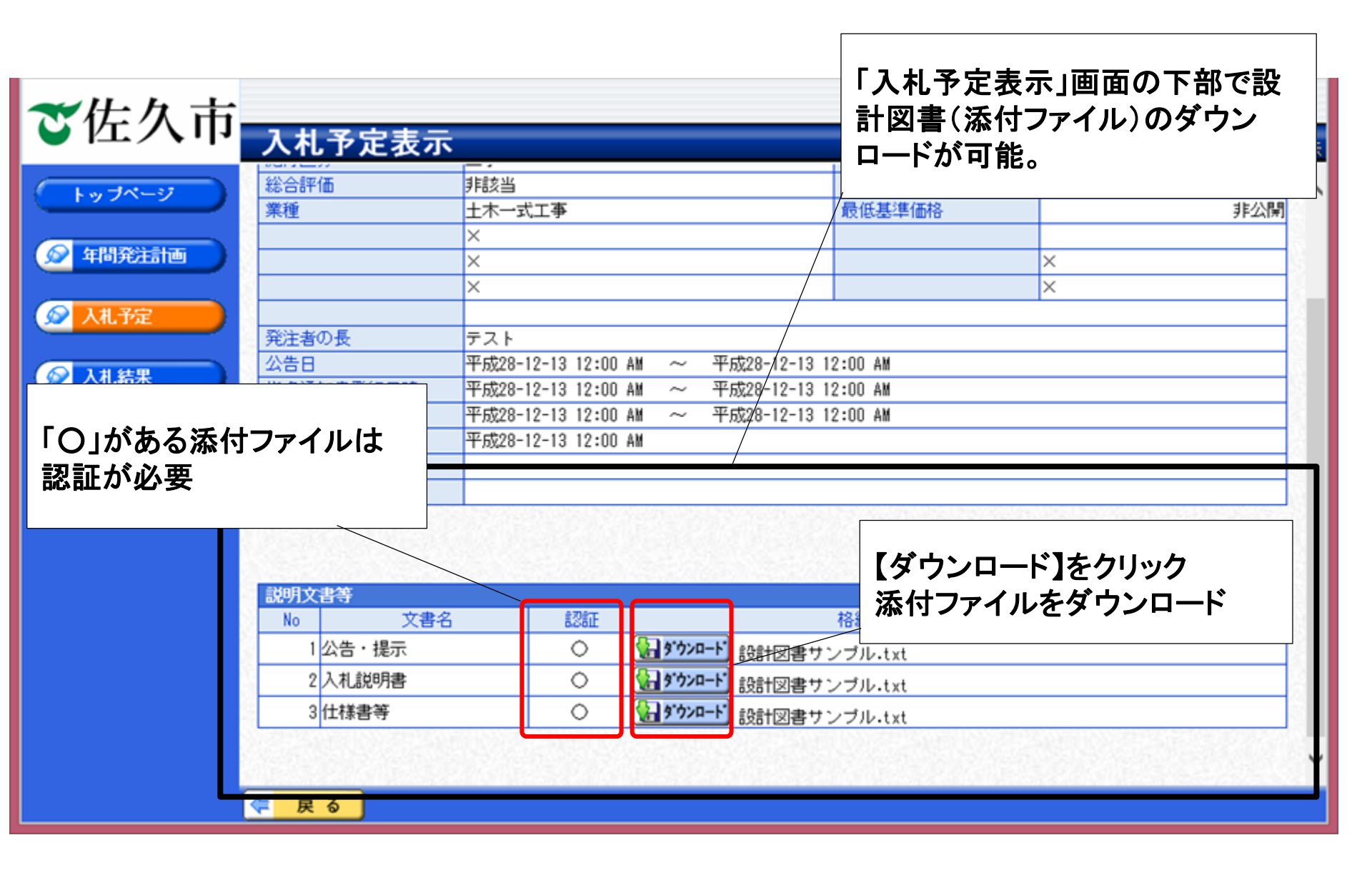

### ②-7入札情報システム <設計図書(認証有)をダウンロード>

| 説明文書            | 等                                                                                     |                                  |                                                                                                    |
|-----------------|---------------------------------------------------------------------------------------|----------------------------------|----------------------------------------------------------------------------------------------------|
| No              | 文書名                                                                                   | 認証                               | 格納ファイル名/外部リンクURL                                                                                                    |
| 1               | 公告・提示                                                                                 | 0                                | Solution State     Solution     Solution     S |
| 2               | 2 入札説明書                                                                               | 0 /                              | 「<br>ティート」<br>再記動.txt                                                                                                    |
| 3               | 3 仕様書等                                                                                |                                  |                                                                                                    |
|                 | ①【ダウンロード】を                                                                            | トクリック 🔤                          |                                                                                                    |
|                 |                                                                                       |                                  |                                                                                                    |
| é               | 入札情報サービス -認証 Internet Exp                                                             | plorer – 🗆                       | ×                                                                                                    |
| tet             |                                                                                       | 【10日二 に認証】 ボタンを改                 |                                                                                                    |
| 訳)<br>訳)<br>ID/ | ってください。<br>バスワード認証の場合は、【ID/バスワード認証】を選択して                                              | てください。                           | ②認証画面が表示                                                                                                    |
|                 |                                                                                       |                                  |                                                                                                    |
|                 | JRE1.7用 <b>ICカード認証</b>                                                                | ➡ IDパスワード認証                      |                                                                                                    |
| JR              | KE1.8以上用 🔷 ICカード認証                                                                    | ⇒ IDパスワード認識                      | セキュリティ警告                                                                                                    |
|                 | IDE パー ポート・7年前                                                                        |                                  | 「のマプリケーションを実行しますか                                                                                                    |
|                 | JNEバーション唯設                                                                            |                                  | △ ご使用のJavaのバージョンは最新でなく、次の場所にある署名されていないアプリ                                                                                                    |
|                 | あなたの環境はJRE 系です                                                                        | •                                | ケーションが実行権限をリクエストしています。                                                                                                    |
|                 |                                                                                       |                                  |                                                                                                    |
| 53.44           | ご注意                                                                                   | =                                |                                                                                                    |
|                 | 適切なJREバージョンを選択しないと正常に動作しませ<br>い場合、キャンセルボタンでウィンドウを閉じて、ご<br>1950にシーンを確認のし、声度10日、ご認定を注こて | た。正常動作しな<br>使用のパソコンの<br>アイださい、いて | 欠のボタンを使用してJavaを更新することをお薦めします。このアプリケーションを停止する場合は「 <b>取消</b> 」を、アプリケー                                                                                                    |
|                 | に、「JRE1.7系」、「JRE1.8系」以外の表示がられるな<br>コンのJRE環境をご確認ください。ご不明の場合には各                         | え合、ご使用のバン<br>認証局へお問い合            |                                                                                                    |
|                 | わせたさい。                                                                                |                                  |                                                                                                    |
|                 |                                                                                       |                                  | 実行( <u>R</u> ) 更新( <u>U</u> ) 取消                                                                                                    |
|                 |                                                                                       |                                  |                                                                                                    |
|                 |                                                                                       |                                  | ※セキュリテノ警告が表示された場合け                                                                                                    |
| 1.000           |                                                                                       |                                  | ペビイエリノイ言ロル・弦小C10に切口は                                                                                                    |
|                 |                                                                                       |                                  |                                                                                                    |

### ②-8入札情報システム <設計図書(認証有)をダウンロード>

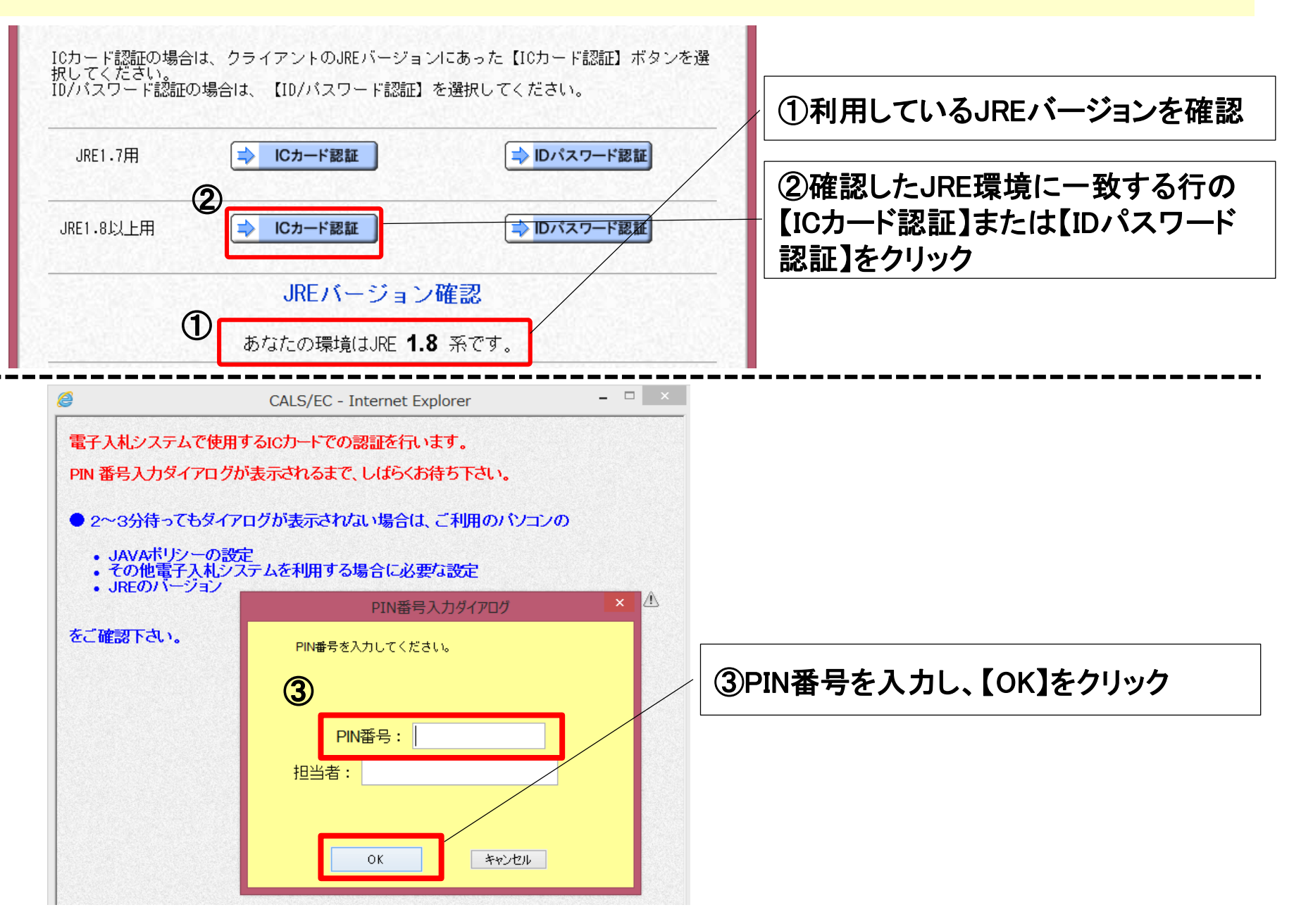

### ②-9入札情報システム <設計図書(認証有)をダウンロード>

| ざ佐久市     | 入札予定表示                                   |                                            |                                                |                  | l O                                          |                    |              |
|----------|------------------------------------------|--------------------------------------------|------------------------------------------------|------------------|----------------------------------------------|--------------------|--------------|
| トップページ   | 総合評価<br>業種                               |                                            |                                                | 調査基準価格<br>最低基準価格 |                                              |                    |              |
| 反 年間発注計画 |                                          | ×<br>×<br>×                                |                                                |                  | ×<br>×<br>×                                  | 認証か止吊 <br>  ロードがっね | に終わるとタワン     |
| 🔗 入札予定   | <br>発注者の長                                | テスト                                        |                                                |                  | /                                            |                    |              |
| 反扎結果     | 公告日<br>指名通知書発行日時                         | 平成28-12-13 12:00 AM<br>平成28-12-13 12:00 AM | ~ 平成28-12-13 12:00 AM<br>~ 平成28-12-13 12:00 AM |                  |                                              |                    |              |
| 😥 契約結果   | 入札書受付予定日時<br>開札予定日時<br>備考                | 平成28-12-13 12:00 AM<br>平成28-12-13 12:00 AM | ~ 平成28-12-13 12:00 AM                          |                  |                                              | XInternet E        | xplorerの機能でダ |
| 入札参加資格者  | 修正内容履歷                                   |                                            |                                                |                  |                                              | ウンロードが<br>         | 「実行される       |
|          | 説明文書等                                    | émér                                       |                                                |                  |                                              | 【名前を付け             | て保存】を選択し     |
|          | No         又書名           1         公告・提示 |                                            |                                                | 格納ファイル名/外部<br>xt | 30 2 9 URL                                   |                    | モルダを指定する     |
|          | 2 入札説明書<br>3 仕様書等                        | 0                                          |                                                | oxt              |                                              |                    |              |
|          |                                          |                                            |                                                |                  |                                              |                    |              |
|          | から 設計図書サンプ                               | プル.txt (4 バイト) を開くか、または保                   | テしますか?                                         | ファイルを開く(O) 保存(S) | <ul> <li>         キャンセル(C) ×     </li> </ul> | ]                  |              |
|          |                                          |                                            |                                                |                  |                                              |                    | 保存(S)        |
|          | から 設計図書サンプル.tx                           | t (4 バイト) を開くか、                            | または保存しますか?                                     |                  | ファイルを開く(0)                                   | 保存(s)              | 名前を付けて保存(A)  |

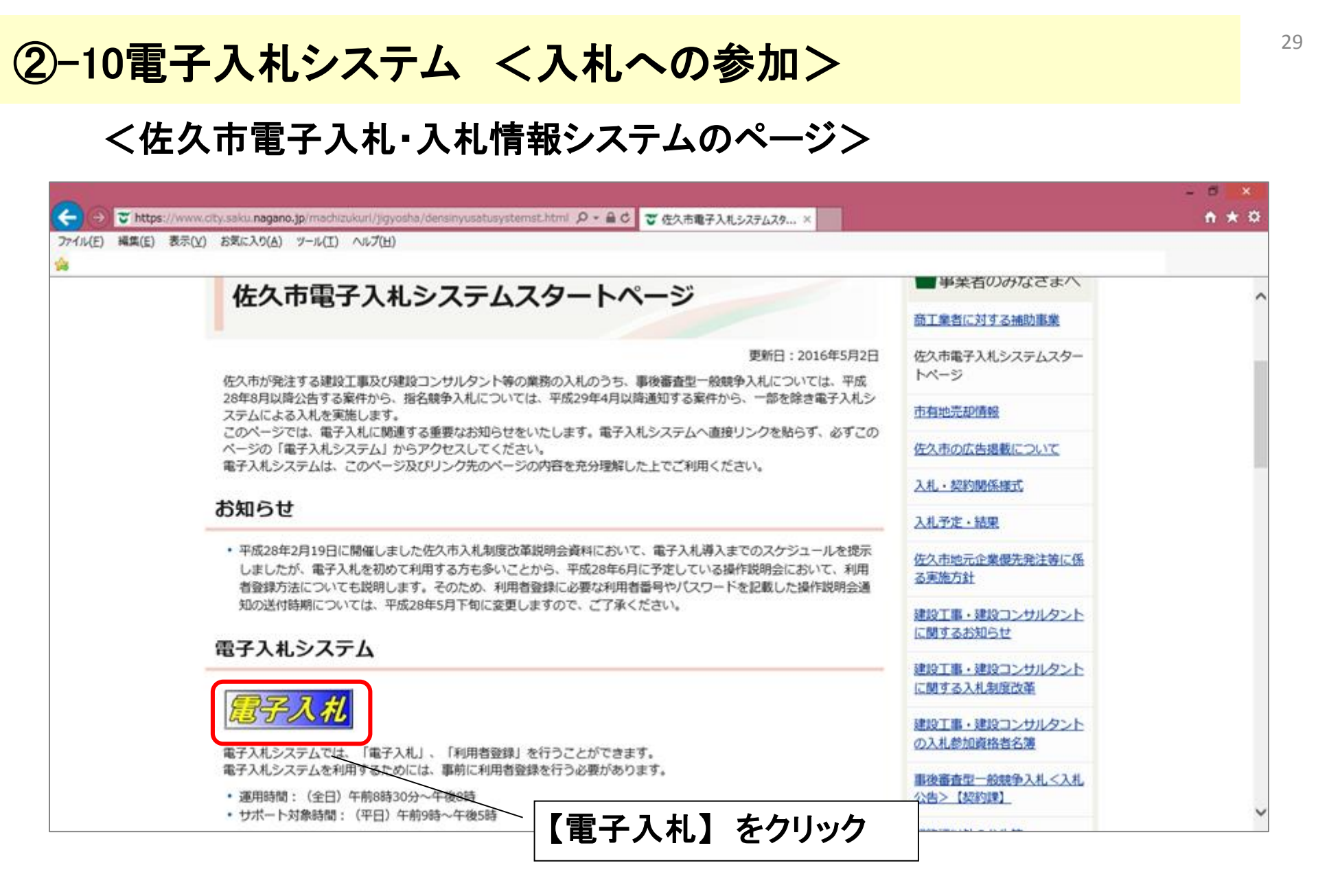

②-11電子入札システム くログイン>

#### 電子証明書(ICカード)を挿入し、電子入札システムにログインします。

| Act                                     |                       |                                            |                                    | - • ×      |
|-----------------------------------------|-----------------------|--------------------------------------------|------------------------------------|------------|
| (→) (→) (→) (→) (→) (→) (→) (→) (→) (→) | D - C                 | CALS/EC                                    | ×                                  | fi ★ Ω     |
|                                         | · (1)/(1)/            |                                            |                                    | 39.        |
| ❤ 佐久 市                                  |                       |                                            |                                    |            |
| 電子入札システム                                |                       |                                            |                                    |            |
|                                         | 「利用者登録〉               | /電子入札]選                                    | 択画面(受注                             | :者用)       |
|                                         |                       | JRE7.0/JRE8.0                              |                                    |            |
|                                         |                       | 利用者登録                                      |                                    |            |
|                                         |                       | 電子入札システム                                   |                                    | 【電子入札システム】 |
|                                         | 業務実行<br>業務調<br>アプリケーシ | テ中は、この画面を閉じ<br>画面よりも先にこの画面<br>イョンが正常に終了しない | ばれいで下さい。<br>  を閉じると、<br> い場合があります。 | をクリック      |
|                                         |                       |                                            |                                    |            |
|                                         |                       |                                            |                                    |            |
|                                         |                       |                                            |                                    |            |
|                                         |                       |                                            |                                    |            |
|                                         |                       |                                            |                                    |            |
|                                         |                       |                                            |                                    |            |

②-12電子入札システム くログイン後>

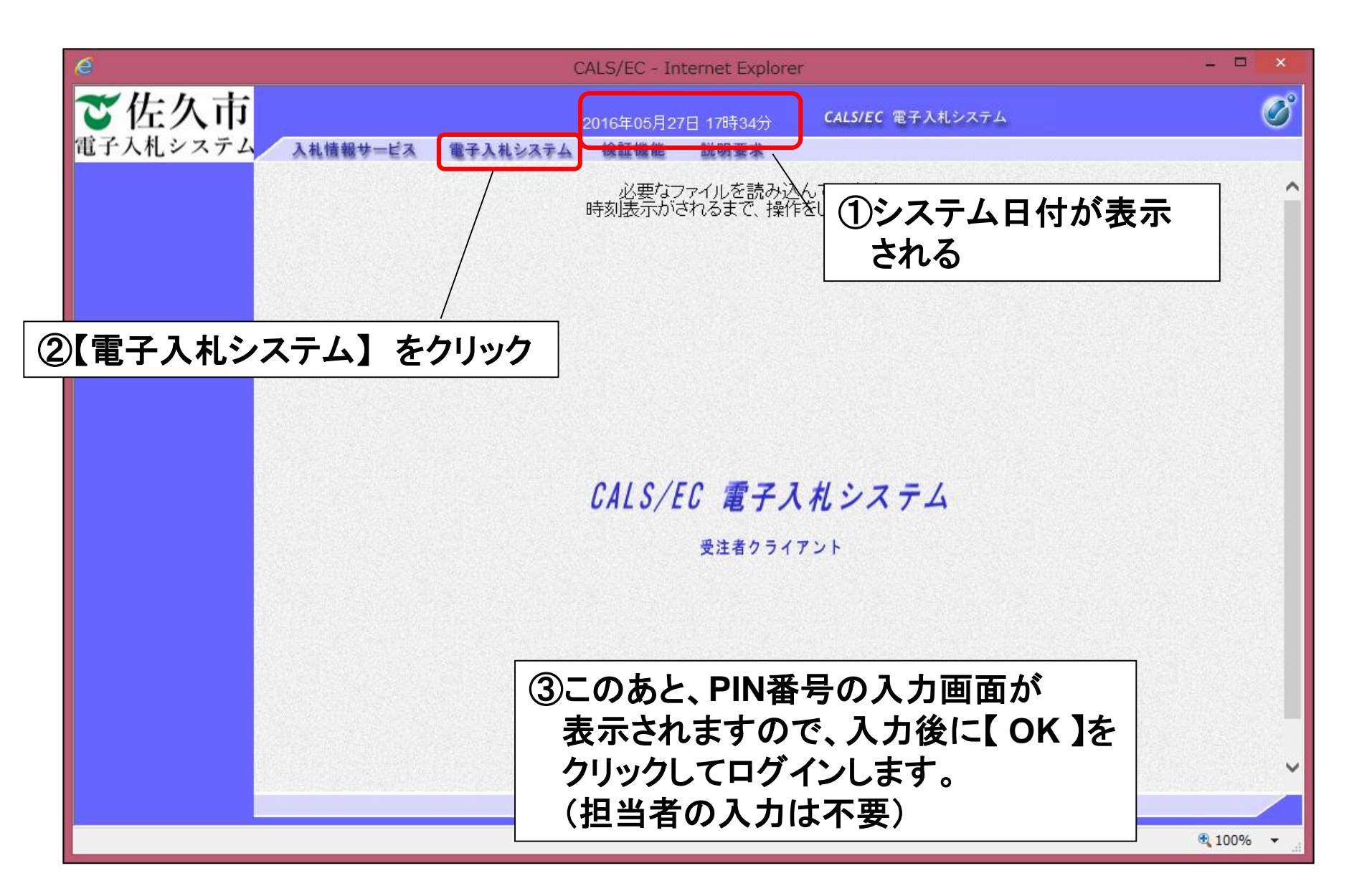

### ②-13電子入札システム <調達案件検索>

#### 案件を検索します。

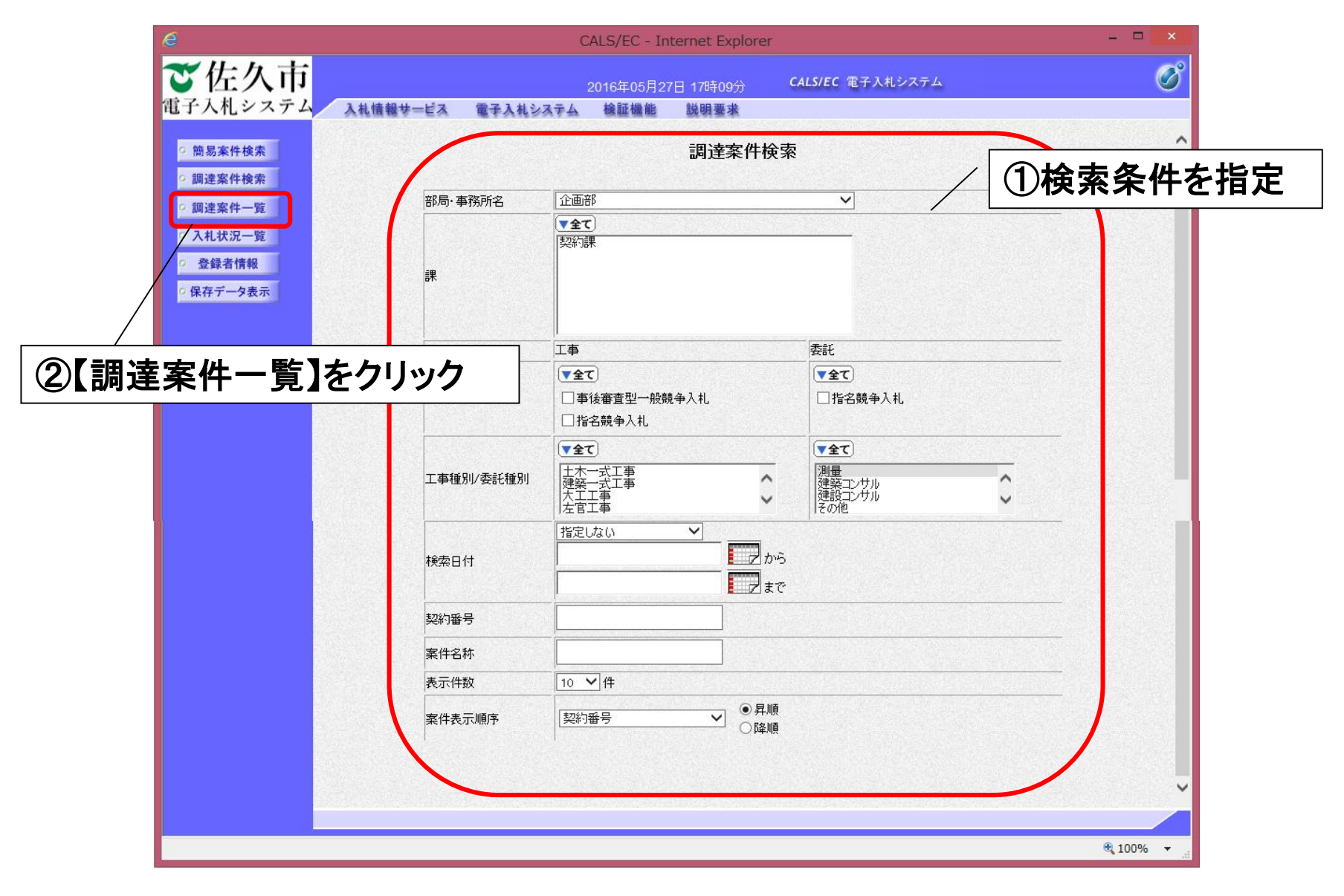

#### ②-14電子入札システム <競争参加資格確認申請書の提出>

#### 必要書類を添付し、競争参加資格確認申請書を提出します。

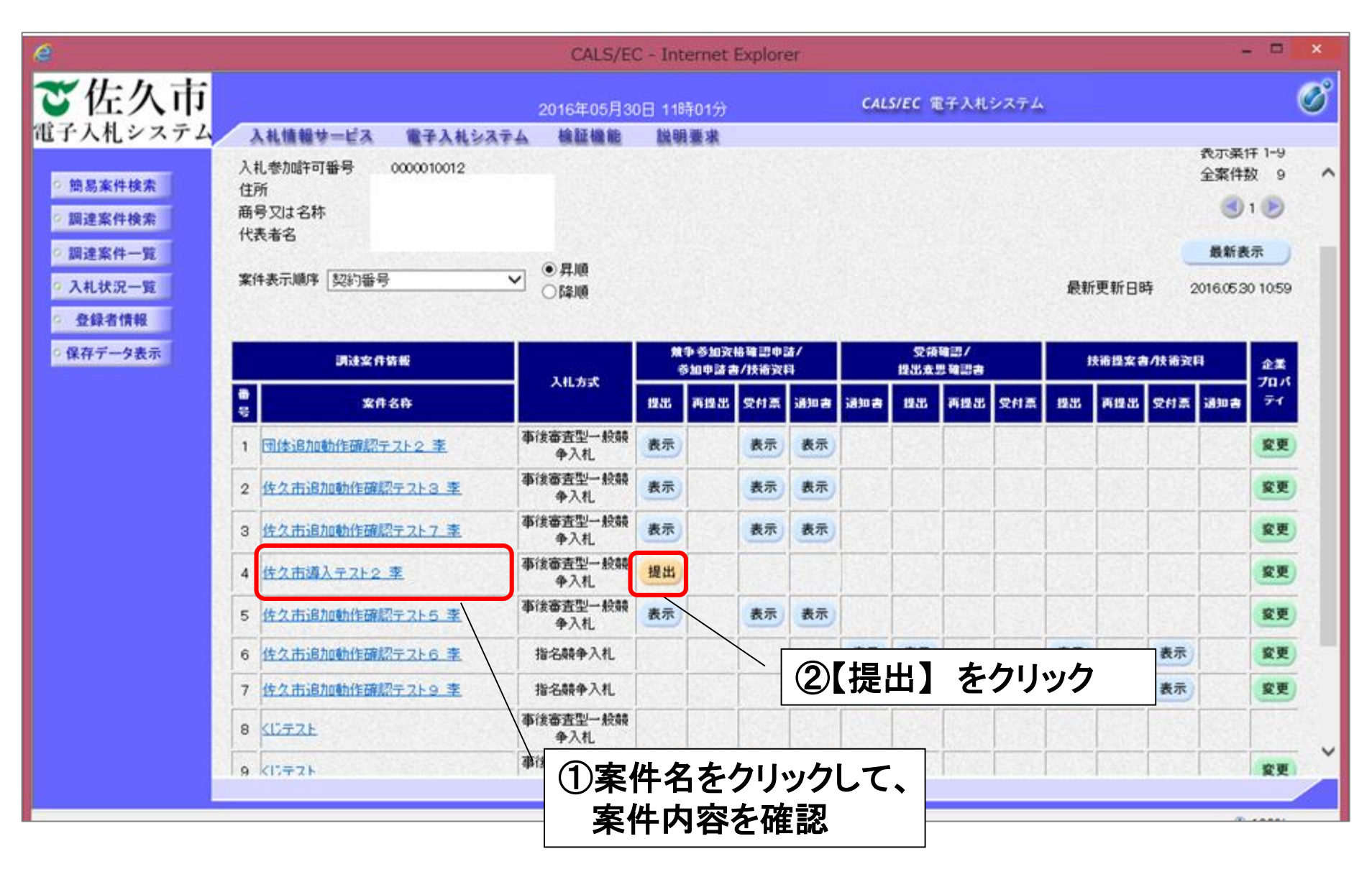

### ②-15電子入札システム <競争参加資格確認申請書>

| 6                                                                                                    | CALS/E                                    | C - Internet Explorer                        |               |
|----------------------------------------------------------------------------------------------------|-------------------------------------------|----------------------------------------------|---------------|
| ご佐久市                                                                                                    | weithe Health Hatter                      | CALS/EC 電子入札システム                             | Ø             |
| 電子入札システム 入私情報サービス 電子入私会                                                                                                    | ステム 精証機能 脱明要求                             |                                              |               |
| PERCHT                                                                                                    |                                           | Entropy Rev Date State                       | ~             |
| 面達案件検索                                                                                                    |                                           | ##250000001018100000010181000000010181000000 |               |
| - 調達案件一覧                                                                                                    |                                           |                                              |               |
| 入礼状况一覧                                                                                                    | LAN TATEN                                 |                                              |               |
| · 登録者情報                                                                                                    | 下記の調達案件に開け                                | る競争参加資格について確認されたく、書類を添えて申請します。               |               |
| 保存データ表示 15                                                                                                    | 297番号 3-20-60015                          | 12                                           |               |
| 2                                                                                                    | 第件名称 文言テスト奏                               | 5 <b>1</b>                                   |               |
| L                                                                                                    |                                           |                                              |               |
| 3                                                                                                    | 社者)                                       |                                              |               |
|                                                                                                    | JV @201                                   |                                              |               |
|                                                                                                    | 人札帯が高手の番号<br>商号又は名称                       | 0000010012                                   |               |
|                                                                                                    | 企業排名称                                     |                                              |               |
|                                                                                                    |                                           | い参加チェックの場合のみ有効                               |               |
|                                                                                                    | 但所                                        |                                              |               |
|                                                                                                    | 代表者名                                      |                                              |               |
|                                                                                                    | 代表電話審号<br>代表FAX醫导                         |                                              |               |
|                                                                                                    | 部署名                                       | 97.Þ                                         |               |
|                                                                                                    | 廣号(運給先名称)                                 | 7.2.5部                                       | 【 参照】 をクリックして |
|                                                                                                    | 連絡先氏名                                     | 富士通行25案者                                     | コーノリナ北白       |
|                                                                                                    | 連絡先住所                                     | 住久市住久                                        | ノアイルを指定。      |
|                                                                                                    | 連絡先電話番号                                   | 11-1111-1111                                 |               |
|                                                                                                    | 連絡先E-Mail                                 | iee-angi@p fujitsu.com                       |               |
|                                                                                                    | 2D111                                     | RHAX )                                       |               |
|                                                                                                    | 5diana                                    | 8.R                                          |               |
| 0.02277230002533                                                                                                    |                                           |                                              |               |
|                                                                                                    | VER                                       | Reals )                                      |               |
| Å                                                                                                    | (ILMVE                                    | AR )                                         |               |
|                                                                                                    |                                           |                                              |               |
|                                                                                                    | ※村資料の送付可能サイズは合計94                         | albhort.                                     |               |
|                                                                                                    | ファイルの選択は1行物に行って下さい<br>両、添付ファイルは、ウィルスチェック5 | ヽ。<br>「最新版のチェックデータで行って下さい。                   |               |
|                                                                                                    |                                           |                                              |               |
|                                                                                                    |                                           | ABHE RO                                      |               |
| and the second second se | S. Margares Reg 25                        |                                              |               |
|                                                                                                    |                                           |                                              |               |
|                                                                                                    |                                           |                                              |               |

### ②-16電子入札システム <競争参加資格確認申請書>

| 6                 | CALS                                               | EC - Internet Explorer                                                                                                    | - D X     |
|-------------------|----------------------------------------------------|----------------------------------------------------------------------------------------------------|-----------|
| ご佐久市              | 2016年06月01日 14時21                                  | e CALS/EC 電子入札システム                                                                                                    | Ø         |
| 祖子入札システム 入私機種サービス | 電子入札システム 植菖植物 説明要求                                 |                                                                                                    |           |
| ****              |                                                    | Entropiese Box P. suites (ands)                                                                                                    | ^         |
| 2 調達案件検索          |                                                    | 新生产的 1018 144217377 118 144217377                                                                                                    |           |
| 四連案件一覧            | 使久市 デスト担当者                                         |                                                                                                    |           |
| 2 入礼状灵一覧          |                                                    |                                                                                                    |           |
| 9 登録者情報           | 下記の調査案件にN                                          | わる競争参加資格について確認されたく、書類を添えて申請します。<br>12                                                                                                    | 1000      |
| 2 保存データ表示         | 1款約錄号 3-28-600                                     | 5                                                                                                    | 191010    |
|                   | 2萬件名称 又言テス<br>3工制                                  | <b>至</b> 行                                                                                                    | 1000      |
|                   | (194.44)                                           |                                                                                                    | 10.1452   |
|                   | væte 🗌                                             |                                                                                                    | 1.2.2.2.2 |
|                   | 入机带加许可量                                            | B 0000010012                                                                                                    | 131945    |
|                   | 商号又は名称<br>企業体名称                                    |                                                                                                    |           |
|                   |                                                    | い参加チェックの場合のみ有効                                                                                                    |           |
|                   | 郵便番号<br>仕研                                         |                                                                                                    |           |
|                   | 代表者名                                               |                                                                                                    | +         |
|                   | 代表電話錄号<br>(代表CAV編号                                 |                                                                                                    | を         |
| (リノア1ル 指正)の、      | 部署名                                                | 77.1 万日                                                                                                    | ~         |
| ファイルが追加さ          | 商号(連絡先名)                                           | り テスト部                                                                                                    |           |
| ノアイルが迫加で          | 道徳先氏名                                              | 富士通デスト業者                                                                                                    |           |
|                   | 連絡先住所                                              | 性久市性久                                                                                                    |           |
|                   | 運絡先電話錄号                                            | 11-1111-1111                                                                                                    | 1997675   |
|                   | 連絕先E-Mail                                          | leewangidip tujtaucom                                                                                                    | 12033     |
|                   | (665)200 [C-9] (and (and a Constant)               | (四村資料道加)                                                                                                    | 10000     |
|                   | ALTINET CROSS STREET CROSSED                       |                                                                                                    |           |
|                   |                                                    |                                                                                                    | 120.00    |
|                   | 1.0.56.00 (0.00.00.00.00.00.00.00.00.00.00.00.00.0 | VEBRAM                                                                                                    | 12112     |
|                   | A fuerve i C #Users# eexang#Deskto                 | *************************************                                                                                                    | 61000     |
|                   |                                                    |                                                                                                    | Salasi    |
|                   | ※ 添付資料の送付可能サイズは合計<br>ファイルの選択は1行物に行って下る             | እንዲሆን የሚያስት የሚያስት የሚያስት የሚያስት የሚያስት የሚያስት የሚያስት የሚያስት የሚያስት የሚያስት የሚያስት የሚያስት የሚያስት የሚያስት የሚያስት የሚያስት የሚያስት የሚ<br>የሚያስት የሚያስት የሚያስት የሚያስት የሚያስት የሚያስት የሚያስት የሚያስት የሚያስት የሚያስት የሚያስት የሚያስት የሚያስት የሚያስት የሚያስት የሚያስት የሚያስት የሚያስት የሚያ<br>የሚያስት የሚያስት የሚያስት የሚያስት የሚያስት የሚያስት የሚያስት የሚያስት የሚያስት የሚያስት የሚያስት የሚያስት የሚያስት የሚያስት የሚያስት የሚያስት የሚያስት የሚያስት የሚያ |           |
|                   | 尚、添付ファイルは、ウィルスチェック                                 | を最新版のチェックデータで行って下さい。                                                                                                    |           |
|                   |                                                    |                                                                                                    |           |
|                   |                                                    |                                                                                                    | ~         |
|                   |                                                    |                                                                                                    |           |
|                   |                                                    |                                                                                                    | € 100% ·  |

#### ②-17電子入札システム <競争参加資格確認申請書>

| e                                         | CALS/EC                                                            | - Internet Explorer               |                        | - = ×    |
|-------------------------------------------|--------------------------------------------------------------------|-----------------------------------|------------------------|----------|
| ご佐久市                                      | 2016年06月01日 14時21分                                                 | CALL                              | JEC 電子入札システム           | Ø        |
| 電子入札システム 入札権権サービス                         | 電子入札システム 積益機能 脱钡要求                                                 |                                   |                        |          |
| ○ 楚恩案件核索<br>○ 調達案件検索                      |                                                                    | <sup>平成38</sup><br>競争参加資格確認申請書    | 和06月01日 MIN21分379分     | î        |
| 2 調達案件一覧                                  | 佐久市 テスト担当者                                                         |                                   |                        |          |
| <ul> <li>入札状況一覧</li> <li>登録者情報</li> </ul> | 下記の調査案件に開わる                                                        | ・最争参加資格について確認されたく、者博を添えて申請<br>記   | .z7.                   |          |
| - 保存データ表示                                 | 1版印度号 3-28-00015<br>2度件名称 文言テスト数F<br>3工刷                           | •                                 |                        |          |
|                                           | (現出者)                                                              |                                   |                        |          |
|                                           | 30参加 □<br>入礼参加許可勝号<br>應号交过名特<br>企業排名許<br>郵便錄号<br>住所<br>代表者名        | 0000010012<br>-<br>い参加チェックの場合のみ有効 |                        |          |
|                                           | 代表電話勝号<br>代表FAX勝号<br>部署名                                           | <del>7</del> 7ŀ                   |                        | ~        |
|                                           | 商号(連絡先名称)<br>連絡先氏名                                                 | テスト部<br>富士通テスト業者                  | 但山内家族部                 | 別た       |
|                                           | 運絡先住所<br>運絡先電話錄号                                                   | 住久市住久<br>11-1111-1111             | 」た山 P3 谷 単臣 in<br>クリック | 61 2     |
|                                           | 連結先E-Mail                                                          | leewang i@jp fujitsu.com          | ////                   |          |
|                                           | 添付還料  CWJaari¥laewang)WDesktop¥两                                   | 2的 tot 表示<br>新聞                   | e#.                    |          |
|                                           | 入机時VE CRUsersWeewarg#Desktop¥再                                     |                                   | •17.                   |          |
|                                           | ※ 条件資料の送付可能サイズは合計5%<br>ファイルの選択は1行朝に行って下さい。<br>両、条付ファイルは、ウィルスチェックを見 | 3554です。<br>編集のチェノフテータで行って下さい。     |                        |          |
|                                           | 18 al P                                                            | R4                                |                        | v        |
|                                           |                                                                    |                                   |                        | 4,100% · |
# ②-18電子入札システム <競争参加資格確認申請書>

| é                                                                                                    |                  |                 | CALS/EC - Inter                                                                                                    | met Explorer                                                                                 | - 0 ×    |
|----------------------------------------------------------------------------------------------------|------------------|-----------------|----------------------------------------------------------------------------------------------------|----------------------------------------------------------------------------------------------|----------|
| ご佐久市                                                                                                    |                  | 2016年06月0       | 1日 14時25分                                                                                                    | CALS/EC 電子入北システム                                                                             | ø        |
| 電子入札システム                                                                                                    | 入札情報サービス 電子入札システ | ム検証機能           | 說明要求                                                                                                    |                                                                                              | 1        |
| <ul> <li>         ・         ・         第易案件検索         ・         第週達案件検索         ・         第週達案件検索         ・         第週達案件一覧         ・         入札状況一覧         ・         登録者情報     </li> </ul> | 性久病              | ち テスト担当者<br>下記の | 競争者<br>調査案件に関わる競争参加                                                                                                    | 平成28年06月01日 14時24分30秒<br>参加資格確認申請書<br>加資格について確認されたく、書類を添えて申請します。<br>記                        | ^        |
| ○ 保存データ表示                                                                                                    | 限約               | 番号              | 3-28-60015                                                                                                    |                                                                                              |          |
|                                                                                                    | 2案件<br>3工期       | 谷桥              | 又言テスト条件                                                                                                    |                                                                                              | 2000     |
|                                                                                                    | (#±              | 者)              | 入礼参加許可番号<br>高号又は名称<br>郵便番号<br>住所<br>代表者名<br>代表者名<br>代表下AX番号<br>代表FAX番号<br>(違純先名称)<br>違純先氏名<br>違純先住所<br>違純先在所<br>違純先王Mail | 0000010012<br>テスト<br>テスト<br>テスト<br>第二通テスト業者<br>性久市性久<br>11-1111-1111<br>Mewanawghyskyltuutor |          |
|                                                                                                    | 添付               | E#4             | CilUsersilleewarg                                                                                                    | eWDesktop¥再起動txt 表示                                                                          |          |
|                                                                                                    | λ <b>4</b> ι8    | ŧve             | C#Users#bewark                                                                                                    | reiWDesktop¥再起動txt<br>要示<br>提出 聚る                                                            | v        |
|                                                                                                    |                  |                 |                                                                                                    |                                                                                              | R 100% · |
| C                                                                                                    |                  |                 |                                                                                                    |                                                                                              |          |

### ②-19電子入札システム <競争参加資格確認申請書受信確認通知>

#### 市役所側に正しく送信されると、競争参加資格確認申請書受信確認通知が届きます。

| e                                                                                                    |            |                                                              |                                     | CALS/EC - Inter                                                                                  | met Explorer                              |                                    | - 0 ×    |
|----------------------------------------------------------------------------------------------------|------------|--------------------------------------------------------------|-------------------------------------|--------------------------------------------------------------------------------------------------|-------------------------------------------|------------------------------------|----------|
| ご佐久市                                                                                                    |            | 2                                                            | 016年06月(                            | 01日 14時27分                                                                                       |                                           | CALS/EC 電子入札システム                   | ø        |
| <ul> <li>電影案件検索</li> <li>- 簡易案件検索</li> <li>- 調達案件-一覧</li> <li>- 入札状況一覧</li> <li>- 登録者情報</li> <li>- 保存データ表示</li> </ul> | 人机情能学一ビス 《 | 日本の目的では、日本の目的では、<br>本本の目前<br>一部の目前<br>一部の目前<br>一部の目前<br>日前日時 | <b>後証明的</b><br>可 <del>斷号</del><br>称 | 議制要素<br>0000010012<br>競争参加道格確認申<br>3-28-80015<br>文言テスト案件<br>甲成28年06月01日 14時275<br>印刷を行ってから<br>印刷 | 格確認申請書受信確 動書は下記の内容で正常に送け 分 、調査案件一覧ボタンを押下し | 認通知<br>まされました。<br>でください<br>割】をクリック |          |
|                                                                                                    |            |                                                              |                                     |                                                                                                  |                                           |                                    | € 100% - |

②-20電子入札システム <印刷画面>

#### 競争参加資格確認申請書受信確認通知を印刷します。

| 入札参加時可番号<br>商号又は名称<br>代表者名 | 0000010012<br>‡       |                                          |               | 前に戻る(B)           次に進む(O)           コピーしたアドレスに移動(D)   Ctrl+Shift+L |
|----------------------------|-----------------------|------------------------------------------|---------------|--------------------------------------------------------------------|
|                            | 競争参加                  | 四資格確認申請書受信確認通知<br>認申請書は下記の内容で正常に送信されました。 |               | 名前を付けて背裏を保存(S)<br>背景に設定(G)<br>背景のコピー(C)                            |
| 契約 <del>番号</del><br>案件名称   | 3-28-00015<br>文言テスト案件 |                                          | ×8.           | <b>すべて選択(A)</b><br>貼り付け(P)                                         |
| 申請日時                       | 平成28年06月01日 14        | 時27分                                     | <b>3</b><br>3 | Bing Callar<br>電子メール (Windows Live Hotmail)<br>すべてのアクセラレータ・        |
|                            | ]                     |                                          |               | ショートカットの作成(T)<br>お気に入りに追加(F)<br>ソースの表示(V)<br>要素の検査(L)              |
|                            |                       | 【印刷】をクリック                                |               | エンコード(E) ・                                                         |
|                            |                       | ※この画面はInternet Explorer<br>の機能で印刷します     |               | 印刷(1)                                                              |
|                            | l                     |                                          |               | 品約2002-((V)<br>最新の情報に更新(R)                                         |
|                            |                       |                                          |               | Microsoft Excel にエクスポート(X)<br>OneNote に送る(N)                       |
|                            |                       |                                          |               | プロパティ(P)                                                           |
|                            |                       |                                          |               | # 10084 <del>-</del>                                               |

### ②-21電子入札システム<競争参加資格確認申請書受付票の受理>

#### 市役所に受理されると競争参加資格確認申請書受付票が発行されます。

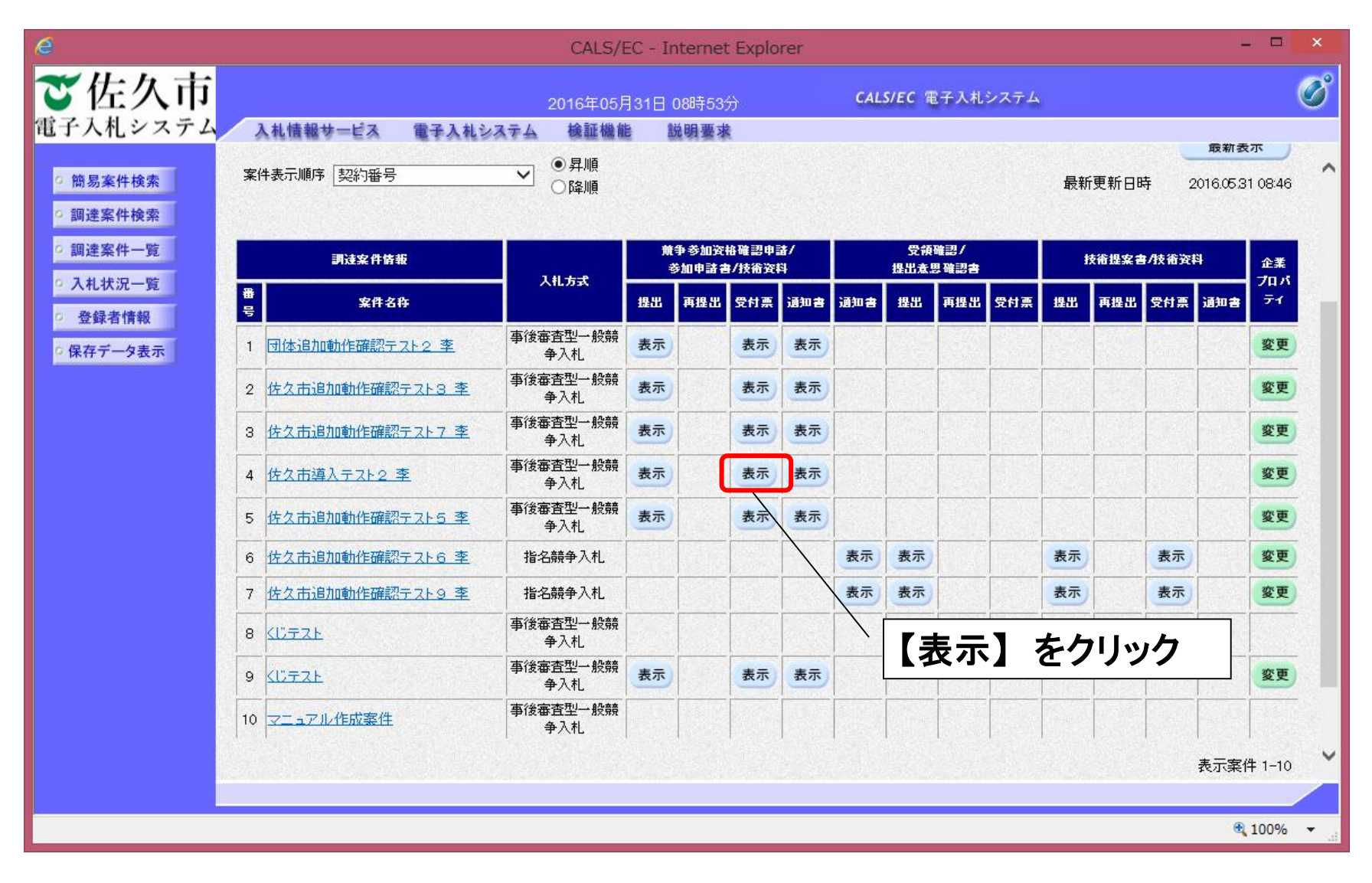

# ②-22電子入札システム<競争参加資格確認申請書受付票>

| 0                    |                                 | CALS/EC - Int | ternet Explorer - 🗖 🕵                                         |
|----------------------|---------------------------------|---------------|---------------------------------------------------------------|
| ご佐久市                 | 2016年06月                        | 01日 14時30分    | CALS/EC モチ入れシステム                                              |
| 電子入札システム 入私情報サービス    | 電子入札システム 検証機能                   | 說明要求          |                                                               |
| 9. 嬰易案件検索            |                                 |               | 平成28年06月01日 14時30分30秒                                         |
| ◎ 調達案件検索<br>◎ 調達案件一覧 | 入札参加第7可留号:(<br>商号又は名称:<br>代表者名: | 0000010012    | 佐久市 テスト担当者                                                    |
| > 入札状況一覧<br>登録者情報    |                                 | 競争参           | 加資格確認申請書受付票                                                   |
| 保存データ表示              |                                 | 下記の調達案        | 件について下記の日時に受領致しました。                                           |
|                      |                                 |               | 51                                                            |
|                      |                                 |               | 契約番号: 3-29-80015<br>案件名称: 文言テスト案件<br>受付日時: 平成28年06月01日 14時30分 |
|                      |                                 |               | 【戻る】をクリック                                                     |
|                      |                                 |               | (KA)                                                          |
|                      |                                 |               | 2                                                             |
|                      |                                 |               |                                                               |
|                      |                                 |               | * 100% -                                                      |

### ②-23電子入札システム <競争参加資格確認通知書の受理>

#### 競争参加資格の有無を通知書で確認します。

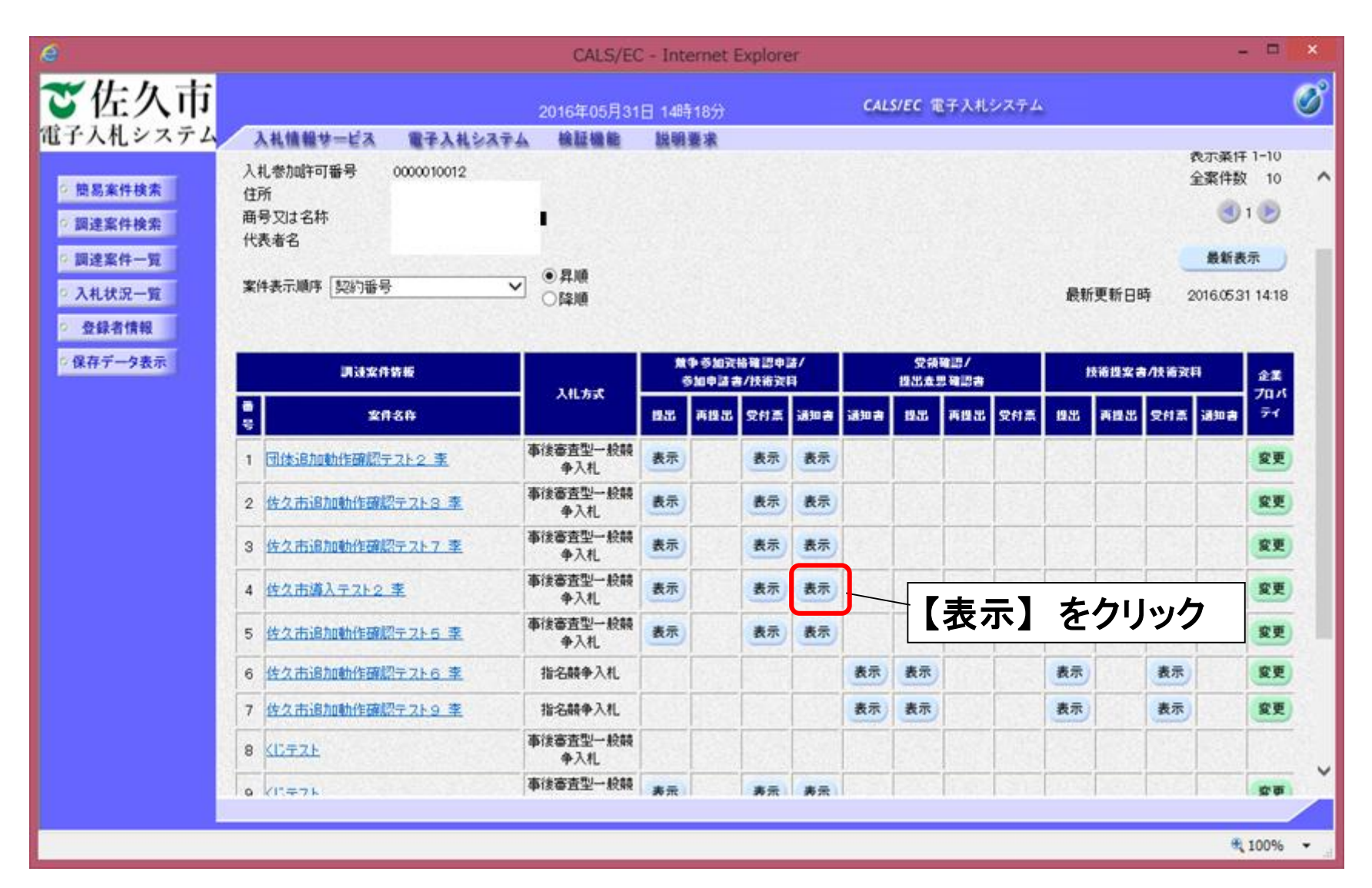

### ②-24電子入札システム <競争参加資格確認通知書>

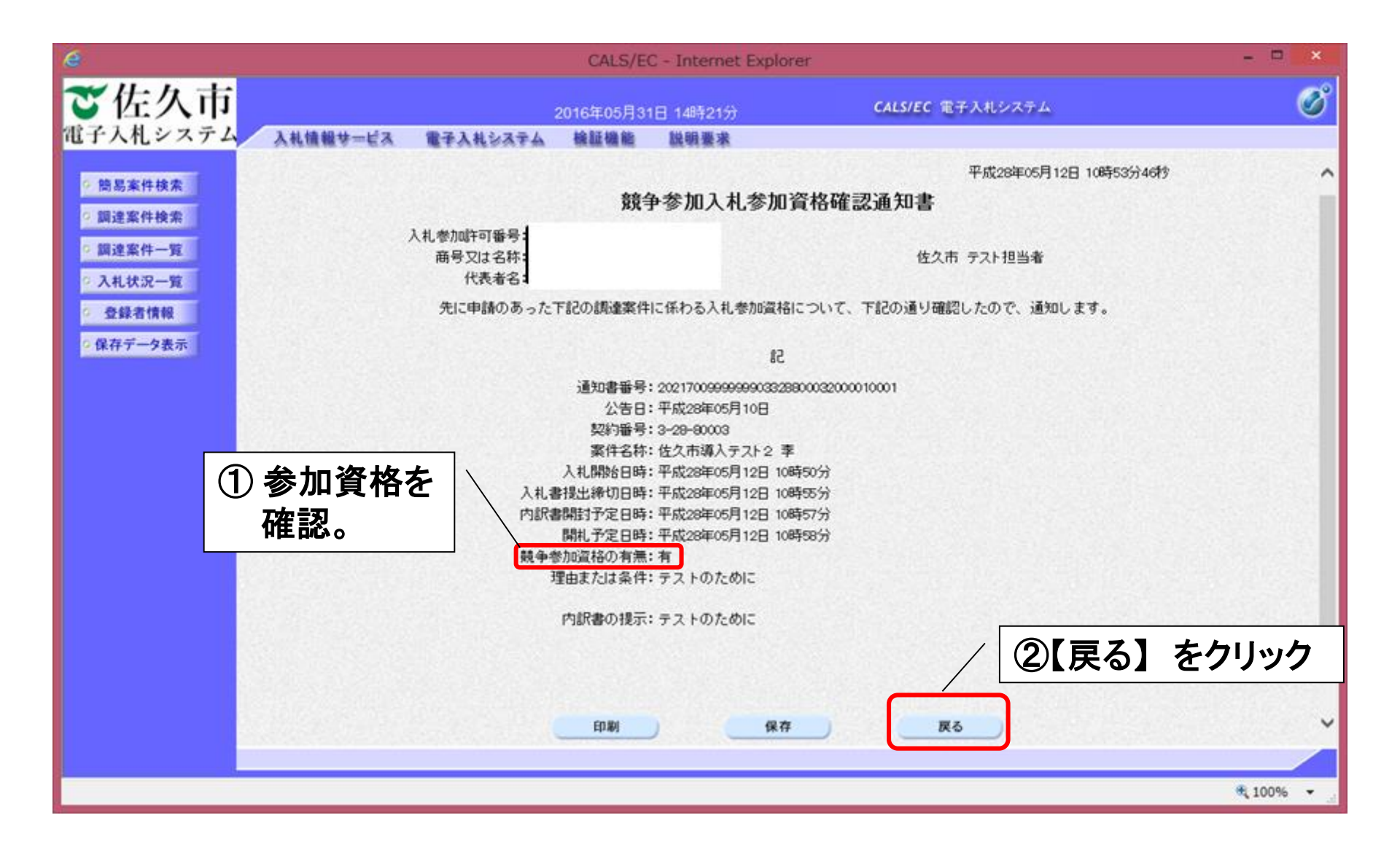

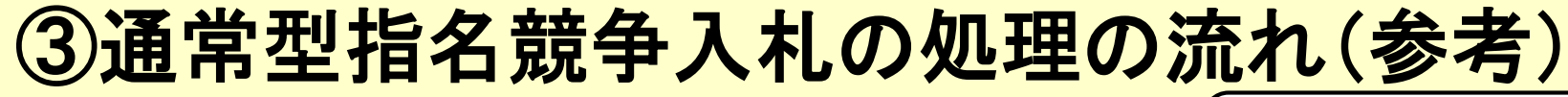

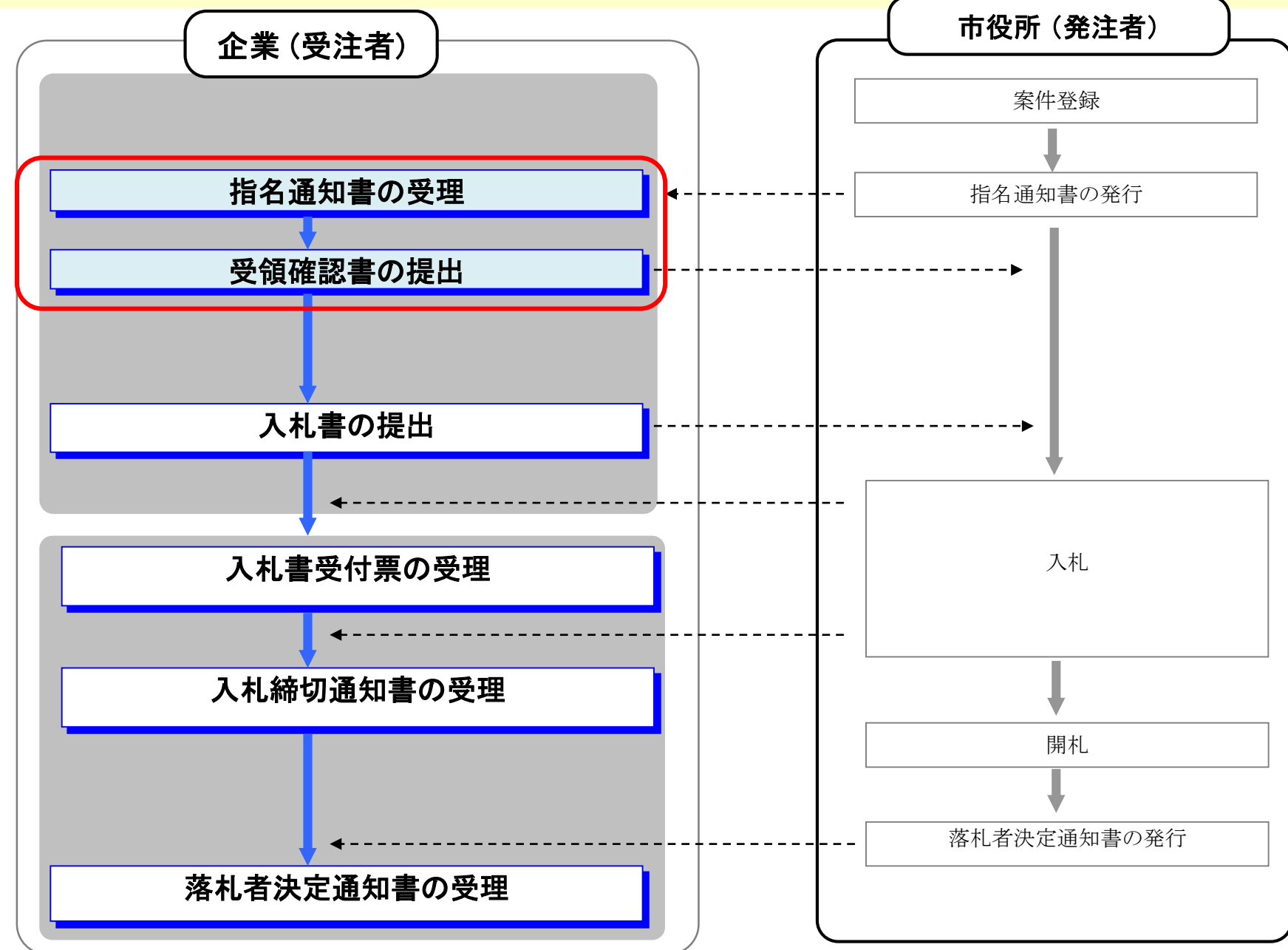

# ③-1参考:指名競争入札の場合 〈指名通知書の受理〉

#### 市役所から発行される指名通知書を確認します。

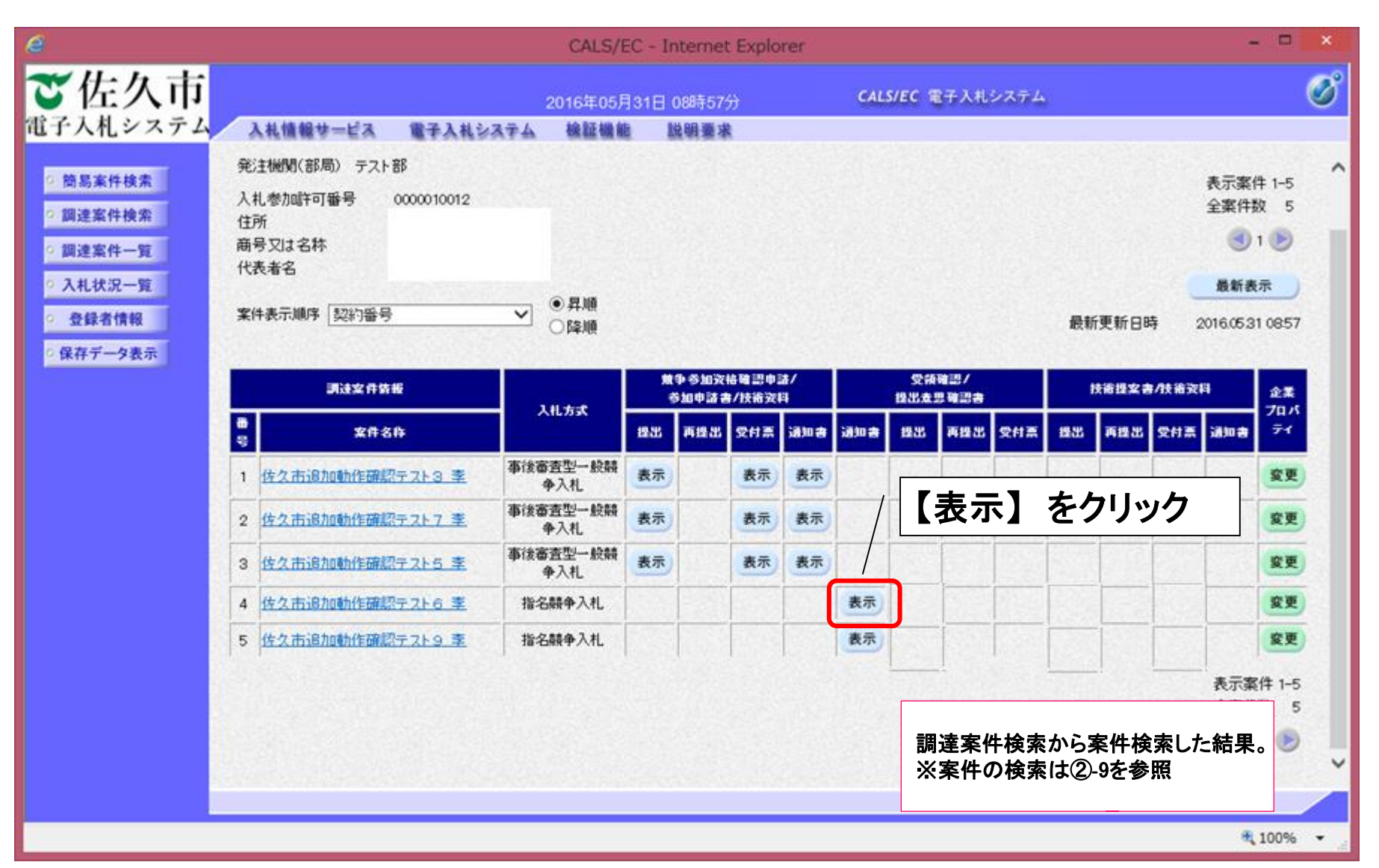

### ③-2参考:指名競争入札の場合 <指名通知書>

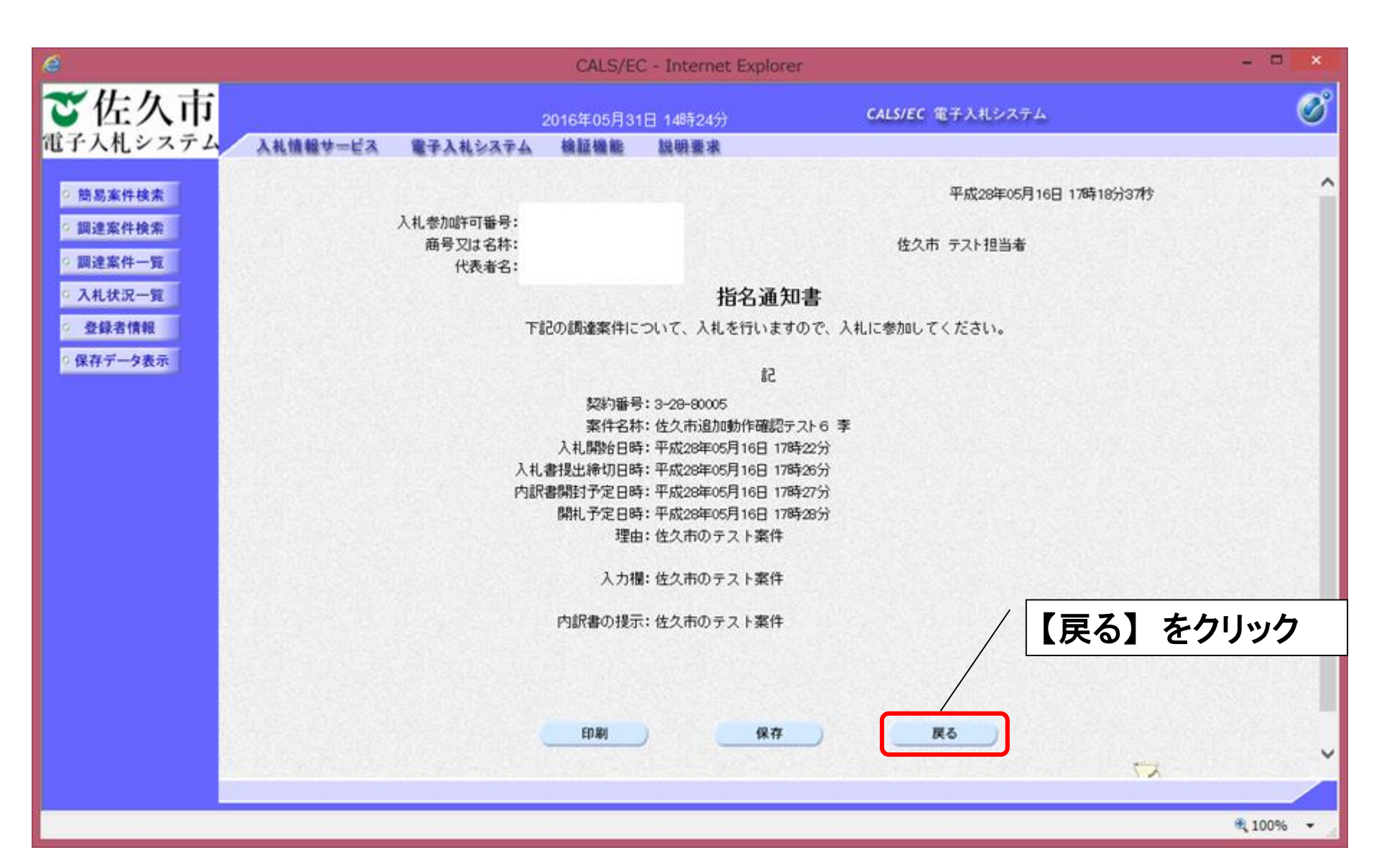

### ③-3参考:指名競争入札の場合 <受領確認書の提出>

#### 市役所へ受領確認書を提出します。

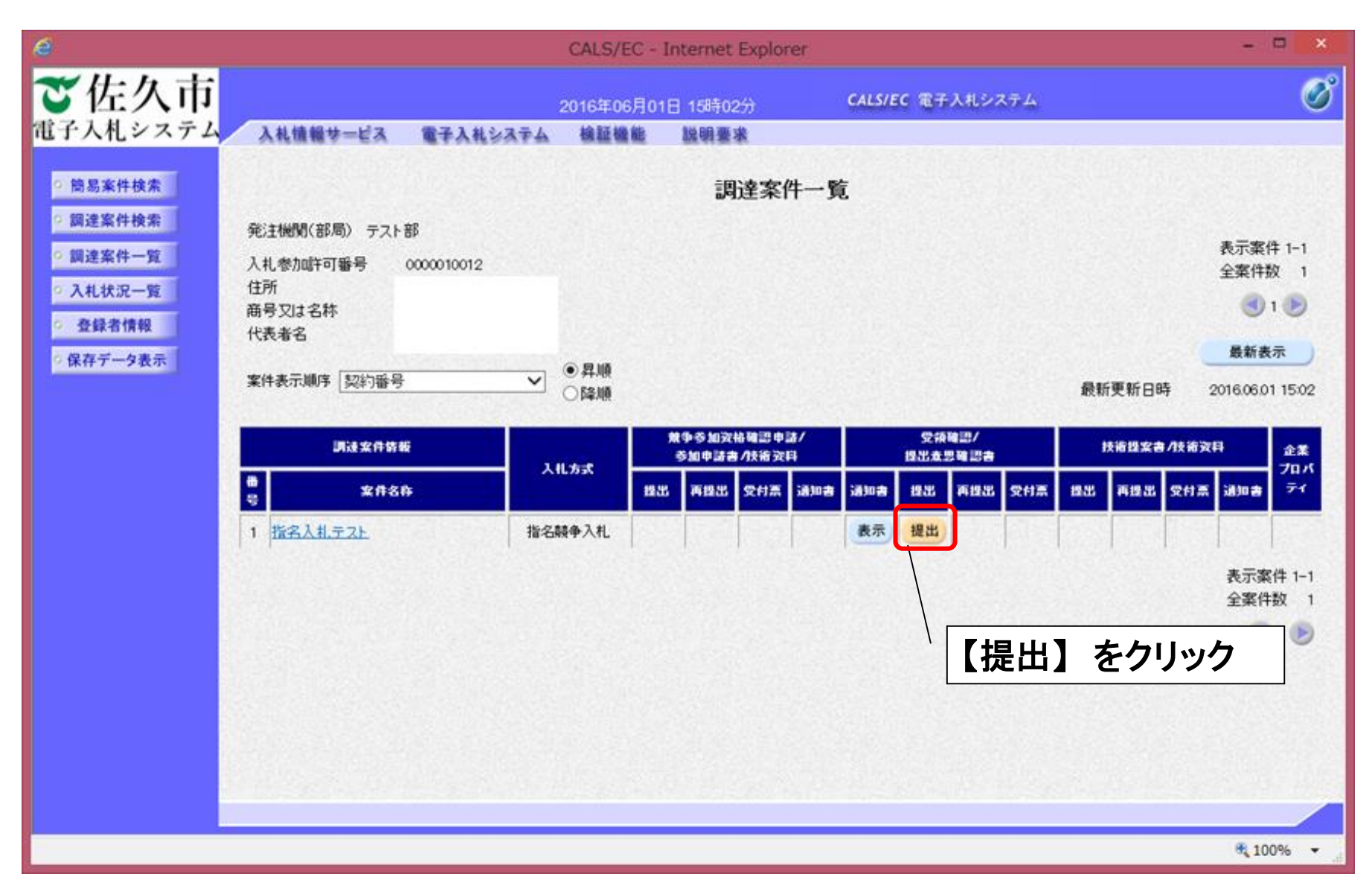

③-4参考:指名競争入札の場合 <受領確認書>

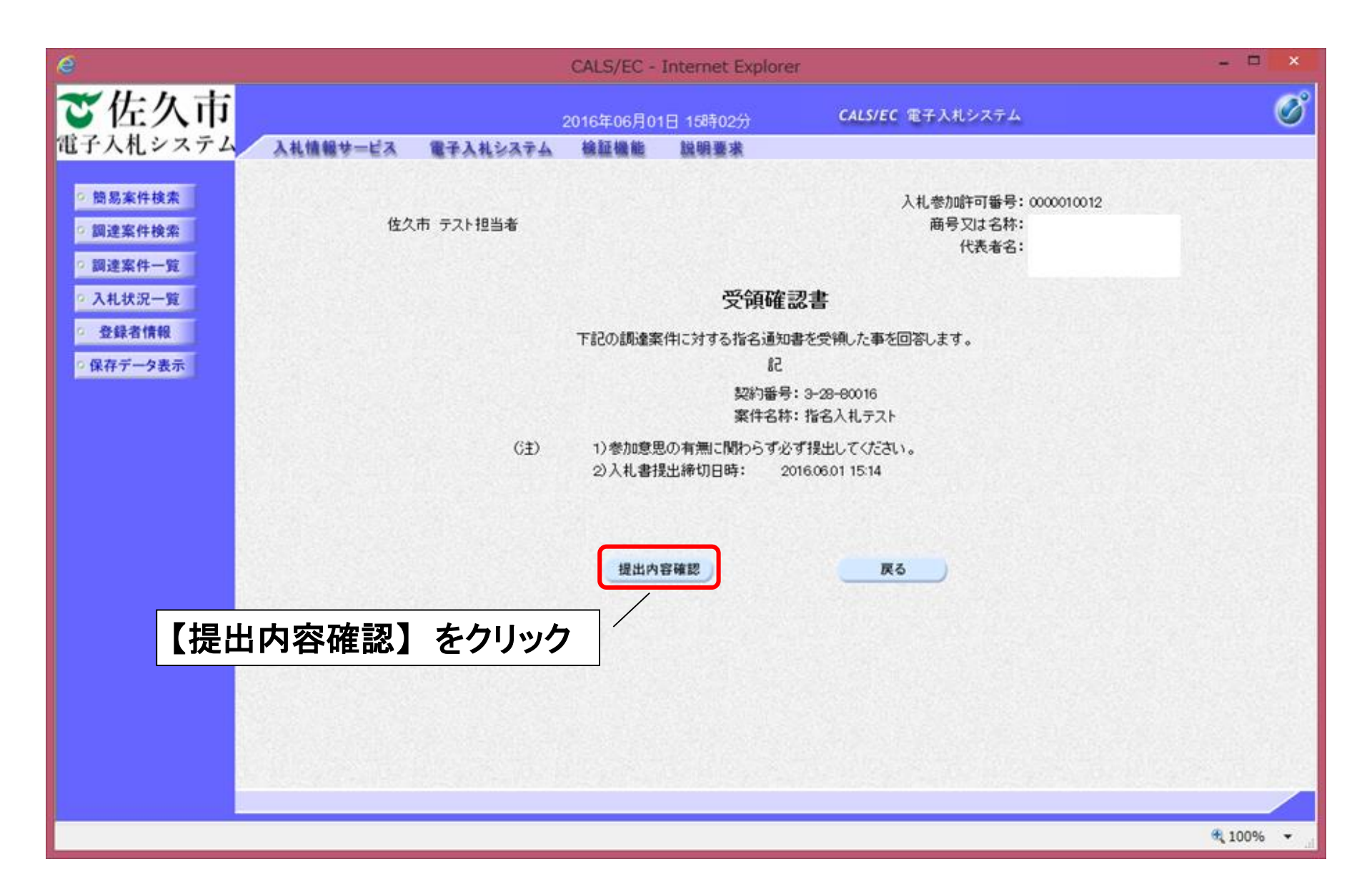

③-5参考:指名競争入札の場合 <受領確認書>

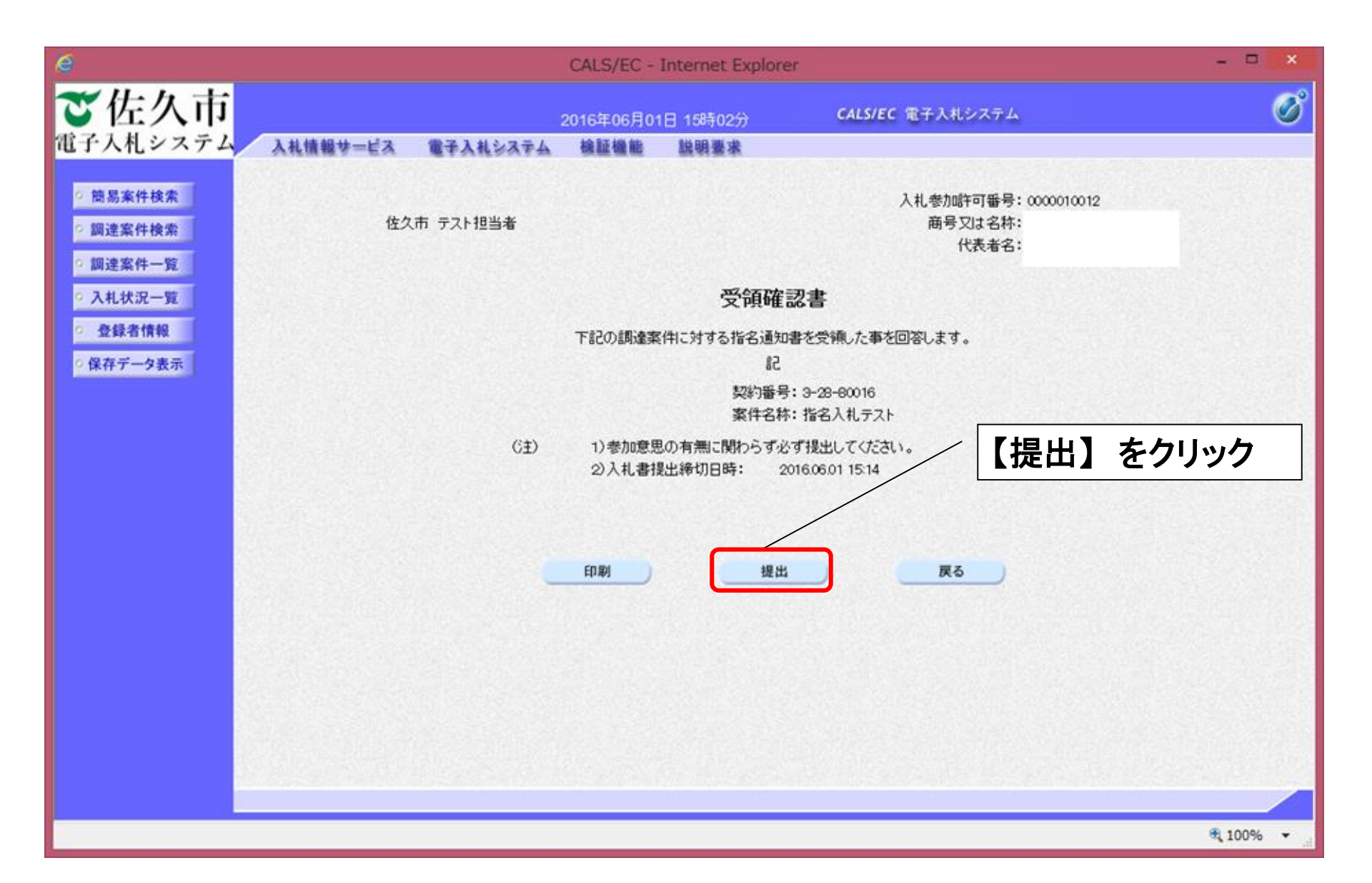

③-6参考:指名競争入札の場合 <受領確認書受信確認通知>

| 6                                                                        |                            | CALS/EC - Internet Explore            | r                | - 🗆 ×    |
|--------------------------------------------------------------------------|----------------------------|---------------------------------------|------------------|----------|
| ご佐久市                                                                     |                            | 2016年06月01日 15時03分                    | CALS/EC 電子入札システム | Ø        |
| <ul> <li>· 簡易案件検索</li> <li>· 調達案件検索</li> </ul>                           | 入札参加時可番号<br>商号又は名称<br>代表者名 | 0000010012                            |                  |          |
| <ul> <li>&gt; 調達案件一覧</li> <li>&gt; 入札状況一覧</li> <li>&gt; 登録者情報</li> </ul> |                            | 受領確認書受                                | 言確認通知            |          |
| ○ 保存データ表示                                                                | trained B                  | 受領確認書は下記の内容で                          | 正常に送信されました。      |          |
|                                                                          | 契約番号<br>案件名林               | 3-29-80016<br>指名入札テスト                 |                  |          |
|                                                                          | 申請日時                       | 平成28年06月01日 15時08分<br>印刷を行ってから、調達案件一1 | 慶ボタンを押下してください    |          |
|                                                                          | 【印刷】をクリッ                   |                                       | 調達案件一覧           |          |
|                                                                          |                            |                                       |                  |          |
|                                                                          |                            |                                       |                  | 8 1000 - |

# ③-7参考:質問の送付方法(説明要求画面に移動)

| e                                                                                                    |                                                                 | CA              | LS/EC -         | Interne          | t Explo       | rer |                    |           |                                            |     |      |       |            | - 1                                      | ×                     |
|----------------------------------------------------------------------------------------------------|-----------------------------------------------------------------|-----------------|-----------------|------------------|---------------|-----|--------------------|-----------|--------------------------------------------|-----|------|-------|------------|------------------------------------------|-----------------------|
| ご佐久市                                                                                                    | 入札情報サービス                                                        | 2(<br>電子入札システム  | )16年12月<br>検証機能 | 13日 11 <br>脱型    | 時20分<br>目要求   |     | CALS/E             | C 電子      | 入札シス                                       | マテム |      |       |            |                                          | Ø                     |
| <ul> <li>・ 簡易案件検索</li> <li>・ 調達案件検索</li> <li>・ 調達案件一覧</li> <li>・ 入札状況一覧</li> <li>・ 登録者情報</li> <li>・ 保存データ表示</li> </ul> | 発注機関(部局) 企画部<br>入札参加許可番号<br>住所<br>商号又は名称<br>代表者名<br>案件表示順序 契約番号 | ¢<br>0000010012 | )昇順<br>)降順      | ij               | 周達案           | 前記  | <sup>覧</sup><br>明要 | <br>王才.   | 選                                          | 択   |      | f更新日B | <b>†</b> 2 | 表示案件<br>全案件数<br>④ 1<br>最新表<br>2016.12.13 | : 1−1<br>( 1<br>)<br> |
|                                                                                                    | 测过实件情报                                                          |                 |                 | (争参加资格<br>参加申請書/ | 確認申請<br>(技術资料 | /   |                    | 受領<br>提出意 | 11년<br>11년 11년 11년 11년 11년 11년 11년 11년 11년 |     |      | 技術提案書 | /技術支       | 4                                        | 企業                    |
|                                                                                                    | ●<br>号 案件名件                                                     | 入礼方式            | 1935            | 再提出              | 受付票           | 法加古 | 通知者                | 1935      | 再錄出                                        | 受付票 | 1925 | 再提出   | 受付票        | 通知書                                      | <del>7</del> 1        |
|                                                                                                    | 1 指名入札テスト案件                                                     | 指名積争入札          |                 |                  | I             |     | 表示                 | 提出        | I                                          |     |      | 1     |            | 表示案(<br>全案件)                             | ‡1-1<br>枚 1<br>1 ►    |
| 1                                                                                                    |                                                                 |                 |                 |                  |               |     |                    |           |                                            |     |      |       |            | <b>a</b> 100                             | 96 👻                  |

| é                                        | CALS/EC - Internet Explorer                                  |
|------------------------------------------|--------------------------------------------------------------|
| ご佐久市<br>電子入札システム 入礼信報                    | 2016年12月13日 11時22分 <b>CALS/EC</b> 電子入札システム 🔗                 |
| <ul> <li>入札説明書</li> <li>・案件内容</li> </ul> | 調達案件検索                                                       |
| 検索条                                      | □ ○ ○ ○ ○ ○ ○ ○ ○ ○ ○ ○ ○ ○ ○ ○ ○ ○ ○ ○                      |
| ②【入札説明書·案内                               | 佐久市                                                          |
| 内容】をクリック                                 | ☆画部 ✓                                                        |
| 界                                        | ▼全て                                                          |
| 入札方式                                     | 工事     委託       ▼全て     ▼全て       □ 事後審査型一般競争入札     □ 指名競争入札 |
| 検索年月                                     | 2016 🗸 年 11 🗸 月 ~ 2016 🗸 年 12 🗸 月                            |
| 表示件数                                     | 10 V件                                                        |
|                                          |                                                              |
|                                          |                                                              |
|                                          | € 100% ▼                                                     |

# ③-9参考:質問の送付方法(入札案件(質問)画面)

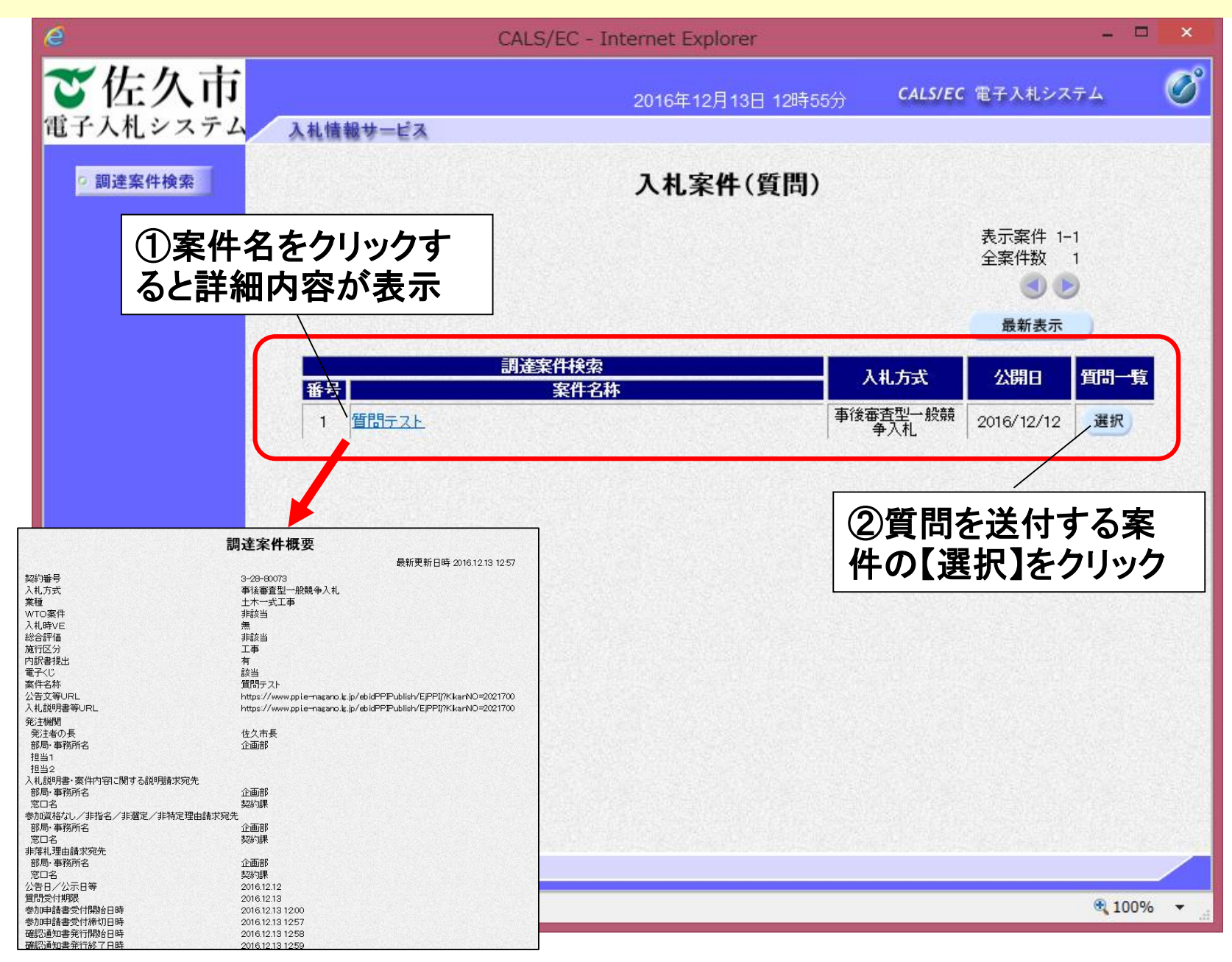

# ③-10参考:質問の送付方法(質問入力画面に移動)

| e        | CALS/EC - Internet Explorer -                                   | ×        |
|----------|-----------------------------------------------------------------|----------|
| ざ佐久市     | 2016年12月13日 12時58分 CALS/EC 電子入札システム                             | Ø        |
| 2 調達案件検索 | <b>入札説明書・案件内容質問一覧</b><br>案件名称 質問テスト<br>入札方式 事後審査型一般競争入札         |          |
|          |                                                                 |          |
|          | 我小菜件 投稿日時 2016 ♥ □ ♥ □ ♥ □ ♥ □ ♥ ■ 最新表示 質問人力<br>題名 管理番号 投稿日時 投稿 |          |
|          | 【質問入力】をクリック                                                     |          |
|          |                                                                 |          |
|          |                                                                 |          |
|          |                                                                 |          |
|          | R.                                                              | 100% 👻 🧋 |

# ③-11参考:質問の送付方法(質問入力)

| é                                  | CALS                                                      | S/EC - Internet Explorer                             | -                | ×   |
|------------------------------------|-----------------------------------------------------------|------------------------------------------------------|------------------|-----|
| ざ佐久市                               | 社体報共一ピス                                                   | 2016年12月13日 13時0                                     | CALS/EC 電子入札システム | Ø   |
| 電子入化システム<br>2 調達案件検索<br>①「題<br>内容」 | A ###サービス<br>名」と「説明要求内容<br>通答者 企画部<br>契約課<br>題名<br>説明要求内容 | L 説明書・案件内容(こ対する質問内容<br><sup>73</sup><br>型→般競争入札<br>様 |                  |     |
| ②「入:<br>クリック                       | カ内容確認」を                                                   | 入力内容確認 戻る                                            |                  | 90% |

# ③-12参考:質問の送付方法(質問登録)

| é        |                      | CALS/EC - Internet Explorer        | -                |     | × |
|----------|----------------------|------------------------------------|------------------|-----|---|
| で佐久市     | 報サービス                | 2016年12月13日 13時0                   | CALS/EC 電子入札システム |     | Ø |
| 2 調達案件検索 |                      | 入札説明書・案件内容に対する質問内                  | 容                |     |   |
|          | 契約番号<br>案件名称<br>入札方式 | 3-28-80073<br>質問テスト<br>事後審査型一般競争入札 |                  |     |   |
|          | 回答者                  | 企画部                                |                  |     |   |
|          |                      | 契約課 樣                              |                  |     |   |
|          | 題名                   | テスト                                |                  |     |   |
|          | 質問内容                 |                                    |                  |     |   |
|          | テスト質問                |                                    |                  |     |   |
|          |                      |                                    |                  |     |   |
|          |                      | 内容確認後<br>クリック                      | :、【登録】を          |     |   |
|          |                      |                                    |                  |     |   |
|          |                      |                                    |                  |     |   |
|          |                      |                                    | e,               | 90% | • |

#### ③-13参考:質問の送付方法(質問に対する回答の確認)

# ※回答書のPDFデータを入れ情報システム(入札予定)へ掲載

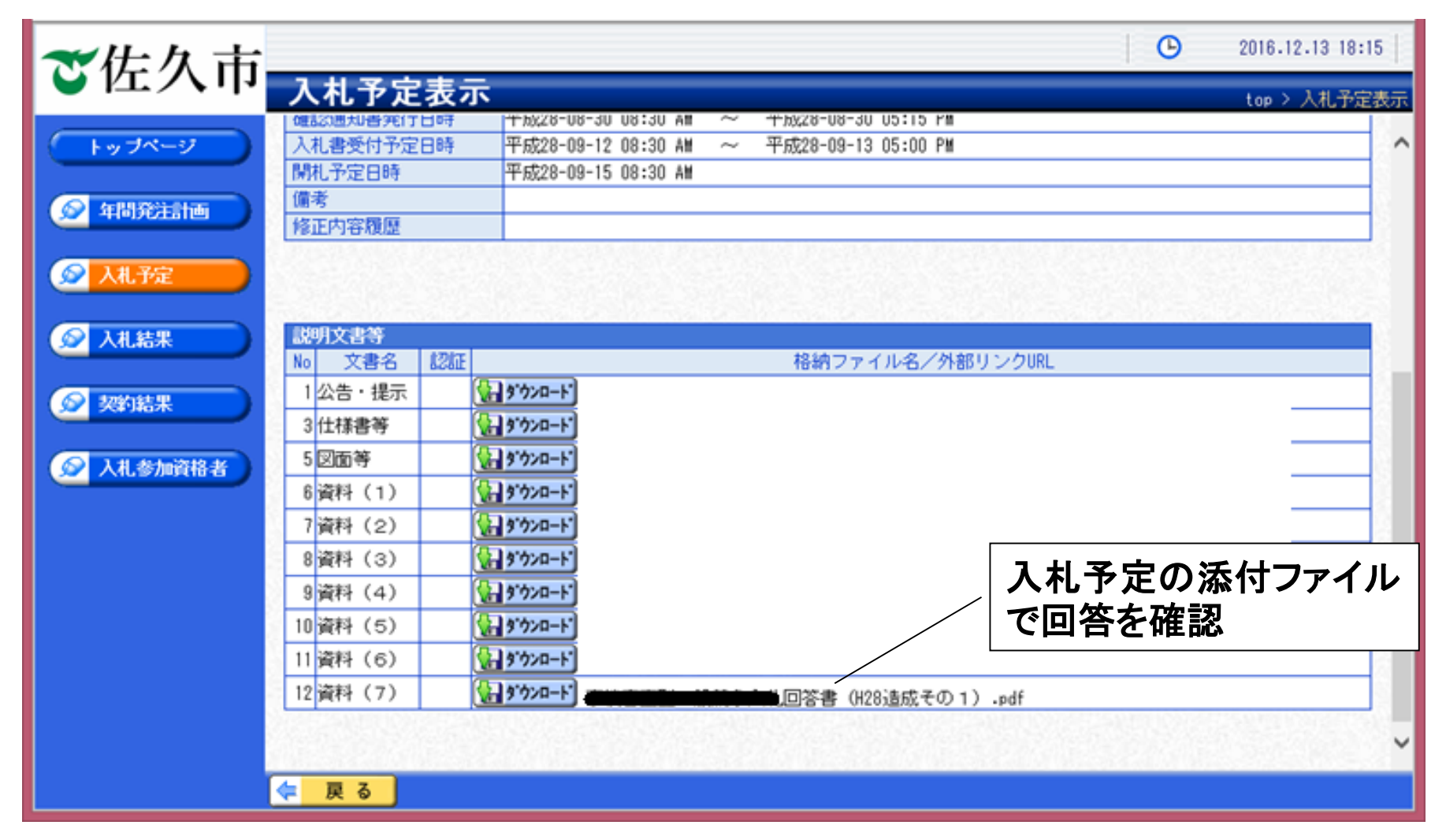

# 「入札書提出」から「落札者決定」まで (共通)

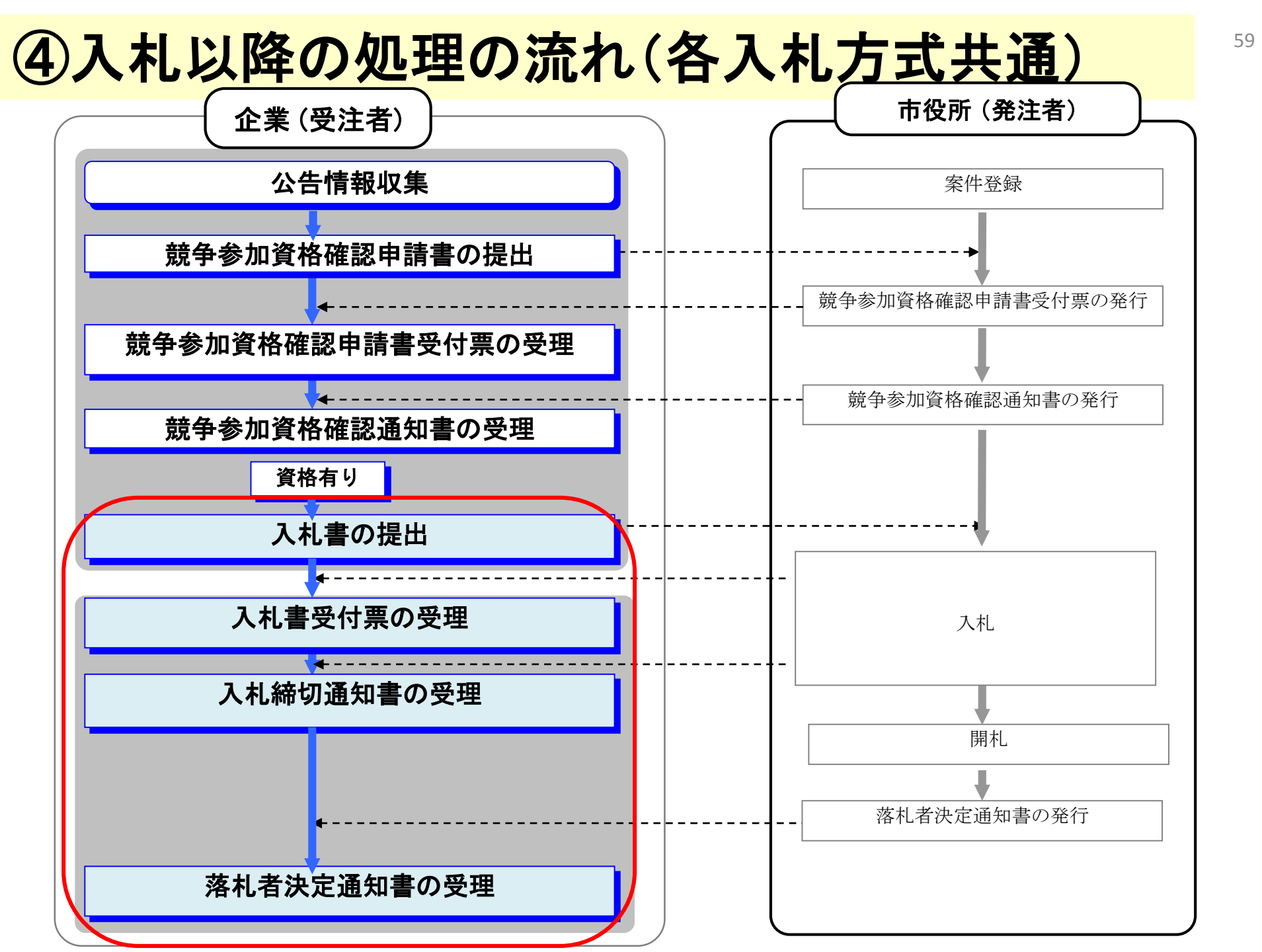

# ④-1入札書の提出 <入札案件検索>

#### 入札に参加する業者は、入札書受付期間中に入札書を提出します。

| ○ 簡易案件検索                                                                                                    |                  | 調達案件検                                                               | 索                                                                                                    |         |
|----------------------------------------------------------------------------------------------------|------------------|---------------------------------------------------------------------|----------------------------------------------------------------------------------------------------|---------|
| ○ 調達案件検索                                                                                                    | 如日 古政武々          |                                                                     | /                                                                                                    | ①検索条件を指 |
| <ul> <li>         ・ 調達案件一覧         ・ 入札状況一覧         ・ 登録者情報         ・ 登録者情報         ・ 保存データ表示         ・     </li> </ul> | 라여" <b>파</b> 功가石 | [J 入/ ToP<br>▼全て)<br>テスト課                                           |                                                                                                    |         |
| 「】れ状況」「覧」た                                                                                                    |                  | 工事                                                                  | 委託                                                                                                    |         |
| クリック                                                                                                    | 入札方式             | <ul> <li>▼全て</li> <li>□ 事後審査型一般競争入札</li> <li>□ 指名競争入札</li> </ul>    | <ul> <li>▼全て)</li> <li>□指名競争入札</li> </ul>                                                               |         |
|                                                                                                    | 工事種別/委託種別        | ▼全て           土木一式工事           建築一式工事           大工工事           左官工事 | 夏星             建築コンサル             建設コンサル             建設コンサル             ぞの地             ~             ・ |         |
|                                                                                                    | 案件状態             | <ul> <li>全て</li> <li>□ 結果登録済の案件を表示しない場合は:</li> </ul>                | ✓ チェックしてください                                                                                            |         |
|                                                                                                    | 検索日付             | 指定しない                                                               | 5                                                                                                    |         |
|                                                                                                    | 契約番号             |                                                                     |                                                                                                    |         |
|                                                                                                    | 案件名称             |                                                                     |                                                                                                    |         |
|                                                                                                    | 表示件数             | 25 ✔ 件                                                              |                                                                                                    |         |
|                                                                                                    | 案件表示順序           | <ul> <li>契約番号</li> <li>✓</li> <li>● 昇順</li> <li>○降順</li> </ul>      |                                                                                                    |         |

### ④-2入札書の提出 <入札状況一覧>

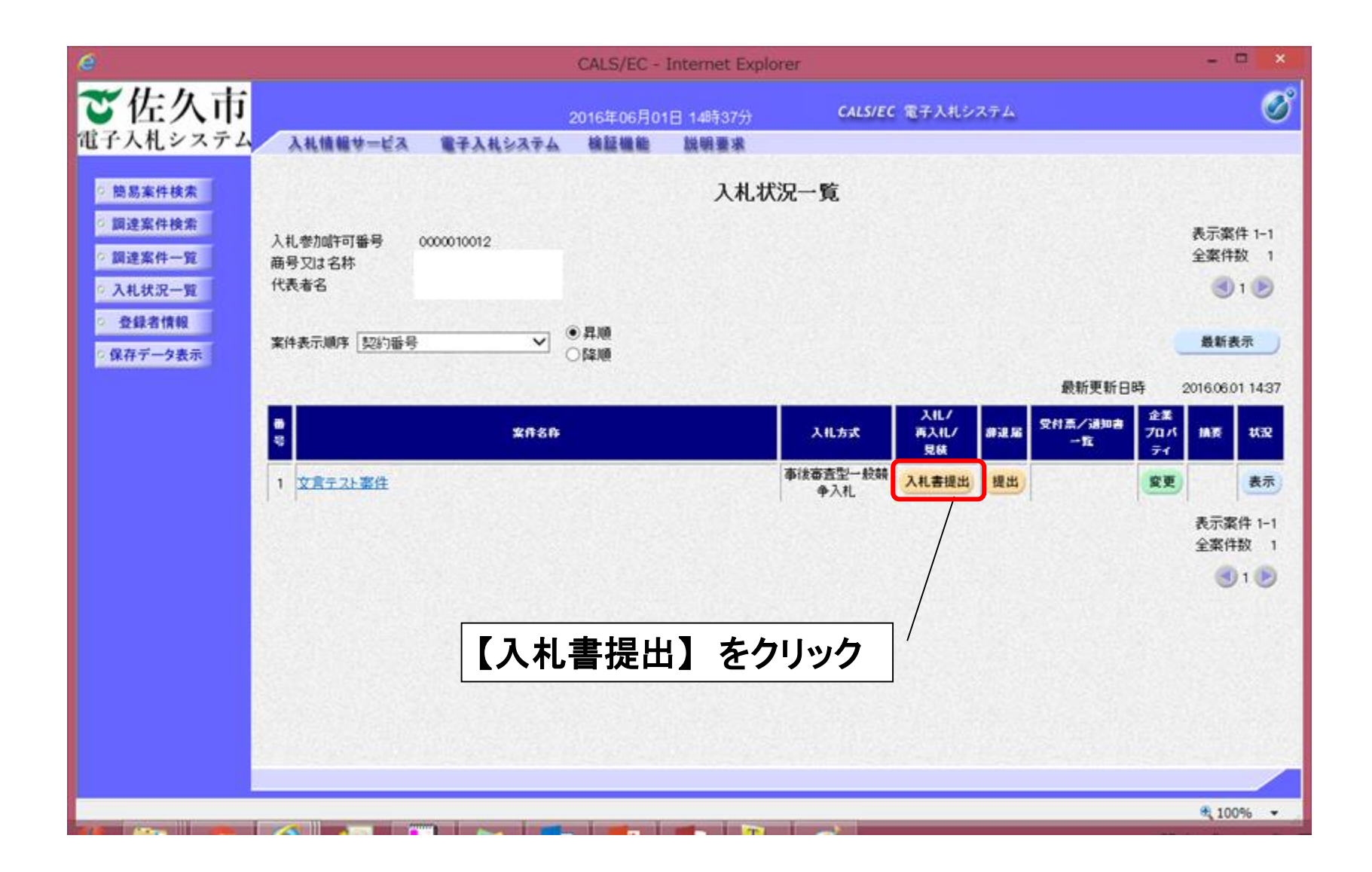

# ④-3入札書の提出 <入札書>

| 6                                                                                                    |                                                                                                    | GALS/EC - Internet Explorer                                                                     |                                                                          | - • ×    |
|----------------------------------------------------------------------------------------------------|----------------------------------------------------------------------------------------------------|-------------------------------------------------------------------------------------------------|--------------------------------------------------------------------------|----------|
| ご佐久市                                                                                                    |                                                                                                    | 2016年06月01日 14時38分                                                                              | CALS/EC 電子入札システム                                                         | Ø        |
| 電子入札システム 入私情                                                                                                    | 報サービス 電子入札システム                                                                                                    | 核証備能 說明要求                                                                                       |                                                                          | aneren a |
| <ul> <li>・ 簡易案件検索</li> <li>・ 調達案件-策</li> <li>・ 調達案件一覧</li> <li>・ 入札状況一覧</li> <li>・ 登録者情報</li> <li>・ 保存データ表示</li> </ul> | <ul> <li>発注者名称:</li> <li>契約番号:</li> <li>案件名称:</li> <li>執行回版:</li> <li>締切日時:</li> <li>入札金額:「単角で入力してくた</li> <li>(入力欄)</li> <li>(、力欄)</li> <li>(じ番号:「半角数字3桁で入力<br/>さい)</li> <li>(入力欄)</li> </ul> | 入れ書<br>佐久市 テスト担当者<br>3-20-80015<br>文言テスト案件<br>1回日<br>平成28年06月01日 14時45分<br>(表示欄)<br>の<br>中(税抜き) | <ol> <li>①入札金額を入力<br/>(税抜きで入力<br/>(半角で入力)</li> <li>100万円(株法*)</li> </ol> | <b>)</b> |
|                                                                                                    | 内訳書:                                                                                                    |                                                                                                 |                                                                          | を確認      |
|                                                                                                    | ※ 添付資料の送付可能サイ<br>ファイルの選択は1行頃に<br>尚、添付ファイルは、ウィル<br>人札参加昨可番号:<br>商号又は名称:<br>代表者名:<br><連絡先>                                                                                                    | ズは合計5MB以内です。<br>行って下さい。<br>レスチェックを最新版のチェックデータで行<br>0000010012                                   | ь <b>ста.</b>                                                            |          |
|                                                                                                    | 商号(連絡先名称):                                                                                                    | テスト部                                                                                            |                                                                          |          |
|                                                                                                    | 氏名:                                                                                                    | 富士通テスト業者                                                                                        |                                                                          |          |
|                                                                                                    | 住所:                                                                                                    | 至久市臣久                                                                                           |                                                                          |          |
|                                                                                                    | E-Mail:                                                                                                    | leewançi@jp.fujitsu.com                                                                         |                                                                          |          |
|                                                                                                    |                                                                                                    | 提出內容確認                                                                                          | <b>K</b> 5                                                               | v        |
|                                                                                                    |                                                                                                    |                                                                                                 |                                                                          | a 100% • |

④-4入札書の提出 <入札書>

| e                                                                                                    |                                                                                                    | CALS/EC - Internet Explorer                                      | - • ×    |
|----------------------------------------------------------------------------------------------------|----------------------------------------------------------------------------------------------------|------------------------------------------------------------------|----------|
| ご佐久市                                                                                                    |                                                                                                    | 2016年06月01日 14時38分 CALS/EC 電子入札システム                              | Ø        |
| 電子人札システム 入礼植物                                                                                                    | サービス 電子入札シン                                                                                                 | ステム 検証機能 説明要求                                                    |          |
| ◎ 簡易案件検索                                                                                                    |                                                                                                    | 入札書                                                              | <b>^</b> |
| <ul> <li>         調達案件検索         <ul> <li>                 調達案件一覧                 えれ状況一覧                  査録者情報</li></ul></li></ul> | <ul> <li>発注者名称:</li> <li>契約番号:</li> <li>案件名称:</li> <li>執行回放:</li> <li>締切日時:</li> <li>入礼金額:【半角で入。</li> </ul> | ①【参照】をクリックして<br>内訳書のファイルを指定                                      |          |
|                                                                                                    | (入力欄)<br>[                                                                                                  | (表示欄)<br>1000000 円(税抜き)<br>1000万円(税抜き)                           |          |
|                                                                                                    | (じ番号:【半角数字3)<br>さい】<br>(入力欄)                                                                                |                                                                  |          |
|                                                                                                    | 17381巻・ ※ 添付資料の送付両<br>ファイルの選択は<br>尚、添付ファイルに 入1参加注可毎号:                                                       | 1歳サイズは合計5MB以内です。<br>1行毎に行って下さい。<br>いウィルスチェックを最新版のチェックデータで行って下さい。 |          |
|                                                                                                    | ②【内訴                                                                                                    | 書追加】をクリック                                                        |          |
|                                                                                                    | 商号(連絡先名称):                                                                                                  | テスト部                                                             |          |
|                                                                                                    | 氏名:                                                                                                    | 富士通テスト業者                                                         | 63633    |
|                                                                                                    | 住所:                                                                                                    | 佐久市佐久                                                            | 1.000    |
|                                                                                                    | 電話番号:                                                                                                    | 11-1111-1111                                                     |          |
|                                                                                                    | E-Mail:                                                                                                    | leewangi@jp fujitsu.com                                          | 0.500    |
|                                                                                                    |                                                                                                    | 提出內容確認 戻る                                                        | v        |
|                                                                                                    |                                                                                                    |                                                                  | a 100% • |

# ④-5入札書の提出 <入札書>

|                                                                                                    | e l                                                                                                    | C                                                                                                    | ALS/EC - Internet Explorer                                                                                                    |                                                                                     | - • × |
|----------------------------------------------------------------------------------------------------|----------------------------------------------------------------------------------------------------|----------------------------------------------------------------------------------------------------|----------------------------------------------------------------------------------------------------|-------------------------------------------------------------------------------------|-------|
| <ul> <li>SEXEMANE</li> <li>SEXEMANE</li> <li>SEX</li></ul>                                                                                                    | ご佐久市                                                                                                    | 20<br>情報サービス 電子入札システム                                                                                                    | 16年06月01日 14時42分<br>陰証機能 説明要求                                                                                                    | CALS/EC 電子入札システム                                                                    | Ø     |
| 入札参加時可醫号:       000010012         商号又は名称:          代表者名:          《連絡先>          商号(連絡先名称):       デスト部         氏名:          近名:          近名:          電話番号:          電話番号:          E-46all:          地wargi@p Jujksucom          提出内容確認          運話          運送の容確認 </td <td><ul> <li>11. 「人札システム」入札</li> <li>○ 防易案件検索</li> <li>&gt; 調達案件検索</li> <li>&gt; 調達案件一覧</li> <li>&gt; 入札状況一覧</li> <li>&gt; 登録者情報</li> <li>&gt; 保存データ表示</li> </ul></td> <td>第単サービス 単子入札システム<br/>栄注者名称:<br/>契約番号:<br/>案件名称:<br/>執行回版:<br/>緑切日時:<br/>入札金額:[半角で入力してください<br/>(入力徹)<br/>1000000<br/>(じ番号:[半角数字3桁で入力して<br/>さい]<br/>(入力徹)<br/>1111×<br/>内訳書:<br/>※ 添付資料の送付可能サイズに<br/>ファイルの選択は1行物に行-<br/>尚、添付ファイルは、ウィルス</td> <td>健康要素     使用要素     たんれ     たんれ     たん</td> <td>1.000.000 円(税抜き)<br/>100万 円(税抜き)<br/>補<u></u> 内訳書通加 C¥Users¥leewang¥De 参照<br/>行って下さい。</td> <td></td> | <ul> <li>11. 「人札システム」入札</li> <li>○ 防易案件検索</li> <li>&gt; 調達案件検索</li> <li>&gt; 調達案件一覧</li> <li>&gt; 入札状況一覧</li> <li>&gt; 登録者情報</li> <li>&gt; 保存データ表示</li> </ul> | 第単サービス 単子入札システム<br>栄注者名称:<br>契約番号:<br>案件名称:<br>執行回版:<br>緑切日時:<br>入札金額:[半角で入力してください<br>(入力徹)<br>1000000<br>(じ番号:[半角数字3桁で入力して<br>さい]<br>(入力徹)<br>1111×<br>内訳書:<br>※ 添付資料の送付可能サイズに<br>ファイルの選択は1行物に行-<br>尚、添付ファイルは、ウィルス | 健康要素     使用要素     たんれ     たんれ     たん | 1.000.000 円(税抜き)<br>100万 円(税抜き)<br>補 <u></u> 内訳書通加 C¥Users¥leewang¥De 参照<br>行って下さい。 |       |
|                                                                                                    |                                                                                                    | <ul> <li>人札(新加)(中)(新学):</li> <li>商号又は名称:</li> <li>代表者名:</li> <li>(連絡先&gt;):</li> <li>氏名:</li> <li>住所:</li> <li>電話番号:</li> <li>E-Mail:</li> </ul>                                                                    | 5000010012<br>デスト部<br>富士通テスト業者<br>佐久市佐久<br>11-1111-1111<br>leewargi@p fujiksu.com                                                                                                    | 【提出内容確認】                                                                            | をクリック |

# ④-6入札書の提出 <入札書>

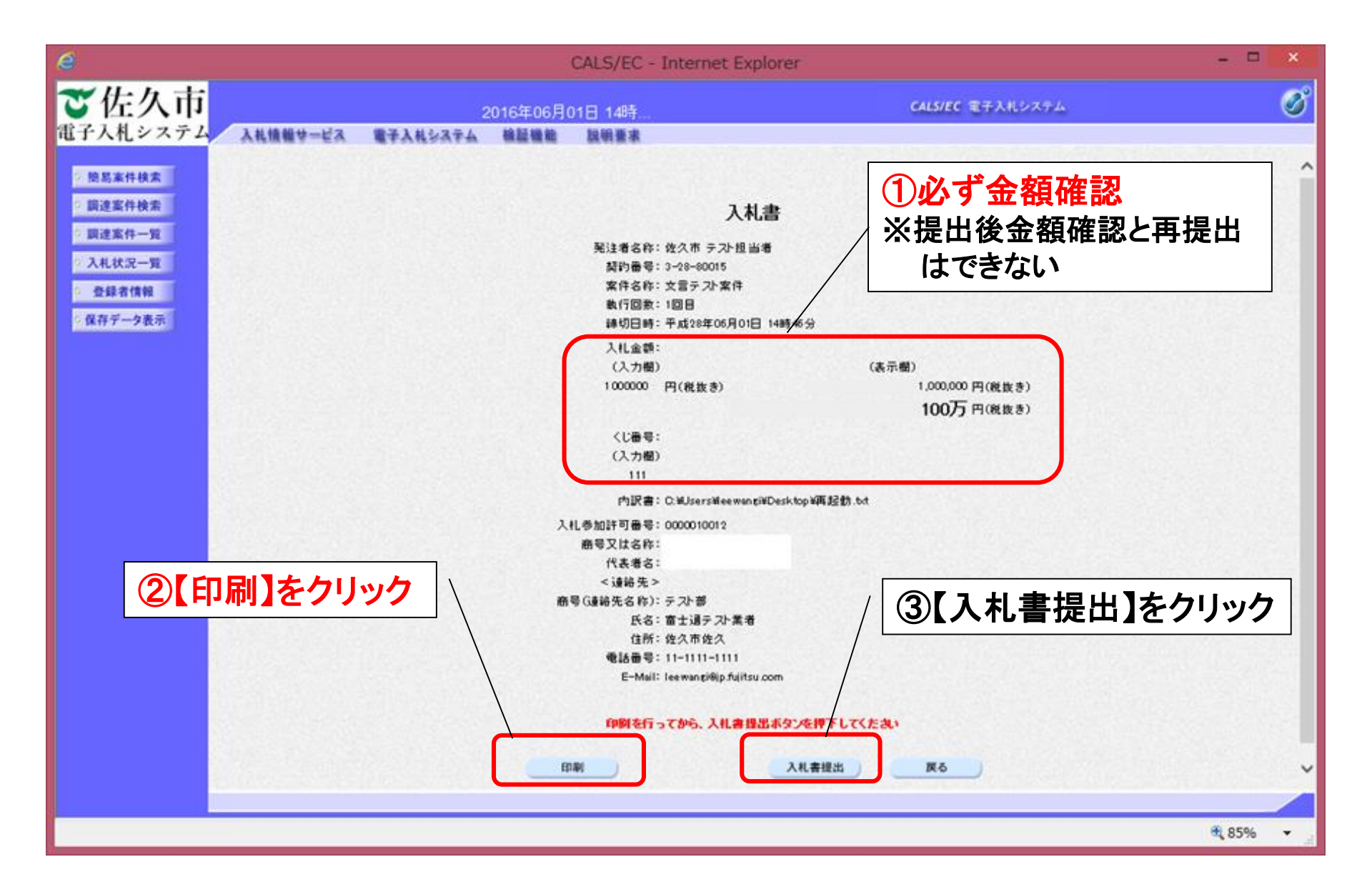

# ④-7入札書の提出 <入札書受信確認通知>

| é                                                                                                    | 0        |                                                                                                    | CALS/EC - I        | Internet Explo | orer                                                                                                    | - • × |
|----------------------------------------------------------------------------------------------------|----------|----------------------------------------------------------------------------------------------------|--------------------|----------------|----------------------------------------------------------------------------------------------------|-------|
| ご佐久市                                                                                                    | 入料情報サービス | 電子 しおシステム                                                                                                    | 2016年06月01         | 日 14時45分       | CALS/EC 電子入札システム                                                                                                    | Ø     |
| <ul> <li>・ 簡易案件検索</li> <li>・ 調達案件検索</li> <li>・ 調達案件一覧</li> <li>・ 入札状況一覧</li> <li>・ 登録者情報</li> <li>・ 保存データ表示</li> </ul> |          | 発注者名称:<br>契約番号:<br>案件名称:<br>執行回数:<br>締切日時:<br>入札号又は名:<br>代表者名:<br>く連絡先名:<br>(連絡先名:<br>住所:<br>電話番号:<br>E-Mail:<br>受信日時: | 入札:<br>番号:<br>;称): | 入札書受イ          | <ul> <li>正常に送信されました。</li> <li>佐久市 テスト担当者</li> <li>3-29-80015</li> <li>文言テスト案件</li> <li>1回目</li> <li>平成28年06月01日 14時46分</li> <li>0000010012</li> <li>テスト部</li> <li>富士通テスト業者</li> <li>佐久市佐久</li> <li>11-1111-1111</li> <li>leewangi@jp.fujksu.com</li> <li>平成28年06月01日 14時44分</li> </ul> |       |
|                                                                                                    | 【印刷】を    | クリック                                                                                                    | eff3440            | 印刷             | 入札状況一覧                                                                                                    |       |

# ④-8入札書の提出 <入札書受付票の受理>

#### 入札書を提出して、市役所から発行された入札書受付票を確認します。

| é                                            | CALS/EC - Internet Explorer                       |                 |                                               |                                         |            |  |  |
|----------------------------------------------|---------------------------------------------------|-----------------|-----------------------------------------------|-----------------------------------------|------------|--|--|
| <b>ご佐久市</b><br>電子入札システム                      | 2016年05月31日 14時26分<br>入札情報サービス 電子入札システム 検証機能 説明要求 | CALS/EC         | 電子入札システム                                      |                                         | Ø          |  |  |
| <ul> <li>簡易案件検索</li> <li>調達案件検索</li> </ul>   | ₩                                                 | 入礼方式            | 最新更<br>入札/<br>取札/<br>身張<br>参連届<br>受付票/通<br>つ覧 | 新日時 2016.05<br>加書 企業<br>プロパ 摘要<br>ティ 摘要 | 31 14:25 ^ |  |  |
| ○ 調達案件一覧<br>○ 入札状況一覧                         | 1 団体追加動作確認テスト2 李                                  | 事後審査型一般競<br>争入札 | 表示未参照有                                        | <b>変更</b>                               | 表示         |  |  |
| <ul> <li>登録者情報</li> <li>(保存データ表示)</li> </ul> | 2 佐久市追加動作確認テスト3 李                                 | 事後審査型一般競<br>争入札 | 表示未参照有                                        | 改 変更 辞退                                 | 表示         |  |  |
|                                              | 3 佐久市追加動作確認テスト7 李                                 | 事後審査型一般競<br>争入札 | 表示未参照有                                        | <b>変更</b><br>[1]                        | 表示         |  |  |
|                                              | 4 佐久市導入テスト2 李                                     | 事後審査型一般競<br>争入札 | 表示                                            | 変更                                      | 表示         |  |  |
|                                              | 5 佐久市追加動作確認テスト5 李                                 | 事後審查型一般競<br>争入札 | 表示未参照有                                        | (1)<br>(変更)                             | 表示         |  |  |
|                                              | 6 佐久市追加動作確認テスト6 李                                 | 指名競争入札          | 表示                                            | 変更                                      | 表示         |  |  |
|                                              | 7 佐久市追加動作確認テスト9 李                                 | 指名競争入札          | 表示未参照有                                        | <b>変更</b>                               | 表示         |  |  |
| ſ                                            | 8 (1777)                                          | 事後審査型一般競<br>争入札 |                                               |                                         |            |  |  |
|                                              | • ([]                                             | をクリック           | 表示未参照有                                        | <u>変更</u>                               | 表示         |  |  |
| ſ                                            | 0 マニュアル作成案件                                       | 事後審査型一般競<br>争入札 |                                               |                                         |            |  |  |
|                                              |                                                   |                 |                                               | 表示案                                     | 件 1-10     |  |  |
|                                              |                                                   |                 |                                               | œ,                                      | 100% 👻 "i  |  |  |

# ④-9入札書の提出 <入札書受付票の受理>

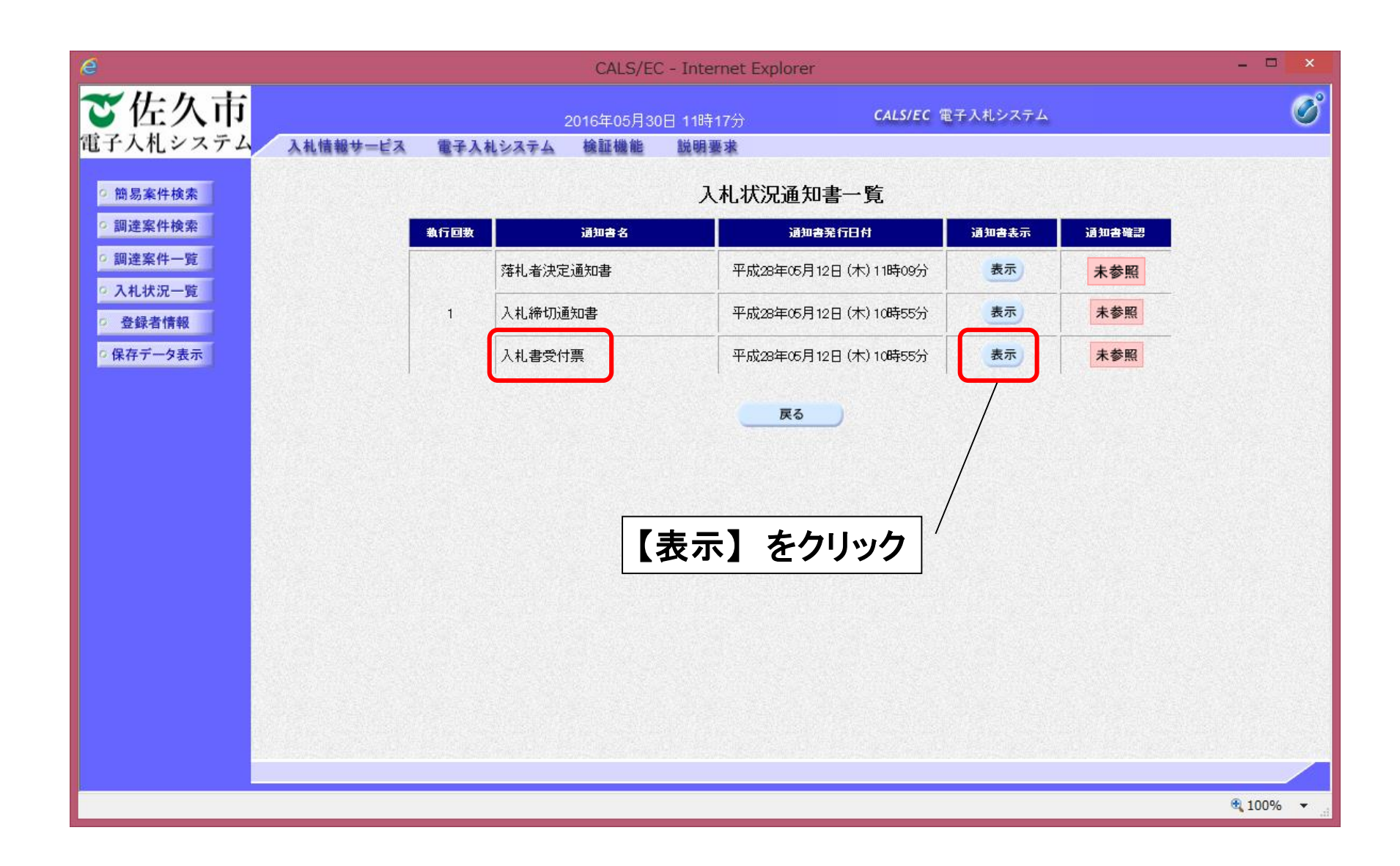

# ④-10入札書の提出 <入札書受付票の受理>

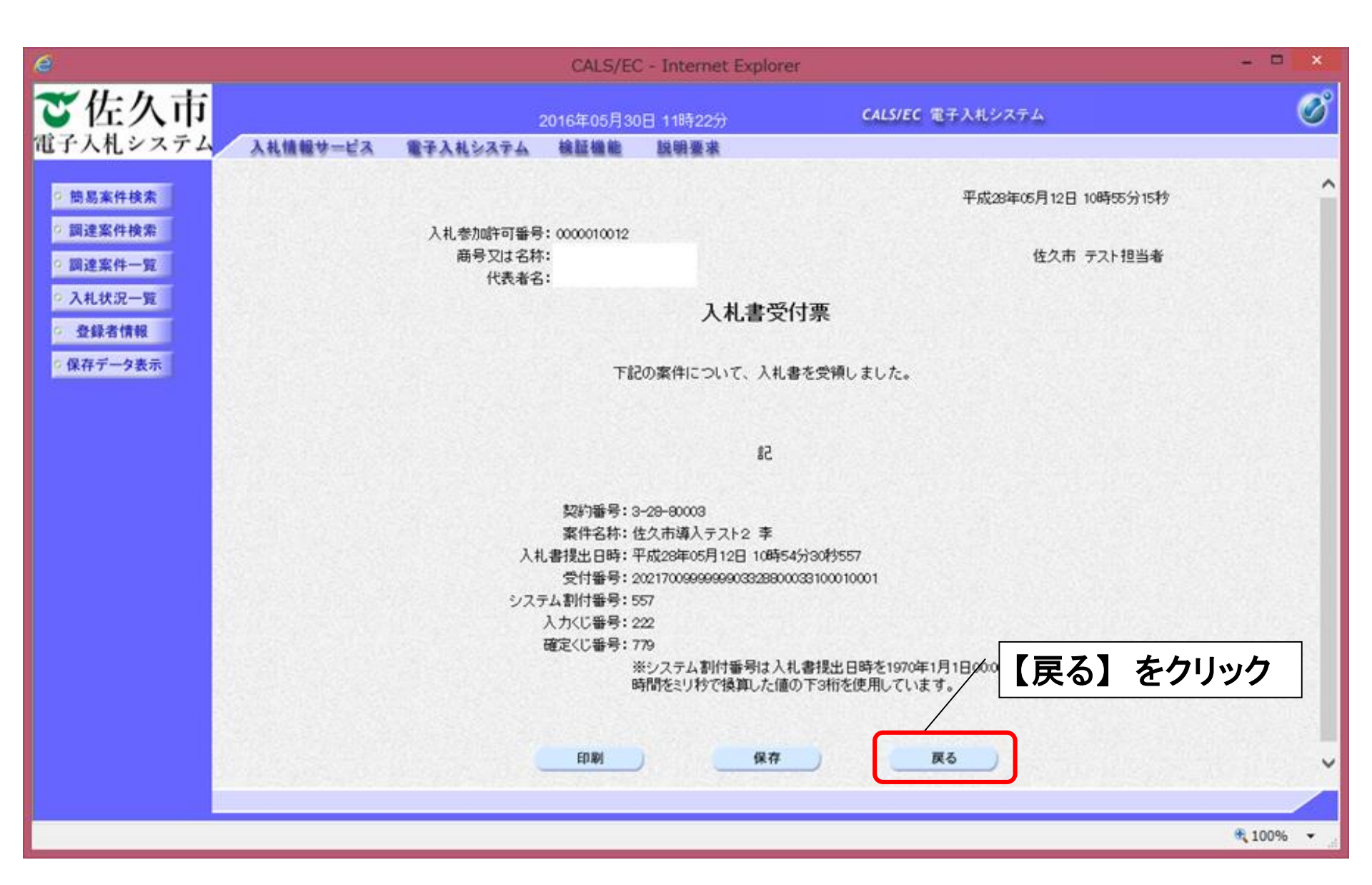

# ④-11 辞退の方法(辞退届の提出)

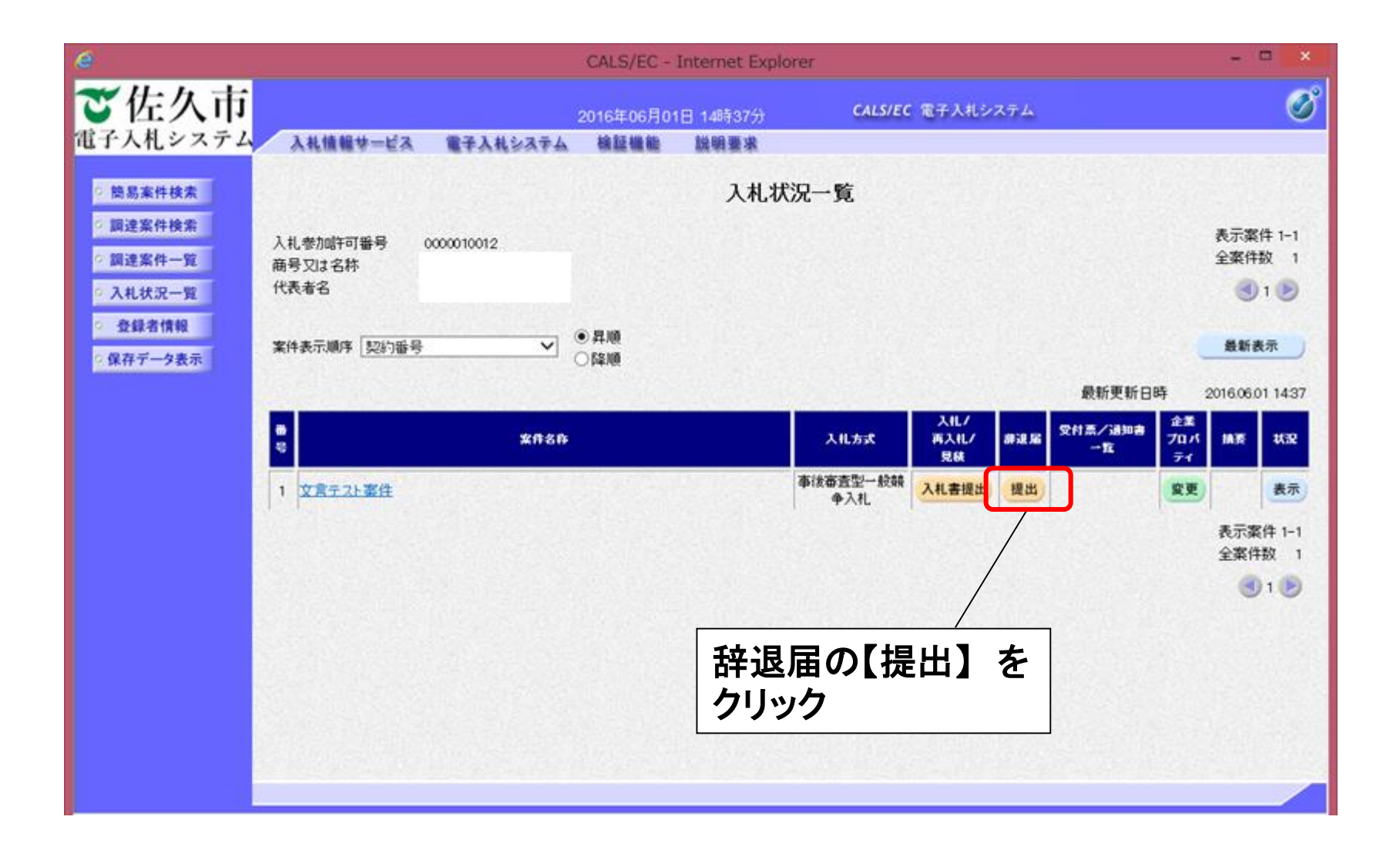

④-12 辞退の方法(辞退届入力)

| e                          | CALS/EC - Internet Explorer          |          |                |            |                         | - 🗆 🗙    |
|----------------------------|--------------------------------------|----------|----------------|------------|-------------------------|----------|
| ご佐久市                       |                                      |          | 2016年12月13     | 3日 11時38分  | <b>CALS/EC</b> 電子入札システム | Ø        |
| 電子入札システム                   | 入札情報サービス                             | 電子入札システム | 検証機能           | 説明要求       |                         |          |
| ◎ 簡易案件検索                   |                                      |          |                | 辞退届        |                         |          |
| ○ 調達案件検索                   | 発注者名称:                               |          | 佐久市 佐久市        | 長          |                         |          |
| <ul> <li>調達案件一覧</li> </ul> | 契約番号:                                |          | 3-28-80072     |            |                         |          |
| • 入札状況一覧                   | 条件名称:<br>劫行同数:                       |          | 質問テスト<br>1回日   |            |                         |          |
| · 登録者情報                    | 締切日時:                                |          | 平成28年12月       | 3日 11時59分  |                         |          |
| ○ 保存データ表示                  | 入札参加許可報<br>商号又は名称:<br>代表者名:<br><連絡先> | 율号:      |                |            |                         |          |
|                            | 商号(連絡先名                              | ,称):     | テスト部           |            |                         |          |
|                            | 氏名:                                  |          | 富士通テスト第        | 省          |                         | ]        |
|                            | 住所:                                  |          | 佐久市佐久          |            |                         |          |
|                            | 電話番号:                                |          | 11-1111-111    | 13<br>13   |                         |          |
|                            | E-Mail:                              |          | leewangi@jp.fu | ijitsu.com |                         |          |
|                            |                                      | 提        |                | 容確認後       | ■<br>長、【提出内容確認】を        |          |
|                            |                                      |          | ク              | ノツク        |                         | 100% 👻 🦽 |

④-13 辞退の方法(辞退届確認)

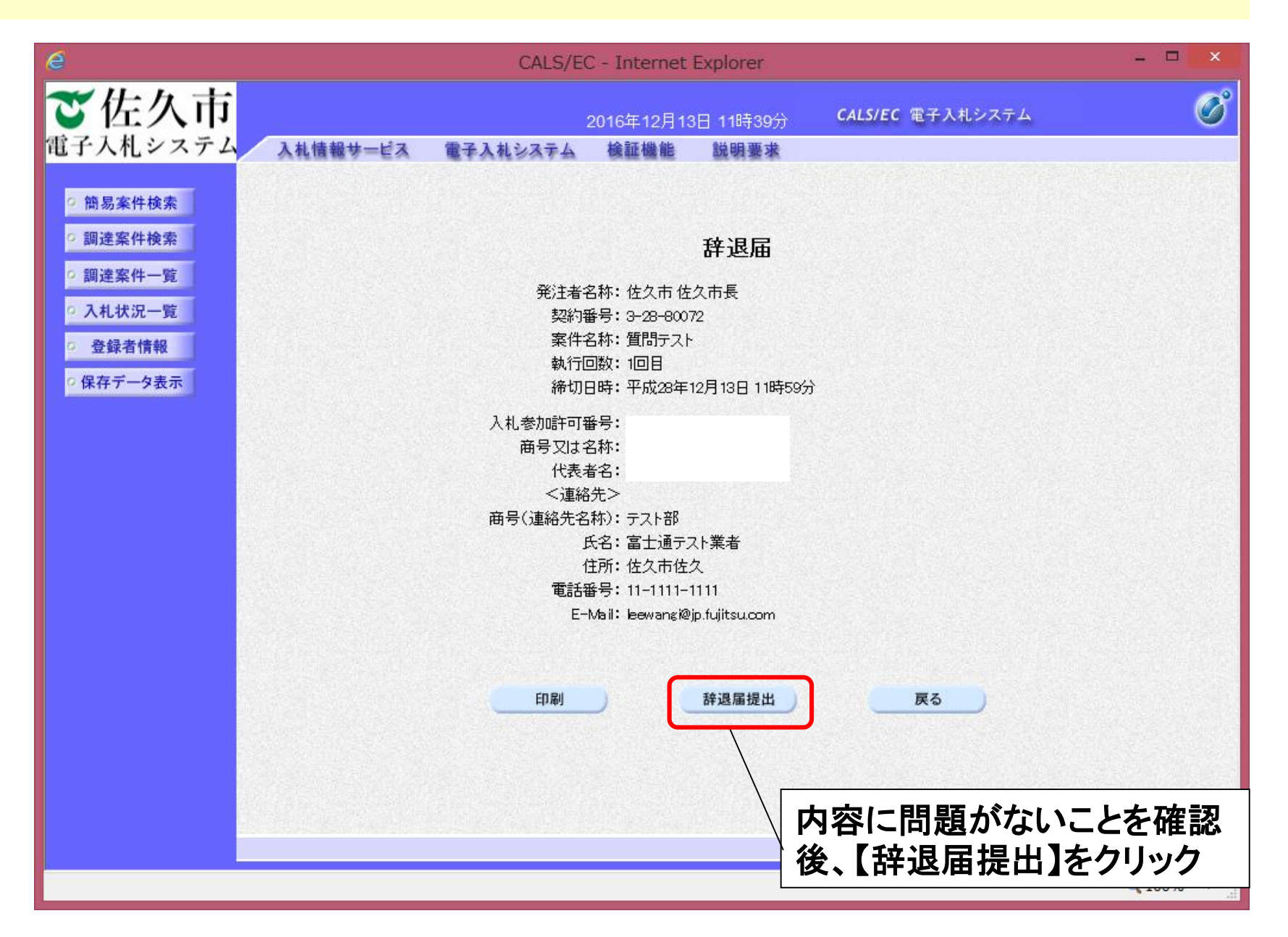
## ④-14 辞退の方法(辞退届受信確認通知)

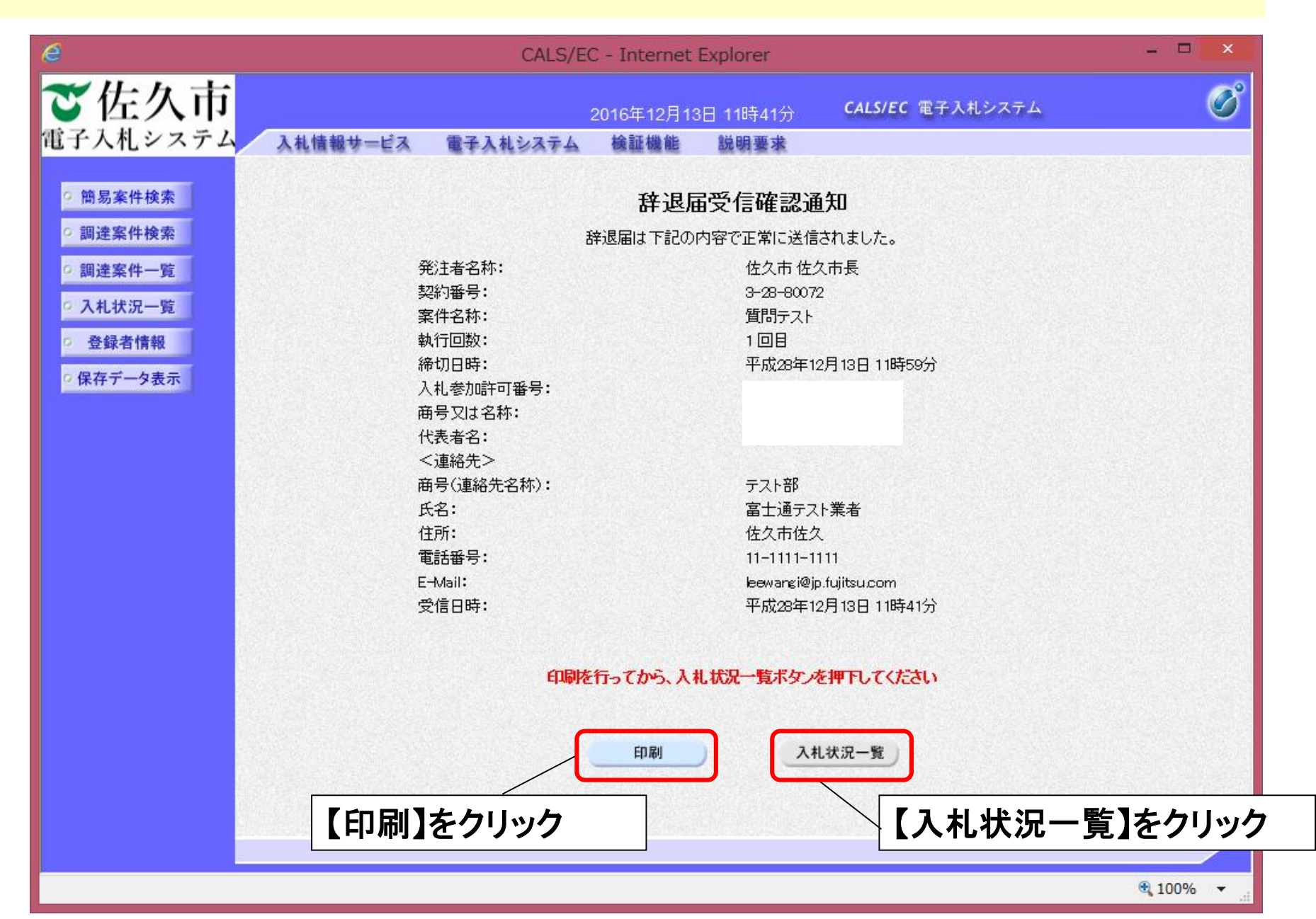

# ④-15 辞退の方法(辞退届受付票確認)

| e                                                                                                    |                                           | CALS/EC - Ir | nternet Explor           | rer                  |                                                                                                 |                                                   |
|----------------------------------------------------------------------------------------------------|-------------------------------------------|--------------|--------------------------|----------------------|-------------------------------------------------------------------------------------------------|---------------------------------------------------|
| <b>ご佐久市</b><br>電子入札システム                                                                                                    | 入礼情報サービス                                  | 電子入札システム     | 2016年12月13<br>検証機能       | 日 11時45分<br>説明要求     | CALS/EC 電子入                                                                                     | ี่แงステム 🧭                                         |
| <ul> <li>・ 簡易案件検索</li> <li>・ 調達案件検索</li> <li>・ 調達案件一覧</li> <li>・ 司港案件一覧</li> <li>・ 入札状況一覧</li> <li>・ 登録者情報</li> <li>・ 保存データ表示</li> </ul> | 入札参加許可番号<br>商号又は名称<br>代表者名<br>案件表示順序 契約番号 | ✓            | <b>入札状</b><br>●昇順<br>●降順 | 况一覧                  |                                                                                                 | 表示案件 1-2<br>全案件数 2<br>3 1<br>最新表示                 |
|                                                                                                    | 番<br>安件名                                  | (件           | 入札方式                     | 入札/<br>再入札/ 辞训<br>見積 | 最新更新日<br>日<br>日<br>日<br>日<br>日<br>日<br>日<br>日<br>日<br>日<br>日<br>日<br>日<br>日<br>日<br>日<br>日<br>日 | 5 2016.12.13 11:43<br>企業<br>プロパ<br>ティ<br>横要<br>状況 |
|                                                                                                    | 1 指名入札テスト案件                               |              | 指名競争入札                   |                      | 表示                                                                                              | 中止                                                |
|                                                                                                    | 2 <u>智問テスト</u>                            |              | 指名競争入札                   |                      | 表示 未参照有り                                                                                        | 変更 辞退 表示                                          |
|                                                                                                    |                                           |              | 【表示】                     | <b>】をクリッ</b>         | 2                                                                                               | 表示案件 1-2<br>全案件数 2<br>④ 1<br>▶                    |
| 8                                                                                                    |                                           |              |                          |                      |                                                                                                 | 100%                                              |

# ④-16 辞退の方法(辞退届受付票の確認)

| é                                                                       | CALS/EC - Int     | ternet Explorer                                                                                                    | - • ×                                                                                                    |                                             |
|-------------------------------------------------------------------------|-------------------|----------------------------------------------------------------------------------------------------|----------------------------------------------------------------------------------------------------|---------------------------------------------|
| <b>ご佐久市</b><br>電子入札システム                                                 | 入札情報サービス 電子入札システム | 2016年12月13日 11時47分 <b>CALS</b> /<br>検証機能 説明要求                                                                                                    | EC 電子入札システム 🔗                                                                                              |                                             |
| <ul> <li>簡易案件検索</li> <li>調達案件検索</li> </ul>                              | 執行回教 通知書名         | 入札状況通知書一覧                                                                                                    | 通知書表示 通知書確認                                                                                                |                                             |
| <ul> <li>         ・調達案件一覧     </li> <li>         入札状況一覧     </li> </ul> | 1 辞退届受付票          | 平成28年12月13日(火)11時42分                                                                                                    | 表示未参照                                                                                                    |                                             |
| <ul> <li>         ・登録者情報         ・         ・         ・</li></ul>        |                   | ■ ■ ■ ■ ■ ■ ■ ■ ■ ■ ■ ■ ■ ■ ■ ■ ■ ■ ■                                                                                                    | をクリック                                                                                                    |                                             |
|                                                                         |                   | で佐久市                                                                                                    | CALS/EC - Internet Explorer<br>2015年12月13日 11時48分                                                          | - ロ ×<br>CALS/EC 電子入电システム                   |
|                                                                         | 詳細内容が確認で          | <ul> <li>・ 約馬素件検索</li> <li>・ 第連素件検索</li> <li>・ 第連素件検索</li> <li>・ 第連素件・発</li> <li>・ 第連素件・発</li> <li>・ 第連素件・発</li> <li>・ 第連素件・発</li> <li>・ 第連素件・発</li> <li>・ 第連素件・発</li> <li>・ 第連素件・発</li> <li>・ 第連素件・発</li> <li>・ 第二</li> <li>・ 第二<!--</th--><th>入札参加許可難号:<br/>商号又は名称:<br/>代表者名:</th><th>平成28年12月13日 11時42分18秒<br/>位久市 位久市長<br/>領しました。</th></li></ul> | 入札参加許可難号:<br>商号又は名称:<br>代表者名:                                                                              | 平成28年12月13日 11時42分18秒<br>位久市 位久市長<br>領しました。 |
|                                                                         |                   |                                                                                                    | 記<br>契約番号: 3-28-80072<br>案件名称: 質問テスト<br>受付日時: 平成28年12月13日 11時42分<br>受付番号: 20217000100001039288007231020100 | 01                                          |
|                                                                         |                   |                                                                                                    | 印刷 保存                                                                                                    | <u>₹</u>                                    |
|                                                                         |                   |                                                                                                    |                                                                                                    | A 100% -                                    |

#### ④-17入札書の提出 <入札締切通知書の受理>

入札締切後、市役所から入札締切通知書が発行されますので確認します。

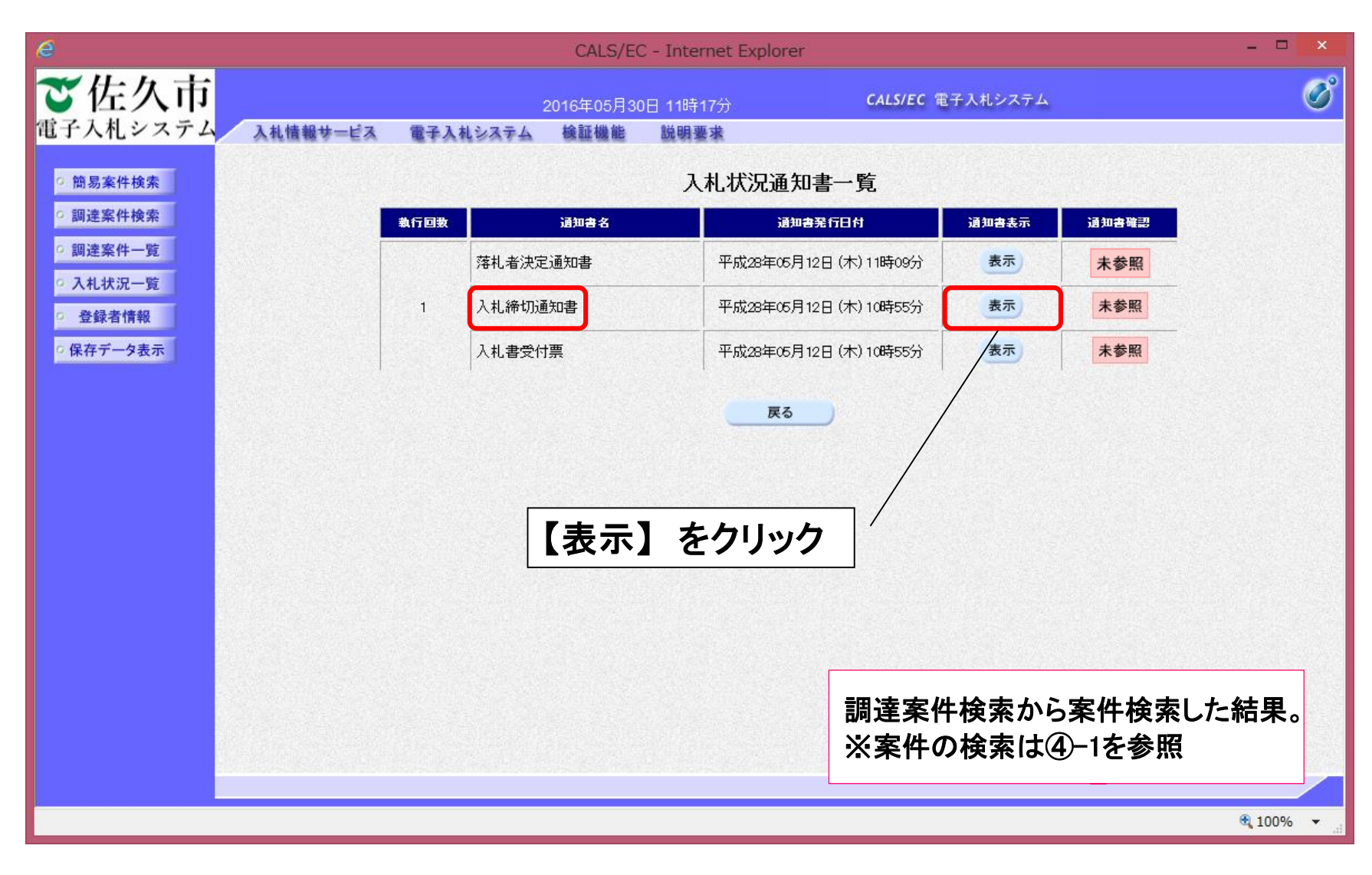

## ④-18入札書の提出 <入札締切通知書の受理>

| e                                             | CALS/E                                  | C - Internet Explorer                                                                               |                       | - 🗆 ×    |
|-----------------------------------------------|-----------------------------------------|----------------------------------------------------------------------------------------------------|-----------------------|----------|
| で佐久市                                          | 2016年05月:                               | 80日 11時19分                                                                                          | CALS/EC 電子入札システム      | Ø        |
| 電子入れシステム 人札情報サービス                             | 電子人札システム 植設備能                           | 說明豐承                                                                                                |                       |          |
| 9 簡易案件検索                                      |                                         |                                                                                                    | 平成28年05月12日 10時55分44秒 |          |
| ○ 調達案件検索<br>○ 調達案件一覧                          | 入礼参加時可審号:0000010012<br>商号又は名称:<br>代表者名: |                                                                                                    | 佐久市 テスト担当者            |          |
| <ul> <li>○ 入札状況一覧</li> <li>○ 登録者情報</li> </ul> |                                         | 入札締切通知書                                                                                             |                       |          |
| ◎ 保存データ表示                                     | 05 <b>1</b> 1T                          | の案件について下記の日時に入札を                                                                                    | 5縁切りました。              |          |
|                                               |                                         | 51                                                                                                  |                       |          |
|                                               |                                         |                                                                                                    |                       |          |
|                                               | 契<br>案<br>入札納<br>入札練切発<br>開札予           | 約番号: 3-28-60003<br>件名称: 佐久市導入テスト2 李<br>行回数: 1回目<br>行日時: 平成28年05月12日 10時55<br>定日時: 平成28年05月12日 10時58 | (戻る)をク                | リック      |
|                                               | EDARI                                   |                                                                                                    | <b>天</b> る            |          |
|                                               |                                         |                                                                                                    | Z                     |          |
|                                               |                                         |                                                                                                    |                       | 782978.  |
|                                               |                                         |                                                                                                    |                       | R 100% · |

#### ④-19入札書の提出 <落札者決定通知書の受理>

開札後、落札者が決定したら決定通知書が発行されますので確認します。

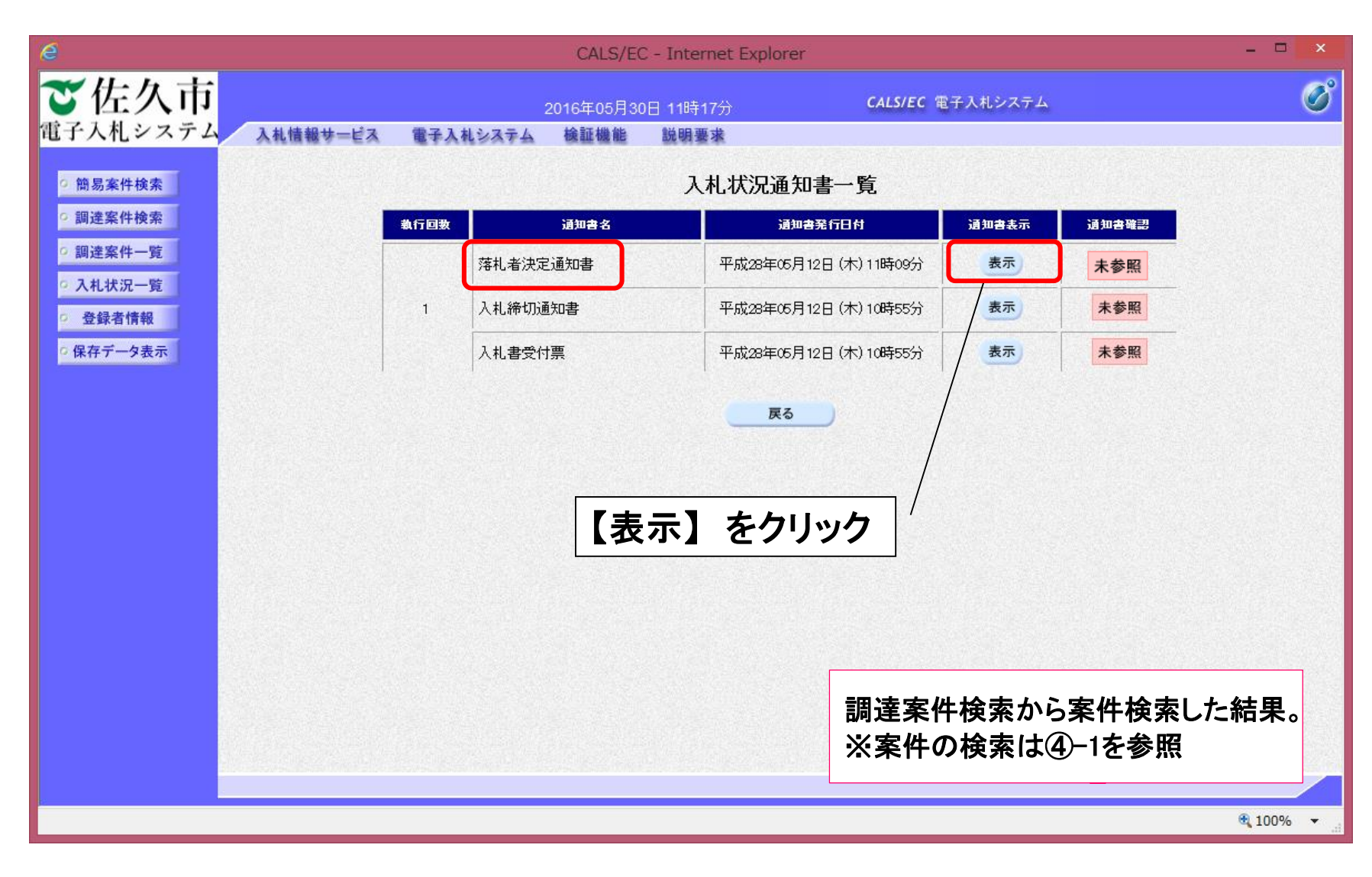

#### ④-20入札書の提出 <落札者決定通知書の受理>

|                                                                                                    | e                    |                      | CALS/EC                                | C - Internet Explore                                                                                              | er                                                                        | - • ×   |
|----------------------------------------------------------------------------------------------------|----------------------|----------------------|----------------------------------------|----------------------------------------------------------------------------------------------------|---------------------------------------------------------------------------|---------|
| (注て入札システス) 入札優勝サービス 電子入私はスチム 種種種植 陸陽豊美          ● 思想素件技巧       正式活用         ● 思想素件技巧       日本(市内)         ● スス化ガス一切       日本(市内)         ● スス化ガス一切       日本(市内)         ● 兄弟素情報       日本(市内)         ● 兄弟素情報       日本(市内)         ● 兄弟素情報       日本(市内)         ● 兄弟素情報       日本(市内)         ● 兄弟素情報       日本(市内)         ● 兄弟素情報       日本(市内)         ● 日本(市内)       日本(市内)         ● 日本(市内) <t< th=""><th>ご佐久市</th><th></th><th>2016年05月30</th><th>0日 11時15分</th><th>CALS/EC 電子入札システム</th><th>ø</th></t<>                                                                                                    | ご佐久市                 |                      | 2016年05月30                             | 0日 11時15分                                                                                                    | CALS/EC 電子入札システム                                                          | ø       |
| <ul> <li>In Bis Referent</li> <li>In Bis Referent</li> <li>In Bis Refer</li></ul>                                                                                                    | 電子入札システム             | 入札情報サービス 電子入札シス      | マム 検証機能                                | 說明要求                                                                                                    |                                                                           |         |
| · ALKIZ-FE     時天以 古時:     DX H Z / Y / Z / ALKi / Y / Y / Y / Y / Y / Y / Y / Y / Y /                                                                                                    | 9 簡易案件検索<br>9 調達案件検索 | 入札参加許可醫师             | 8: 0000010012                          |                                                                                                    | 平成28年05月12日 11時                                                           | @分10秒   |
| <ul> <li>○ 登録登録         ○ 登録登録</li></ul>                                                                                                    | 調達条件一覧               | 間方又は名称<br>代表者名       | 5:                                     |                                                                                                    | 近火市 デスト担当者                                                                |         |
| GRF-986      FROMERIC SUCCESSION SUCCESSION SUCC                                                                                                    | 0 八礼状况一覧             |                      |                                        | 落札者決定                                                                                                    | 通知書                                                                       |         |
| E<br>HSME: S: 26-0003<br>HSME: S: 26-003<br>HSME: S: 26-004<br>HSME: S: 26-004 | ○保存データ表示             | つきまり                 | 下記の薬件について<br>しては、記載の落礼者                | 、藩札者が下記のとおり<br>は下記により、契約関係                                                                                        | リ決定しましたのでお知らせします。<br>糸書類等を契約担当部署に提出してください。                                |         |
| <ul> <li>ビターのの3</li> <li>ビターのの3</li> <li>ビターの3</li> <li>ビターの4</li> <li>ビターの4<td></td><td></td><td></td><td>51</td><td></td><td></td></li></ul>                                                                                                    |                      |                      |                                        | 51                                                                                                    |                                                                           |         |
| <ul> <li>*契約目は上記の提出期限までの日付にして下さい。</li> <li>*番手目は契約日と同じ日にして下さい。</li> <li>*受約書離前のホームページからダウンロードしてください。</li> <li>注2 入札心得に示したとおり、契約書に貼付する収入印紙は、契約人の負担・なります。</li> <li>日期 保存 戻る</li> </ul>                                                                                                    |                      |                      |                                        | 契約番号: 3-28-00<br>案件名称: 佐久市道<br>契約方式: 一般競4<br>入札方式: 事後番野<br>開札日時: 平成282<br>萍札企業名称:<br>落札金額: 2000,00<br>提出期限: 平成282 | 003<br>尊人テスト2 李<br>尊<br>重型一般競争入札<br>年05月12日 11時08分<br>の 円(税抜き)<br>軍05月12日 |         |
| 注2 入札心得に示したとおり、契約書に貼付する収入印紙は、契約人の負担 なりま<br>す。<br>印刷 保存 戻る                                                                                                    |                      | 米契約日<br>米看手日<br>米契約書 | は上記の提出期限まで<br>は契約日と同じ日にし<br>等は市のホームページ | の日付にして下さい。<br>、て下さい。<br>からダウンロードして                                                                                | ください。 / 【戻・                                                               | る】をクリック |
|                                                                                                    |                      | 注2 入<br>す。           | 札心得に示したとおり                             | リ、契約書に貼付する収                                                                                                    | 入印紙は、契約人の負担となりま                                                           |         |
| * 1006                                                                                                    |                      |                      | EDAN                                   | (保存                                                                                                    | ₩6                                                                        | ×.      |
|                                                                                                    |                      |                      |                                        |                                                                                                    |                                                                           | # 100%  |

# 再入札・不落随契について

受注者全員の入札金額が「予定価格」を超えた場合、「再入札」を実施します。

「再入札」の入札金額が再び「予定価格」を超えた場合には、「不落随契」を実施します。

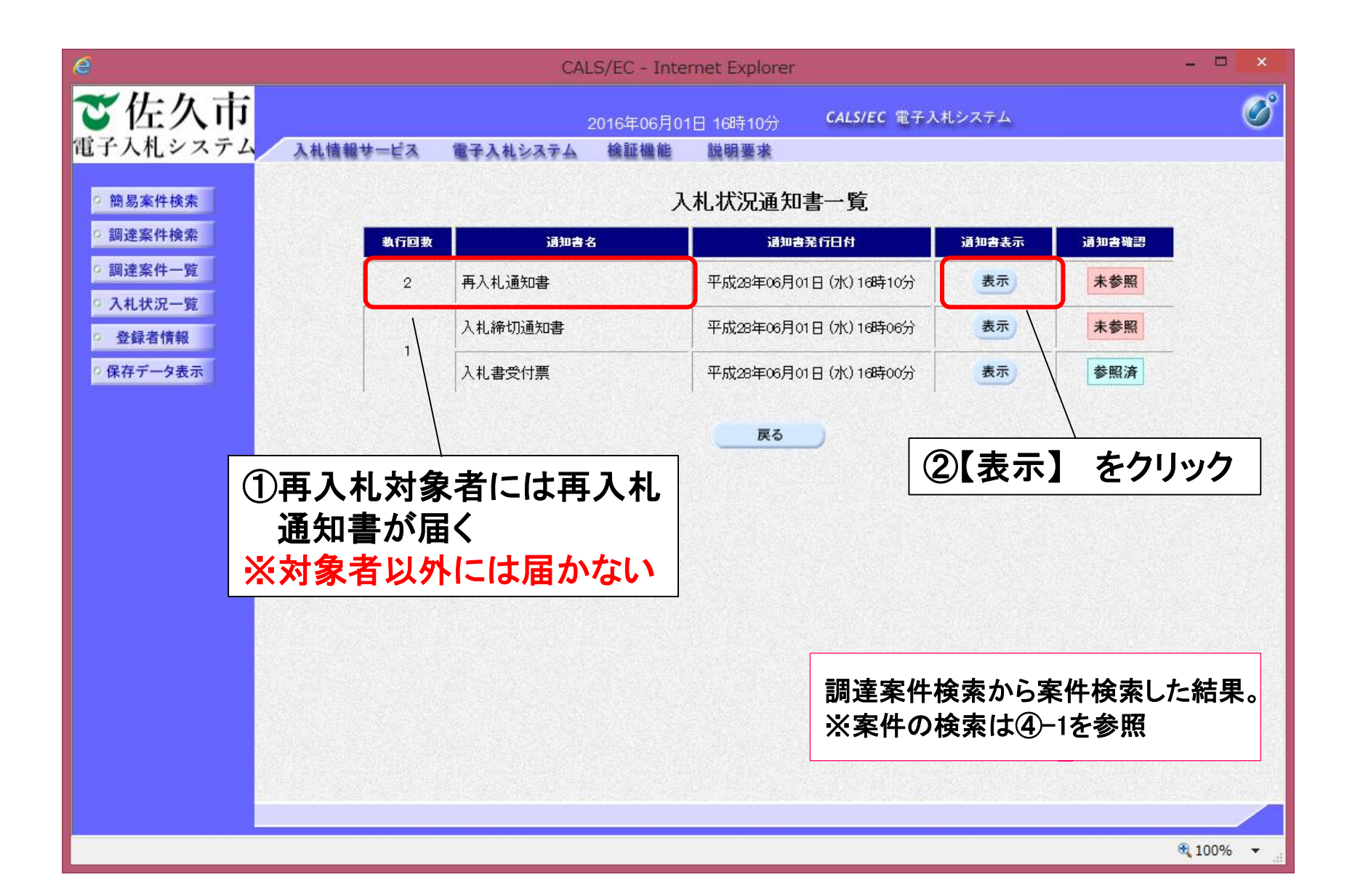

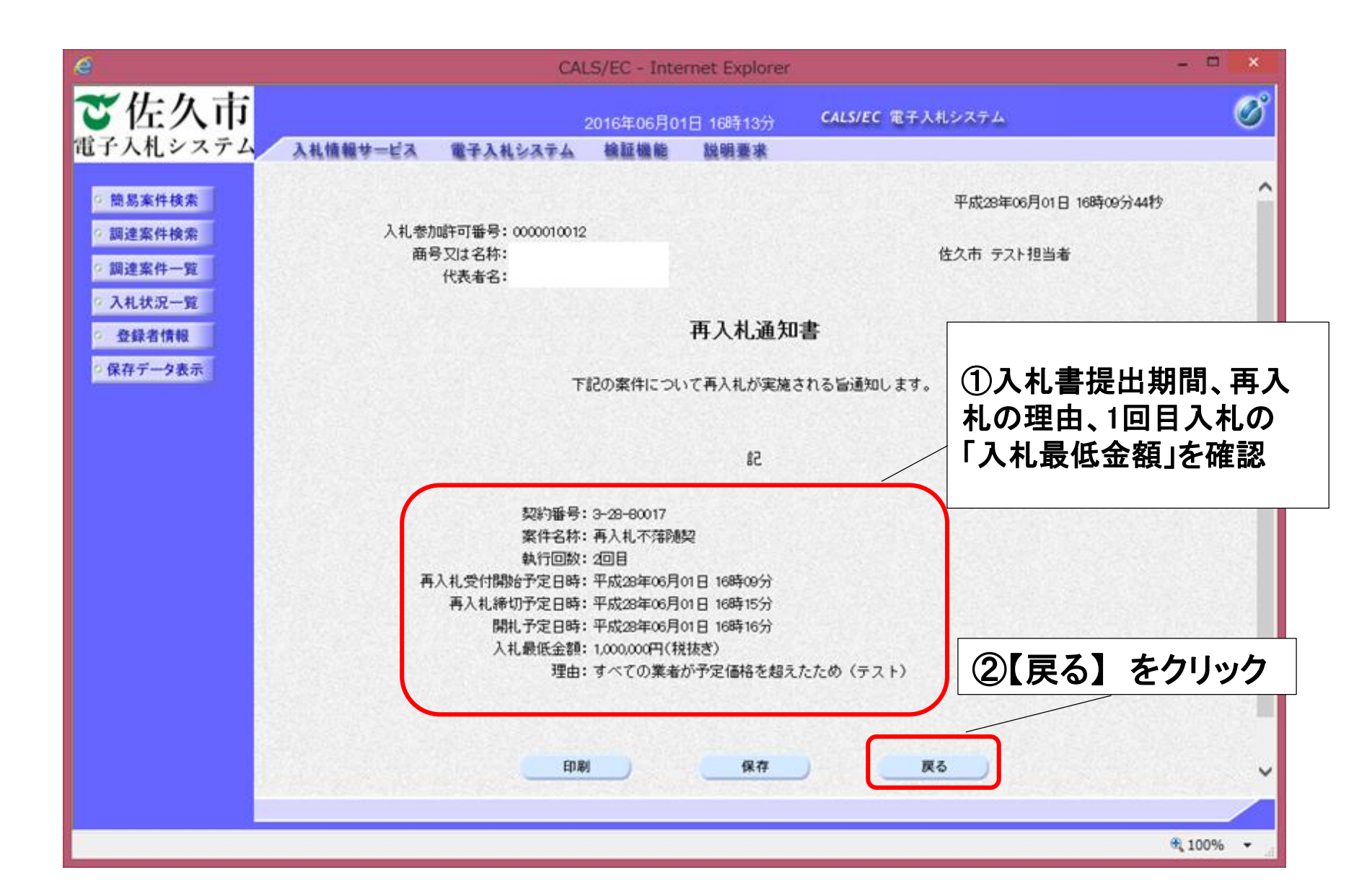

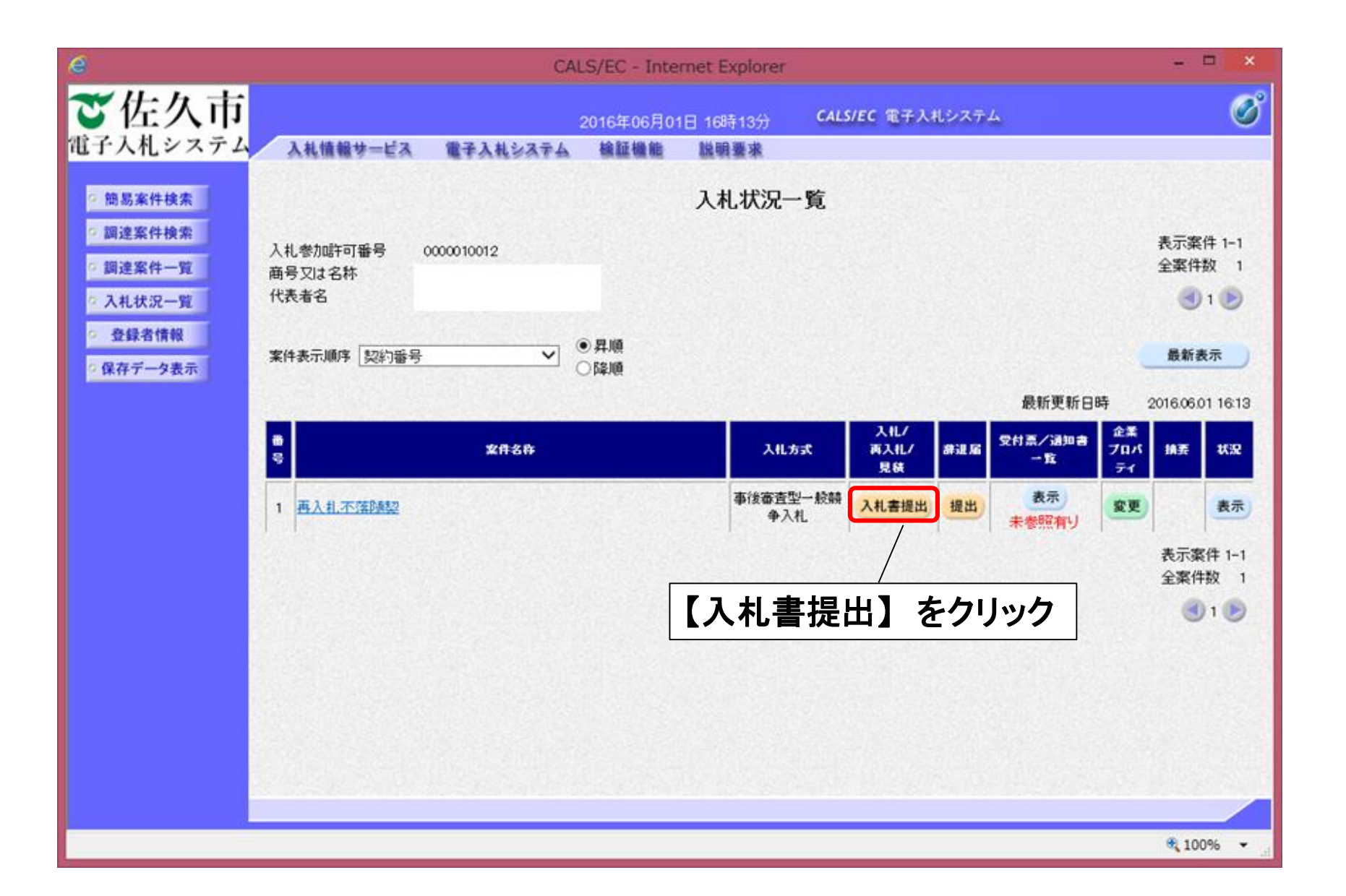

#### ⑤-4再入札 〈再入札書の提出〉

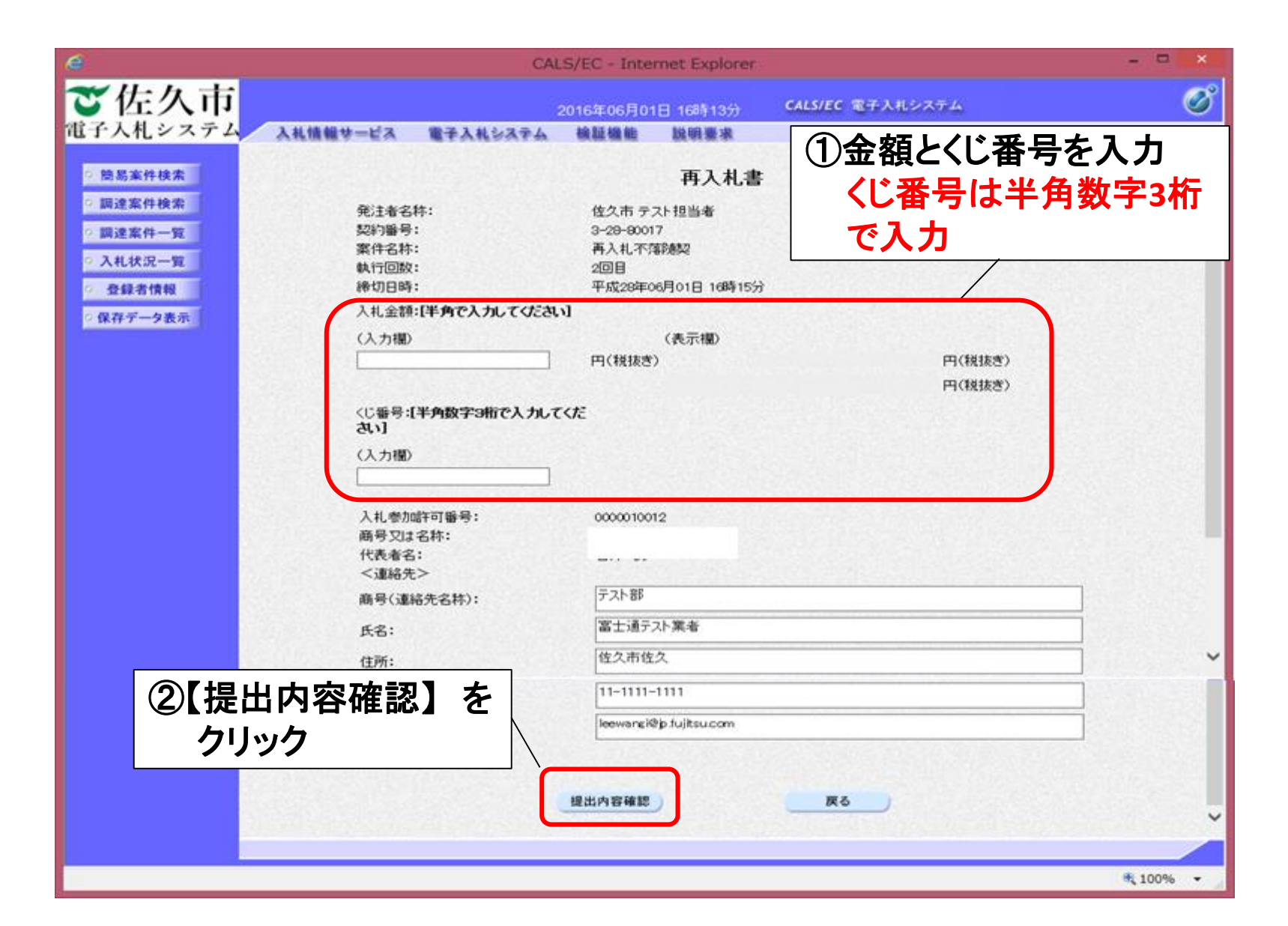

| e                                                                                                    | CALS/EC - Internet Explorer                                                                                                    | -                                                        | ×   |
|----------------------------------------------------------------------------------------------------|----------------------------------------------------------------------------------------------------|----------------------------------------------------------|-----|
| ご佐久市                                                                                                    | 2016年06月01日 16時1                                                                                                    | CALS/EC 電子入れシステム                                         | Ø   |
| <ul> <li>電子入札システム<br/>● 簡易案件検索 <li>● 調達案件検索</li> <li>● 調達案件一覧</li> <li>● 入札状況一覧</li> <li>● 登録者情報</li> <li>● 保存データ表示</li> </li></ul> | 全国語書 取得要求<br>再入札書<br>第注者名称: 佐久市 テスト担当者<br>契約番号: 3-28-80017<br>案件名称: 両入札不満随契<br>執行回数: 20目<br>締切日時: 平成28年06月01日 16時17分<br>入札金額:<br>(入力様)<br>980000 円(税抜き)                           | ①金額とくじ番号 を<br>確認<br>(表示像)<br>980,000 円(税抜き)<br>98万円(税抜き) |     |
| ②【印刷】 をクリック                                                                                                    | 入札参加許可番号: 0000010012<br>商号又は名称:<br>代表者名:<br><連絡先><br>商号(連絡先名称): テスト部<br>氏名: 富士通テスト業者<br>住所: 佐久市佐久<br>電話番号: 11-1111-1111<br>E-Mail: bewang 砲p. fujiksu.com<br>印刷を行ってから、再入札書提出水久/を打 | *************************************                    | ē   |
|                                                                                                    |                                                                                                    | 90                                                       | % • |

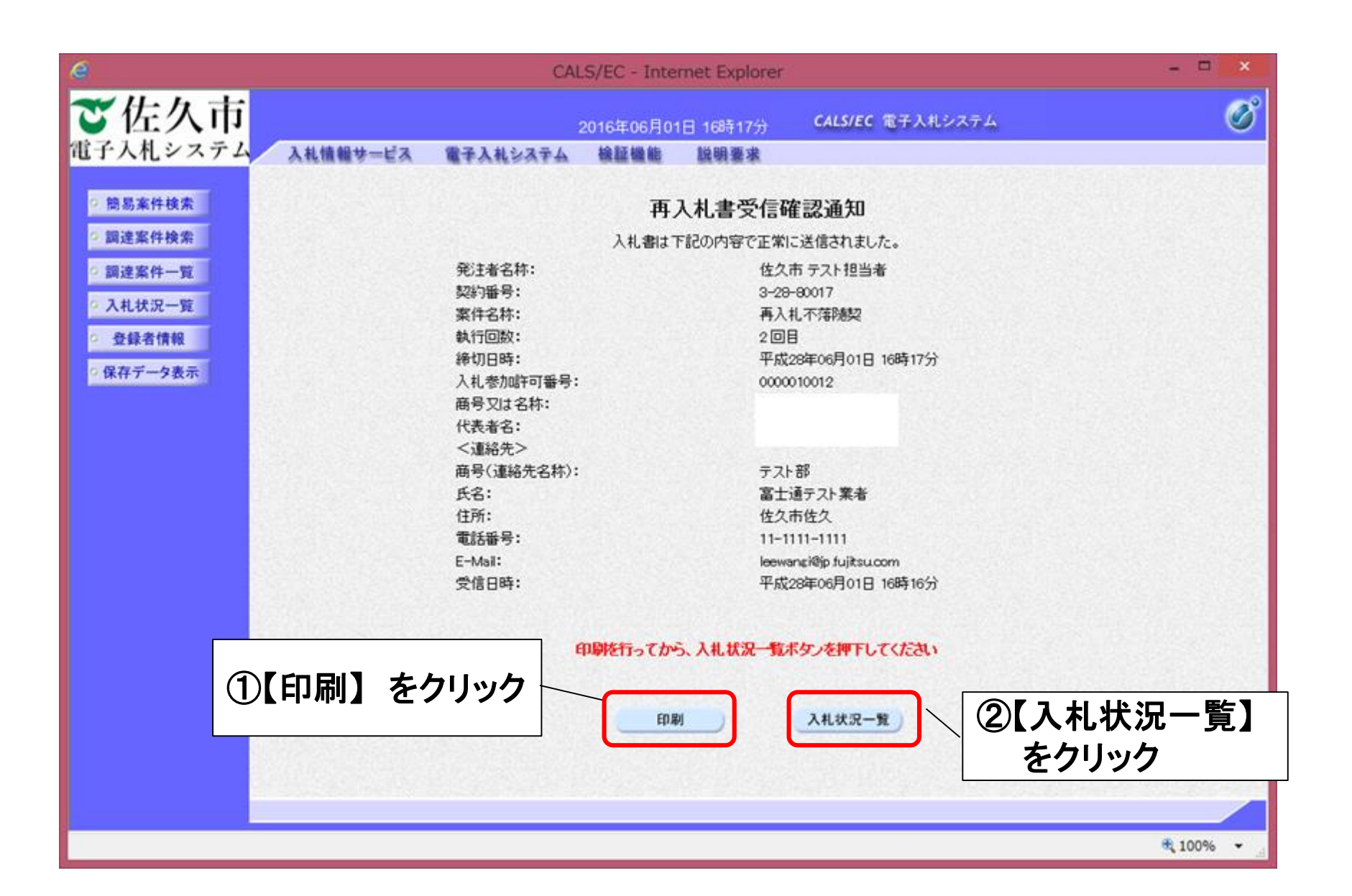

| e                     |       | CALS/EC -              | Internet Explorer                           |        |       | >      |
|-----------------------|-------|------------------------|---------------------------------------------|--------|-------|--------|
| ご佐久市<br>電子入札システム 入私情報 | サービス  | 2016年0<br>電子入札システム 検証機 | 6月01日 16時19分 <b>CALS/EC</b> 電子入<br>能   説明要求 | 、札システム |       | Q      |
| 2 簡易案件検索              |       |                        | 入札状況通知書一覧                                   |        |       |        |
| の調達案件検索               | 執行回数  | 通知書名                   | 通知書発行日付                                     | 通知書表示  | 通知書確認 |        |
|                       |       | 入札締切通知書                | 平成28年06月01日 (水) 16時18分                      | 表示     | 未参照   |        |
| ○ 入れ状況一覧<br>○ 登録者情報   | 2     | 入札書受付票                 | 平成28年06月01日 (水) 16時18分                      | 表示     | 未参照   |        |
| 提出後、入札書受付             |       | 再入札通知書                 | 平成28年06月01日(水)16時10分                        | 表示     | 参照済   |        |
| 票を確認                  |       | 入札締切通知書                | 平成28年06月01日(水)16時06分                        | 表示     | 未参照   |        |
|                       |       | 入札書受付票                 | 平成28年06月01日 (水) 16時00分                      | 表示     | 参照済   |        |
|                       |       | 通知書名                   | 通知書発行日付                                     | 通知書表示  | 通知書確認 |        |
|                       | 日時変更通 | 的書                     | 平成28年06月01日 (水) 16時16分                      | 表示     | 未参照   |        |
|                       |       |                        | <b>展る</b>                                   |        |       |        |
|                       |       |                        |                                             |        |       |        |
|                       |       |                        |                                             |        |       |        |
|                       |       |                        |                                             |        |       |        |
|                       |       |                        |                                             |        |       | € 100% |

| e                          |        | CALS     | 6/EC - Internet Explorer            |        | - <b>-</b> × |
|----------------------------|--------|----------|-------------------------------------|--------|--------------|
| ご佐久市                       |        | 20       | )16年06月01日 16時41分 <b>CALS/EC</b> 電子 | 入札システム | Ø            |
| 電子入札システム 入私情報              | サービス   | 電子入札システム | 檢証機能 説明要求                           | ②【表示】  | をクリック        |
| <ul> <li>簡易案件検索</li> </ul> |        |          | 入札状況通知書一覧                           | /      |              |
| ○ 調達案件検索                   | 執行回数   | 通知書名     | 通知書発行日付                             | 通知書表示  | 通知書確認        |
| の調達案件一覧                    | з      | 見積通知書    | 平成28年06月01日 (水) 16時41分              | 表示     | 未参照          |
| · 登録者情報                    | 1      | 入札締切通知書  | 平成28年06月01日 (水) 16時18分              | 表示     | 未参照          |
| ①目時通知書が民                   | 2/     | 入札書受付票   | 平成28年06月01日 (水) 16時18分              | 表示     | 未参照          |
|                            |        | 再入札通知書   | 平成28年06月01日 (水) 16時10分              | 表示     | 参照済          |
|                            |        | 入札締切通知書  | 平成28年06月01日(水)16時06分                | 表示     | 未参照          |
|                            |        | 入札書受付票   | 平成28年06月01日 (水) 16時00分              | 表示     | 参照済          |
|                            |        | 通知書名     | 通知書発行日村                             | 通知書表示  | 通知書確認        |
|                            | 日時変更通知 | 四書       | 平成28年06月01日 (水) 16時16分              | 表示     | 未参照          |
|                            |        |          | 戻る                                  |        |              |
|                            |        |          |                                     |        |              |
|                            |        |          |                                     |        |              |
|                            |        |          |                                     |        | € 100% +     |

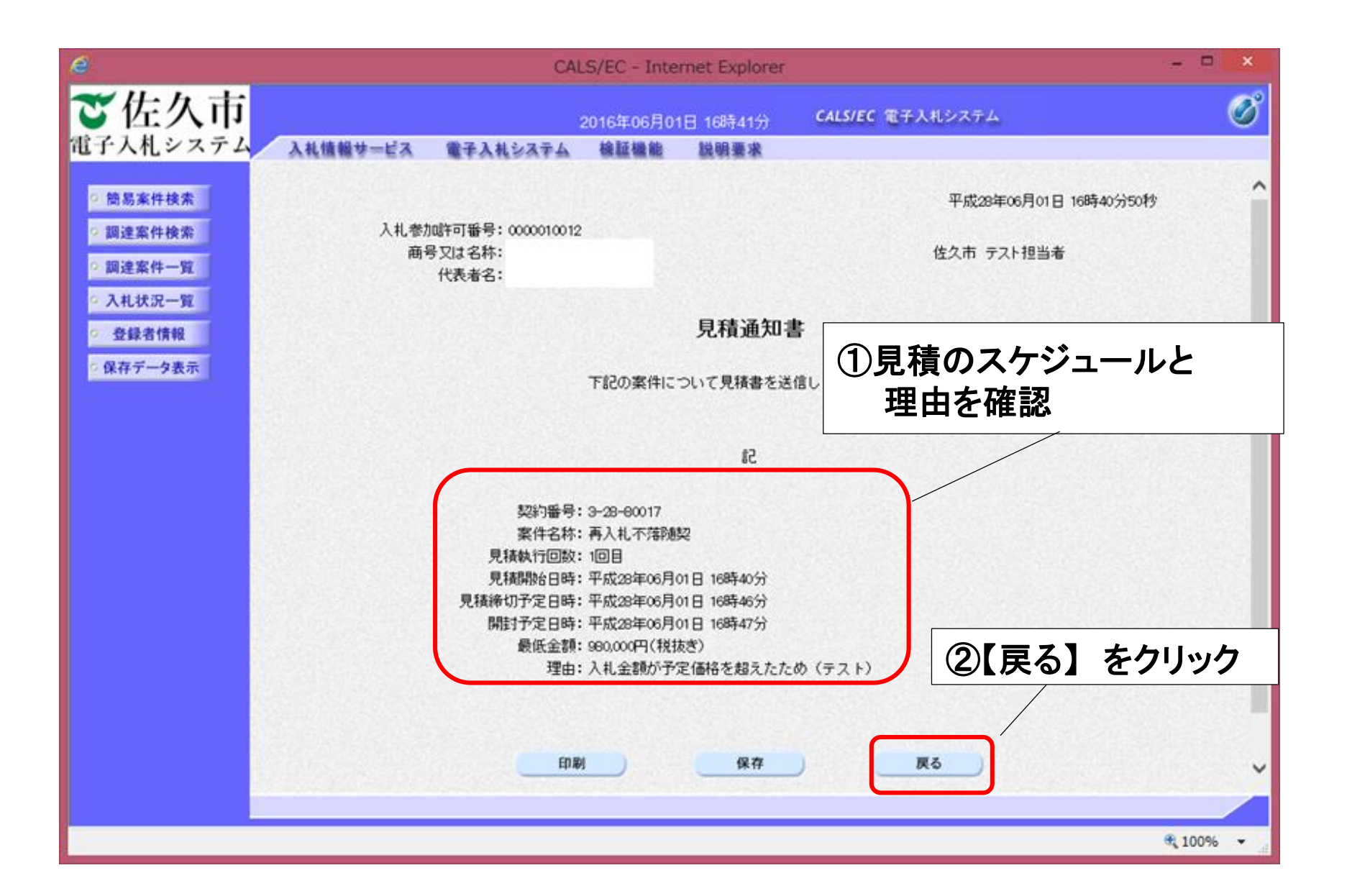

#### ⑤-10不落随契 <見積書の提出>

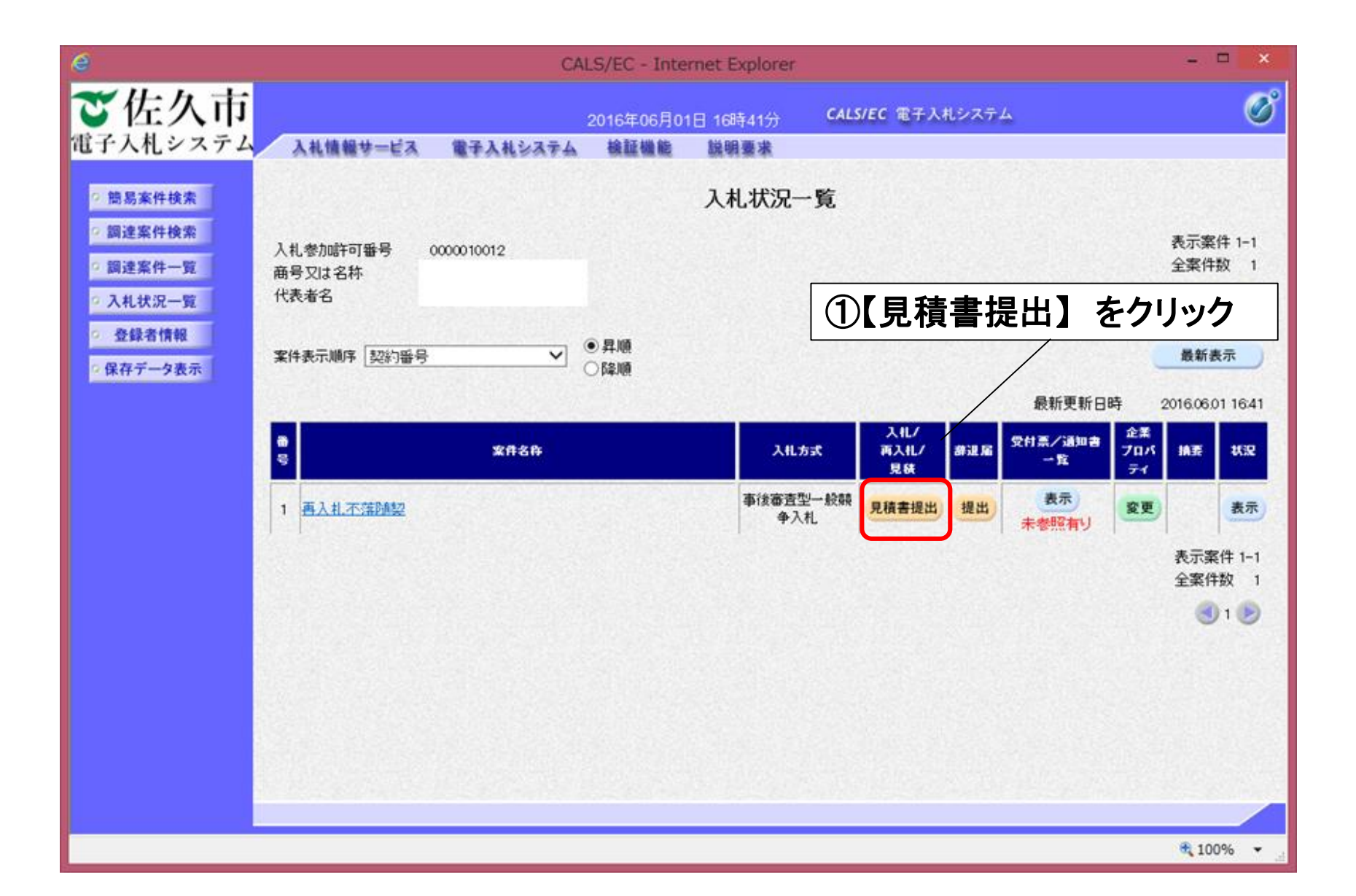

#### ⑤-11不落随契 <見積書の提出>

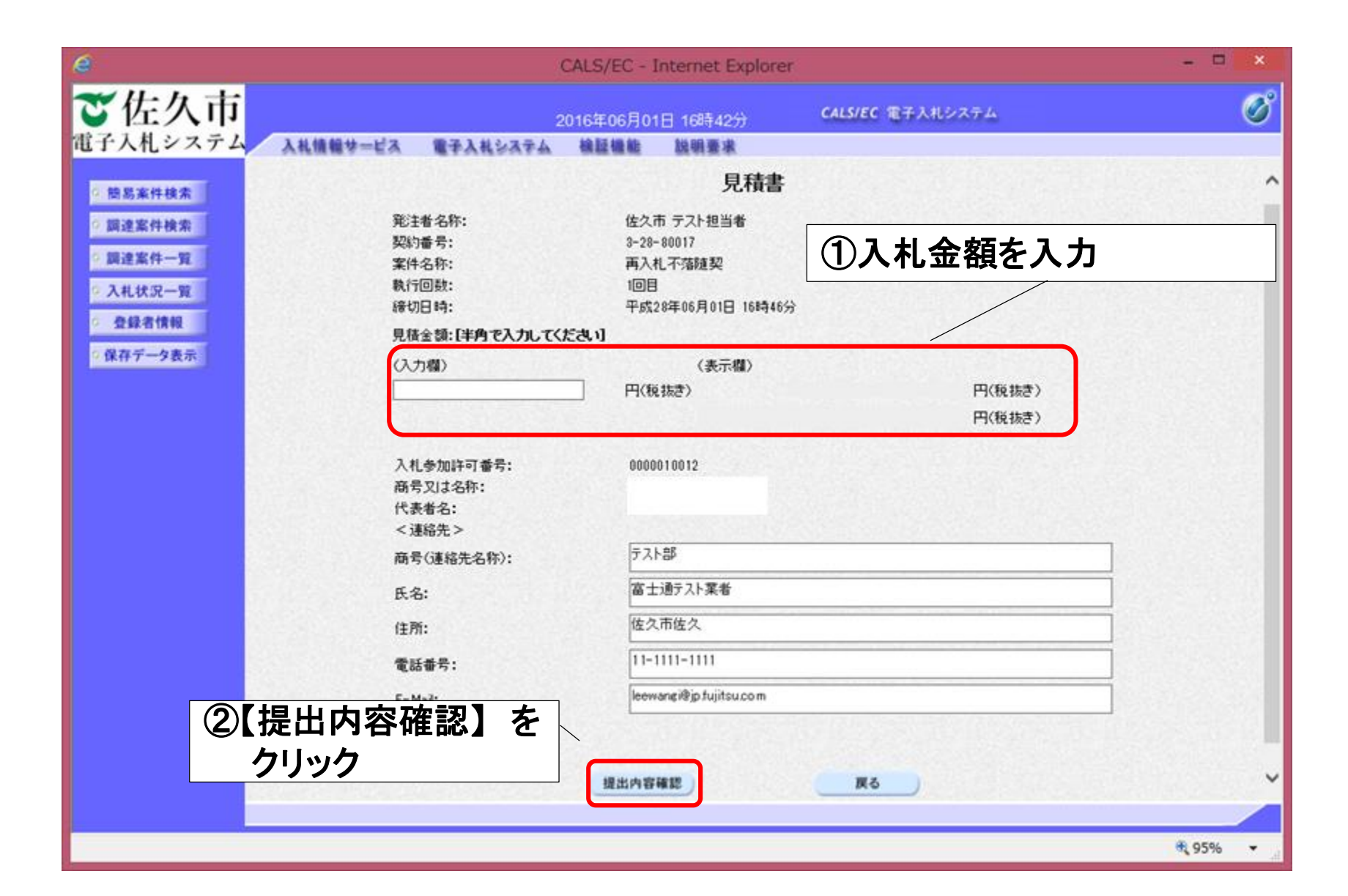

#### ⑤-12不落随契 <見積書の提出>

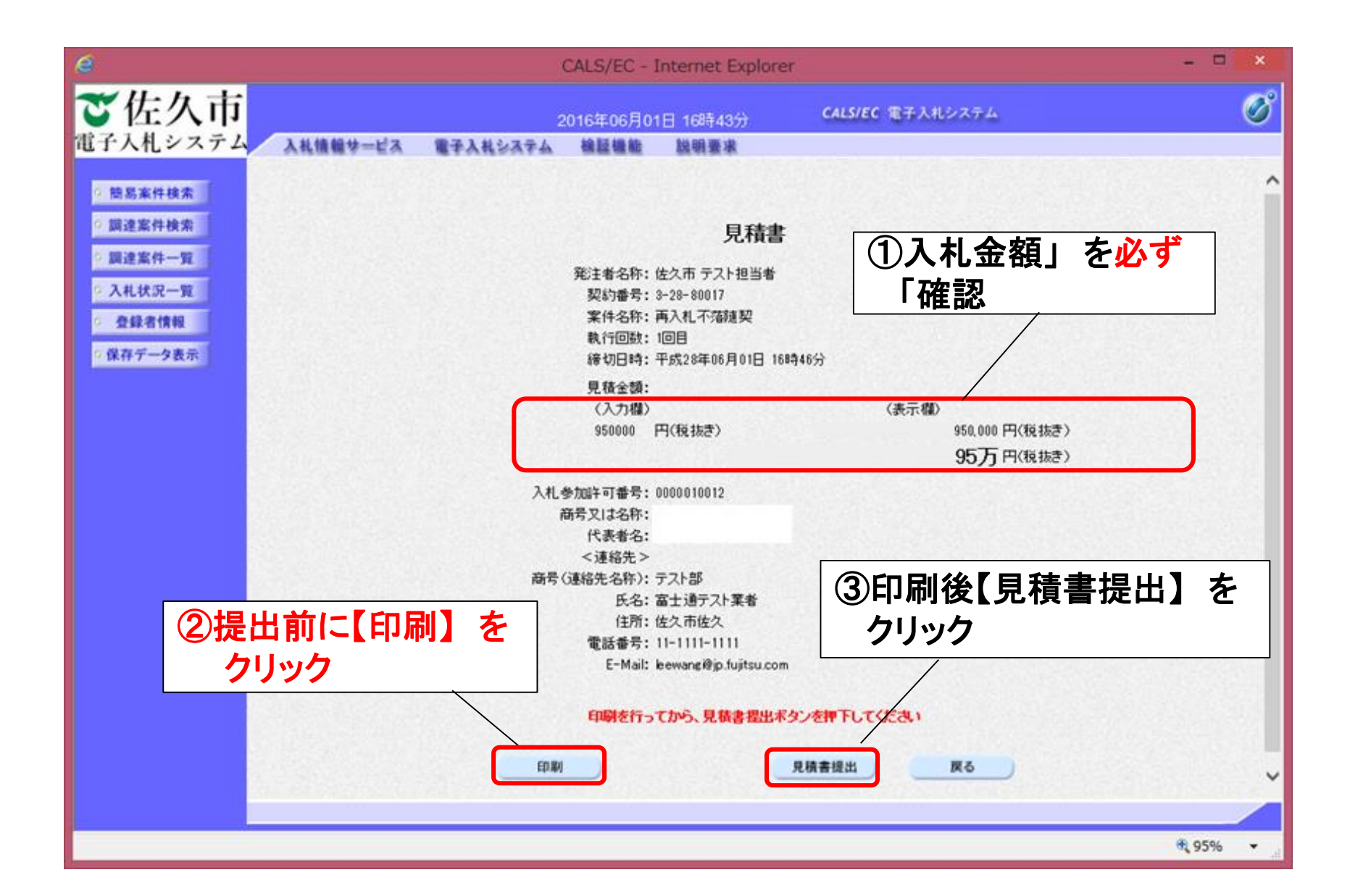

#### ⑤-13不落随契 <見積書の印刷画面>

|     | ebidAccepter/ebidmlit/jsp/common/heade                                                                                                    | erMenuAccepter.jsp - Internet Explorer |
|-----|----------------------------------------------------------------------------------------------------|----------------------------------------|
| * ¤ |                                                                                                    |                                        |
|     |                                                                                                    |                                        |
|     |                                                                                                    |                                        |
|     |                                                                                                    |                                        |
|     | 見積書                                                                                                    |                                        |
|     | 発注者名称: 佐久市 テスト担当者<br>契約番号: 3-28-80017<br>実件名称: 両入札不落随契<br>執行回数: 1回目<br>援切日時: 平成28年05月01日 16時46分                                                            |                                        |
|     | 見積金額: 950,000円(税抜き)                                                                                                    |                                        |
|     | 入礼参加許可番号: 0000010012<br>商号又は名称:<br>(代表者名:<br><運絡先><br>高号(連絡先名称): テスト部<br>氏名: 富士通テスト業者<br>(注所: 佐久市佐久<br>電話番号: 11-1111-1111<br>E-Mail: bewang程jp.fujitsu.com |                                        |
|     |                                                                                                    | ※この画面はInternet Explorer<br>の機能で印刷します。  |

#### ⑤-14不落随契 〈見積書受信確認通知の受領〉

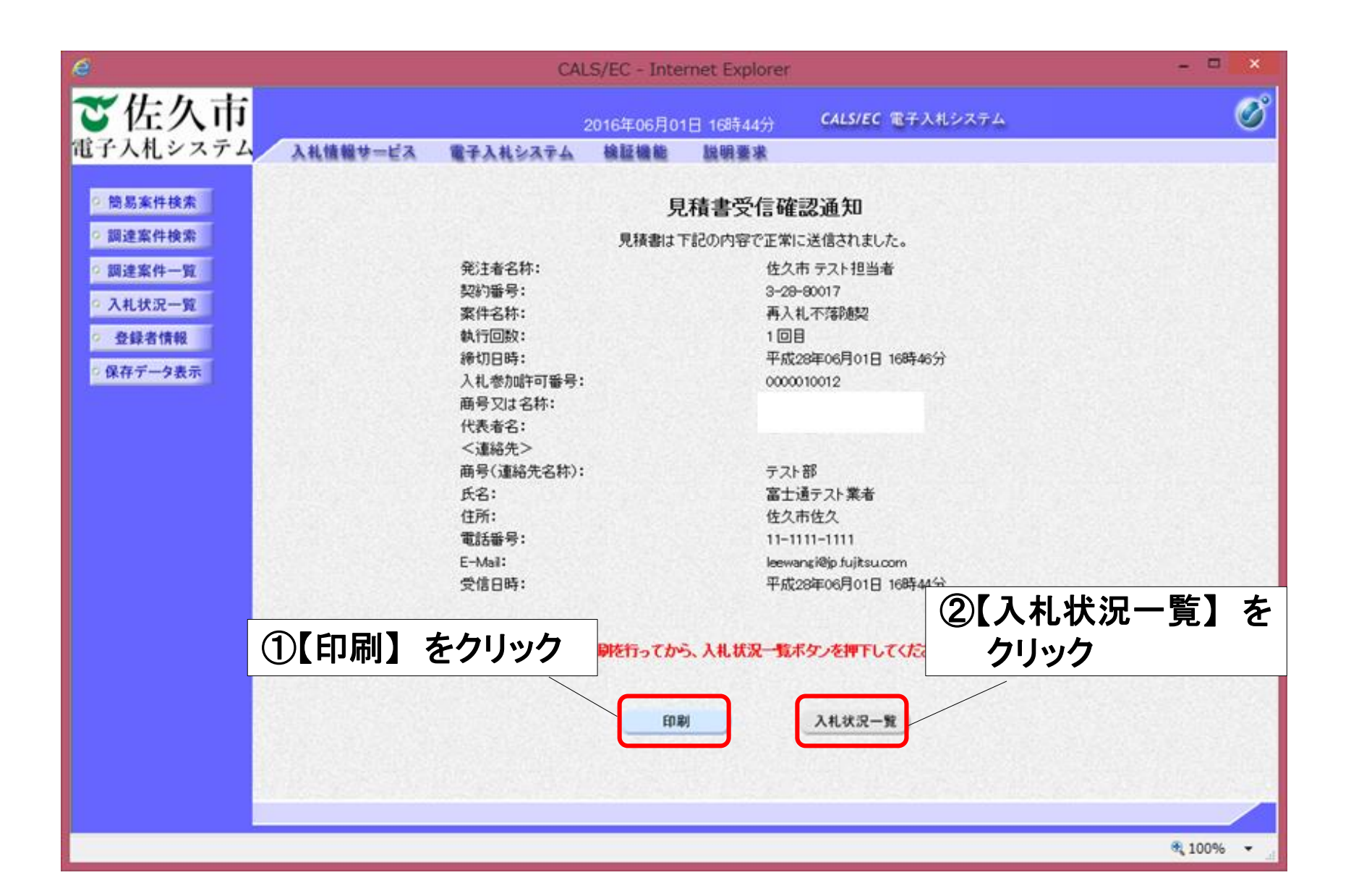

## ⑤-15不落随契 <見積書受付票の受理>

| <u>● → 仕力</u> 古<br>①見積書受付票が届く |      | 2016年0<br>電子入札システム 検証機 | 5月01日 16時44分 <b>CALS/EC 電子入</b><br>能  説明要求 | ②【表;  | 示】をクリック |
|-------------------------------|------|------------------------|--------------------------------------------|-------|---------|
| ○ 簡易案件検索                      |      |                        | 入札状況通知書一覧                                  |       |         |
| ○ 調達案件検索                      | 執行回数 | 通知書名                   | 通知書発行日付                                    | 通知書表示 | 通知書確認   |
| の調達案件一覧                       |      | 見積書受付票                 | 平成28年06月01日 (水) 16時44分                     | 表示    | 未参照     |
| · 登録者情報                       | 3    | 見積通知書                  | 平成28年06月01日 (水) 16時41分                     | 表示    | 参照済     |
| ○ 保存データ表示                     |      | 入札締切通知書                | 平成28年06月01日 (水) 16時18分                     | 表示    | 未参照     |
|                               | 2    | 入札書受付票                 | 平成28年06月01日 (水) 16時18分                     | 表示    | 未参照     |
|                               |      | 再入札通知書                 | 平成28年06月01日(水)16時10分                       | 表示    | 参照済     |
|                               |      | 入札締切通知書                | 平成28年06月01日 (水) 16時06分                     | 表示    | 未参照     |
|                               |      | 入札書受付票                 | 平成28年06月01日 (水) 16時00分                     | 表示    | 参照済     |
|                               |      | 通知書名                   | 通知書発行日付                                    | 通知書表示 | 通知書確認   |
| 日時変更通                         |      | 通知書                    | 平成28年06月01日 (水) 16時16分                     | 表示    | 未参照     |
|                               |      |                        | 戻る                                         |       |         |
|                               |      |                        |                                            |       |         |

#### ⑤-16不落随契 <見積書受付票の受理>

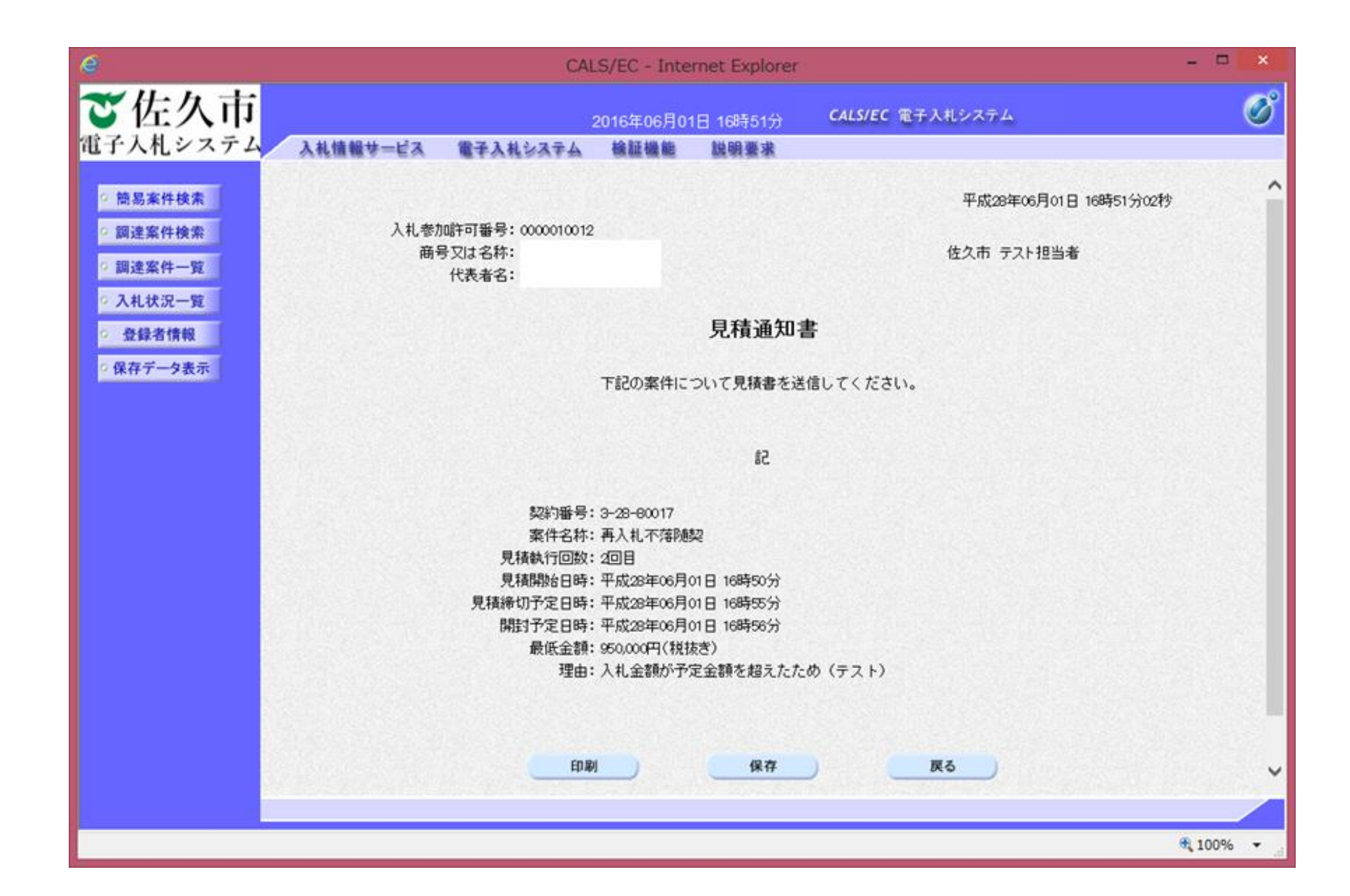

⑤-17入札情報システム く入札結果の確認>

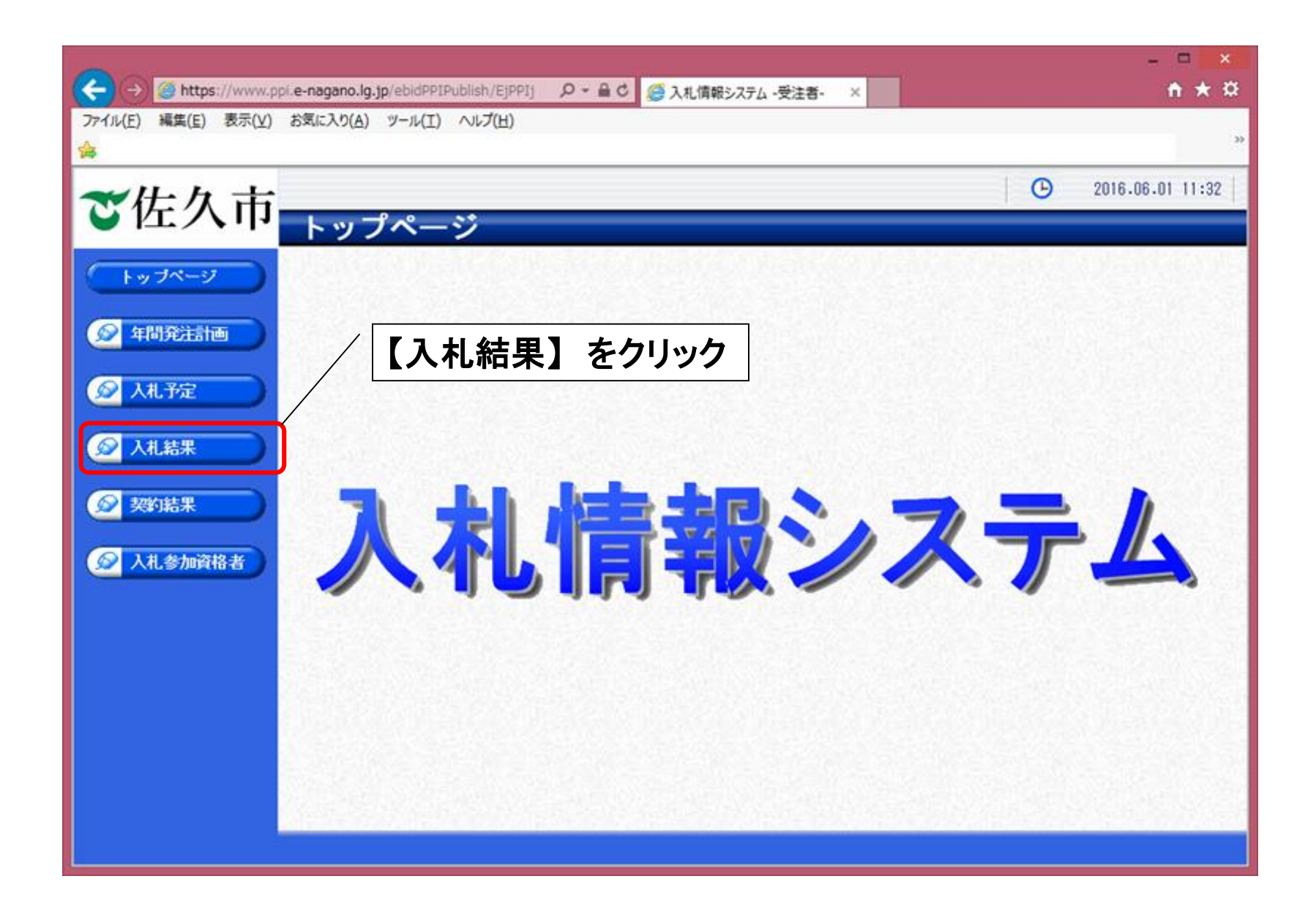

⑤-18入札情報システム <入札結果情報の検索>

| 佐久市      |               |                       |                 |               | 2016.06.01 |
|----------|---------------|-----------------------|-----------------|---------------|------------|
|          | 入札結果植         | <b>贫</b> 索            |                 |               | te         |
| ップページ    | 案件検索          | 平ttooter v            |                 |               |            |
|          | 年度<br>施行区分    | 〒瓶20年度 ▼              |                 | 部署課所名         | ×          |
| <b> </b> | 入札方式          | □ <b>事後審査</b> □公募指名□打 | 皆名競争            | Division of L |            |
|          | 業種            | ~                     |                 | 契約方式          | V          |
| 人札予定     | 公告掲載日         |                       | 📃 🔳 まで          |               | ~          |
|          | 入札締切日時        | - m m 5               |                 | 進捗状況          | ×          |
| へれ結果     | 開札執行日時        | mら                    | まで              |               |            |
|          | 文字列検索         | ※実件ク約わら始帯             | and 🗸           |               |            |
| 《約結末     | 表示件数          | 10 V件表示する             |                 | 並び順           | 開札執行日 🗸    |
| 人礼参加資格者  |               | 2010/00/00/00/00      |                 |               | 検。         |
|          |               |                       |                 |               |            |
|          |               |                       | -7              |               |            |
|          |               | 東家余忤を人刀9              | <u>ଚ</u>        | 0             | 【姶志】 クロック  |
|          | 1. 2          |                       | A Real Transfer |               |            |
|          | CALIF DE SACA |                       |                 |               |            |

⑤-19入札情報システム <入札結果情報の検索>

|                     |                                                                                                    |                                                                                                    |                                                                                                    |                                                                                                    |                                                                     |                                                                                                    | ×                                       |
|---------------------|----------------------------------------------------------------------------------------------------|----------------------------------------------------------------------------------------------------|----------------------------------------------------------------------------------------------------|----------------------------------------------------------------------------------------------------|---------------------------------------------------------------------|----------------------------------------------------------------------------------------------------|-----------------------------------------|
|                     |                                                                                                    | + م                                                                                                    | 🖸 <i>誉</i> 入札情報シス                                                                                            | ステム -受注者-                                                                                              | ×                                                                   | <b>ft</b> 5                                                                                                    | <b>★</b> ₩                              |
| ファイル(E) 編集(E) 表示(V) | お気に入り( <u>A</u> ) ツール( <u>T</u> )                                                                                           | ヘルプ(圧)                                                                                                    |                                                                                                    |                                                                                                    |                                                                     |                                                                                                    |                                         |
| <b>*</b>            |                                                                                                    |                                                                                                    |                                                                                                    |                                                                                                    |                                                                     |                                                                                                    | ~~~~~~~~~~~~~~~~~~~~~~~~~~~~~~~~~~~~~~~ |
| ❤佐久市                | 1 4 4 8 4                                                                                                    | •                                                                                                    |                                                                                                    |                                                                                                    |                                                                     | 2016.06.01 11                                                                                                    | :33                                     |
|                     | 人礼結果夜                                                                                                    | 系                                                                                                    |                                                                                                    |                                                                                                    |                                                                     | top >                                                                                                    | 検索                                      |
| トップページ              | 案件検索                                                                                                    |                                                                                                    | 74.2933 892.5182.018.9174                                                                                    |                                                                                                    |                                                                     |                                                                                                    | ~                                       |
|                     | 年度                                                                                                    | 平成28年度 🗸                                                                                                    |                                                                                                    |                                                                                                    |                                                                     |                                                                                                    |                                         |
| ◎ 年間発注計画            | 施行区分                                                                                                    | 工事 ∨                                                                                                    |                                                                                                    | 部署書                                                                                                    | 新名                                                                  | ~                                                                                                    |                                         |
|                     | 入札方式                                                                                                    | ☑ 事後審査 □公募掛                                                                                                    | 皆名 □指名競争                                                                                                    |                                                                                                    |                                                                     |                                                                                                    |                                         |
| ◎ 入札予定              | 業種                                                                                                    |                                                                                                    | ~                                                                                                    | 契約7                                                                                                    | 5式                                                                  | <b>V</b>                                                                                                    | -                                       |
|                     | 公古拘載日                                                                                                    | ກາ<br>                                                                                                    |                                                                                                    | 🛄 まで                                                                                                   | 0%4                                                                 |                                                                                                    | - 2                                     |
| 反 入札結果              | 間料動行口時                                                                                                    | m                                                                                                    |                                                                                                    | ■ まで <u>進194</u><br>■ まで                                                                               | лл                                                                  | •                                                                                                    | -8                                      |
|                     |                                                                                                    |                                                                                                    |                                                                                                    | nd V                                                                                                   |                                                                     |                                                                                                    | - 6                                     |
| 😥 契約結果              | 又子列梗索                                                                                                    | ※案件名称から検索                                                                                                    |                                                                                                    |                                                                                                    |                                                                     | よい市日の                                                                                                    |                                         |
|                     | 表示件数                                                                                                    | 10 💙 件 表示する                                                                                                    |                                                                                                    | 並び                                                                                                    | ឮ 惟認し                                                               | にい頃日の                                                                                                    | ~                                       |
| 🔗 入礼参加資格者           |                                                                                                    |                                                                                                    |                                                                                                    | The second                                                                                             | 【表示】                                                                | <b>レクリック</b>                                                                                                    |                                         |
|                     | 条件に合致したものを                                                                                                    | 4件表示しています。                                                                                                    |                                                                                                    | [ ◀ 先頭] [◀                                                                                             | 前頁 次頁 ▶                                                             | 最終 ≥ 1 / 1 頁移動                                                                                                    |                                         |
|                     | 平成28年度 テスト                                                                                                    | 郎 テスト課                                                                                                    |                                                                                                    |                                                                                                    |                                                                     |                                                                                                    |                                         |
|                     | No 更新 開札執行E                                                                                                    | ]時 案件名称                                                                                                    | 進捗状況 施行区                                                                                                    | 【分 入札方式                                                                                                | 落札者名                                                                | 落札決定金額 操作                                                                                                    |                                         |
|                     | 1 H28-05-1                                                                                                    | 2 佐久市導入テスト<br>2 李                                                                                                    | 落札 工事                                                                                                    | 事後審査                                                                                                   | 000010012                                                           | 2,160,000FB 🔷 表示                                                                                                    |                                         |
|                     | 2 <mark>修正有</mark> H28-05-1                                                                                                 | 3 団体追加動作確認<br>テスト2 李                                                                                                    | 落札 工事                                                                                                    | 事後審査 0                                                                                                 | 000010012                                                           | 2,160,000円 🔿 表示                                                                                                    |                                         |
|                     | 3 H28-05-1                                                                                                    | 6 佐久市追加動作確<br>認テスト5 李                                                                                                    | 落札 工事                                                                                                    | 事後審査                                                                                                   | 000010012                                                           | 2,160,000円 🔿 表示                                                                                                    |                                         |
|                     | 4 H28-05-1                                                                                                    | 7 佐久市追加動作確<br>認テスト7 李                                                                                                    | 落札 工事                                                                                                    | 事後審査 0                                                                                                 | 000010012                                                           | 2,160,000円 🔷 表示                                                                                                    | J~                                      |
| <ul> <li></li></ul> | 文字列検索<br>表示件数<br>条件に合致したものを<br><b>平成28年度 テスト</b><br>No 更新 開札執行日<br>1 H28-05-1<br>2 修正有 H28-05-1<br>3 H28-05-1<br>4 H28-05-1 | ※案件名称から検索<br>10 ♥ 件表示する<br>4件表示しています。<br>54件表示しています。<br>54件表示する<br>54件表示する<br>54<br>54<br>54<br>54<br>54<br>54<br>54<br>54<br>54<br>54<br>54<br>54<br>54 | 進捗状況     施行区       落札     工事       落札     工事       落札     工事       落札     工事       落札     工事       落札     工事 | ind ▼<br>並び<br>並び<br>(<br>(<br>(<br>(<br>(<br>(<br>(<br>(<br>(<br>(<br>(<br>(<br>(<br>(<br>(<br>(<br>( | 確認し<br>(表示)<br>病意 次頁<br>落札者名<br>000010012<br>000010012<br>000010012 | たい項目の<br>クリック<br><sup> 最終 1</sup> / 1 国移動<br><sup> 落札決定金額</sup> 操作<br>2,160,000日 学表示<br>2,160,000円 学表示<br>2,160,000円 学表示 |                                         |

⑤-19入札情報システム <入札結果の詳細確認>

|                               |                         |                 |                  |                |                 |                |            |        |            | ×  |
|-------------------------------|-------------------------|-----------------|------------------|----------------|-----------------|----------------|------------|--------|------------|----|
| $\langle \leftarrow \rangle $ |                         | , Q             | r C 🥖 XA         | し情報システム -う     | 受注者- ×          |                |            |        | <b>*</b>   | ₽  |
| ファイル(E) 編集(E) 表示(V) お気に入り     | ( <u>A</u> ) ツール(I) ヘルプ | (H)             |                  |                |                 |                |            |        |            |    |
| <b>A</b>                      |                         |                 |                  |                |                 |                |            |        |            | >> |
|                               |                         |                 |                  |                |                 |                | G          | 2016.0 | 6.01 11:3  | 7  |
| ▼佐久市 1##                      | 田主子                     |                 |                  |                |                 |                | •          |        |            |    |
| 人化相关                          | 未衣小                     |                 |                  |                |                 |                |            | top 2  | > 入札結果     | 表示 |
| トップページ 平成28年度                 | テスト部 テスト課 ジ             | 入札結果            |                  |                |                 |                |            |        |            | ^  |
| 開札執行日時                        | 平成28                    | -05-13 04:46 PM |                  |                |                 |                |            |        |            | 2  |
| ○ 在 BB83154页                  | 団体追                     | 助動作確認テスト        | 2 李              |                |                 |                |            |        |            |    |
| 契約番号                          | 3-28-0                  | 0002            |                  | 契約方            | 721             | 一般競争           |            |        |            | 2  |
| 胞行达分                          | 1.4                     | water           |                  | す 定10          | Mê              |                |            | 2,     | 100,000円   |    |
| ▲ 人札予定 人札方式                   | 単仮番                     | 進               |                  | 調査者            | に 一般 「 一般 」     |                |            |        | 非公開        |    |
| 八九方法                          | 電十八<br>十十               | <u>化</u><br>ポエ本 |                  | 親国語            | 241018          |                |            |        | 非公開        |    |
|                               | 工木一                     | 「「「」」           |                  |                |                 |                |            |        |            |    |
| <u>人札状況</u>                   | Sert.                   |                 |                  |                |                 |                |            |        |            |    |
| ◎ 现纳结果 常相省名<br>常相省名           |                         |                 | 2.10             | 0 000 25 11 3  | 7               |                |            |        | 0E 00 0/   |    |
| 11 中口彩金                       | *6                      |                 | 2,10             |                | -<br>           | 180.00         |            |        | 100 0000   |    |
| //TL track/                   | -94                     |                 | 2,00             | 0,000 07 07    | 0018398         |                |            |        | 100,000    |    |
| ● 人札参加資格者 信册                  |                         |                 |                  |                |                 |                |            |        |            |    |
| 修正内灾居用                        |                         |                 |                  |                |                 |                |            |        |            |    |
| PRILP PERMIT                  |                         |                 |                  |                |                 |                | 2012112034 |        | 1.22.04278 |    |
| 莱普一覧                          |                         |                 |                  |                |                 |                |            |        |            |    |
| No                            | 高県では夕弥                  | 入札書記載金          | 額(円)             | 見積書記載          | 絵額(円)           | 入封結果           |            | 評価点    |            | 3  |
| NO                            | M 5 X 8 40 17           | 第1回             | 第2回              | 第1回            | 第2回             | 7\1U807K       | 価格点        | 価格以外   | 総合         | 8  |
| <u> </u>                      |                         | 1,600,000       |                  |                |                 | 無効(失格)         |            |        |            | 8  |
| 2                             |                         | 2,000,000       |                  |                |                 | 落札             | 50.00      | 50.00  | 100.00     |    |
| 31                            |                         | 2,200,000       |                  |                |                 | 予定価格超          | 45.00      | 50.00  | 95.00      | 3  |
| 47                            |                         |                 |                  |                |                 | 無効             |            |        |            |    |
| ENTRY & A MA                  |                         |                 |                  |                |                 |                |            |        | 122        |    |
| 說明又書等                         | ***                     |                 |                  |                | 12(1)- (1)      | クノはないこともいい     |            |        |            |    |
| NO A PRIMA I LL A             | (1975年)                 | (81)            |                  |                | 18413 7 7 1 1/2 | AD/ YEAPU JUNE |            |        |            |    |
| 「価格以外の                        | 2011年111点(上事)           | 2019            | 00V23 1-10 CSV00 | 5_2021700_2016 | 05131/1434144_  | 000000.csv     |            |        |            |    |
| 2 価格以外の                       | )評価点(委託)                | <b>2</b>        | ウンロート 再起動        | h.t×t          |                 |                |            |        |            | ~  |
| 3 その他                         |                         | <b>1</b>        | ウンロート 公共音        | 资.txt          |                 |                |            |        |            |    |
|                               |                         |                 |                  | 🗢 का 🕅         |                 |                |            |        |            |    |

# 10. お問い合わせ先

#### 佐久市電子入札システムについてのお知らせは 以下のアドレスよりご提供します。

#### 佐久市電子入札システムスタートページ

https://www.city.saku.nagano.jp/machizukuri/jigyosha/ densinyusatusystemst.html

【掲載内容】 トピックス 利用規約 操作マニュアル ヘルプデスクの連絡先 など **ヘルプデスクのお問い合わせ先** TEL 0570-011-311

受付時間:平日 9:00~17:00

※年末年始を除く